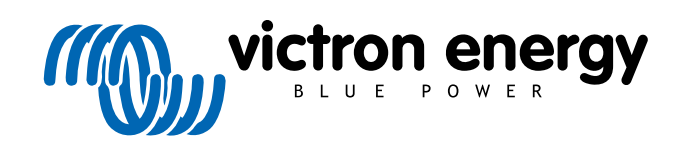

DEUTSCH

# Anweisungen für Prüfstandstests vor einer Ersatzanfrage

rev 08 - 01/2025

## Inhaltsverzeichnis

| 1. Einführung                                                          |
|------------------------------------------------------------------------|
| 1.1. Sicherheit                                                        |
| 1.2. Prüfgeräte. Prüfstand und Werkzeuge                               |
| 1.2.1. Tools                                                           |
| 1.2.2 Gleichstromauelle                                                |
| 12.3 DC-Verbraucher 4                                                  |
| 124 Wechselstromquelle 4                                               |
| 12.5 AC-l asten 5                                                      |
| 126 Kabel und Schnittstellen 5                                         |
| 127 Messgeräte und Software 6                                          |
|                                                                        |
| 2. Prüfformular vor der Ersatzanfrage – Wechselrichter                 |
| 3. Prüfformular vor der Ersatzanfrage – SUN-Wechselrichter 11          |
| 4. Prüfformular vor der Ersatzanfrage – Wechselrichter/Ladegerät 15    |
|                                                                        |
| 5. Prüfformular vor der Ersatzanfrage – Smart-Ladegerät 22             |
|                                                                        |
| 6. Prufformular vor der Ersatzanfrage – MPPT-Solarladegerät            |
| 7. Brüffermuler vor der Ersetzenfrege – SmartSelar MDBT Selarladogerät |
|                                                                        |
| 8 Prüfformular vor der Frestzanfrage – BMV Batteriomonitore            |
|                                                                        |
| 9. Prüfformular vor der Ersatzanfrage – BatteryProtect                 |
|                                                                        |
| 10. Prüfformular vor der Ersatzanfrage – Orion-Tr DC-DC-Konverter      |
|                                                                        |
| 11 Prüfformular vor der Ersatzanfrage – Blei-Säure-Batterie            |
|                                                                        |
| 40 Drüffermuler vor der Ersetzenfrage Lithium Bettern Smart            |
| 12. Frunormular vor der Ersätzählfäge – Lithum Battery Smart           |

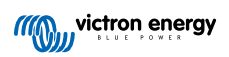

### 1. Einführung

Dieses Dokument richtet sich hauptsächlich an Vertriebspartner von Victron. Es steht öffentlich zur Verfügung, damit professionelle Installateure und andere Personen, die dazu in der Lage sind, die beschriebenen Prüfungen sicher selbst durchführen können.

Falls das nicht auf Sie zutrifft, ist das kein Problem. Es ist keineswegs erforderlich, diese Prüfungen selbst durchzuführen, bevor Sie ein Produkt zur Überprüfung oder Reparatur an einen Händler oder Vertriebspartner schicken.

Bevor Sie einen Garantieanspruch, eine Reparaturanfrage oder eine Ersatzanfrage einreichen, verlangt Victron Energy, dass das betreffende Gerät von unserem direkten Kunden (dem Victron Energy-Händler) auf dem Prüfstand getestet wird. Auf diese Weise soll verhindert werden, dass Ersatzanfragen für nicht fehlerhafte Geräte oder Geräte mit nicht gewährleistungspflichtigen Fehlern eingereicht werden.

Dieses Dokument beschreibt den Aufbau und die Ausrüstung, die für einen erfolgreichen Prüfstandstest erforderlich sind, und enthält Anweisungen für die Prüfung der meisten Victron Energy-Produktgruppen, die vor der Einreichung einer RMA durchgeführt werden müssen.

Die in diesem Dokument beschriebenen Prüfungen decken alle grundlegenden Funktionen ab. Einige weniger häufig genutzte oder einfacher zu prüfende Funktionen des Produkts sind nicht enthalten. Dazu gehören zum Beispiel programmierbare Relais, Kommunikationsanschlüsse, Anschlüsse zum ferngesteuerten Ein-/Ausschalten und so weiter. Sollten diese von Ihrem Kunden als fehlerhaft gemeldet werden, dann führen Sie selbstverständlich einen entsprechenden Prüfstandstest durch.

#### 1.1. Sicherheit

Die Abdeckung unserer Produkte darf nur von einem qualifizierten Techniker mit elektronischer oder elektromechanischer Ausbildung entfernt werden, der die örtlichen Sicherheitsrichtlinien und -anforderungen kennt.

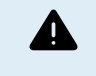

Lesen Sie vor dem Testen eines Victron Energy-Produkts immer die im Produkthandbuch aufgeführten Sicherheitshinweise. Produkthandbücher finden Sie auf den Produktseiten auf der Website von Victron Energy.

Einige grundlegende Sicherheitsrichtlinien:

- · Wechselspannung ist gefährlich und schädlich. Verwenden Sie abgesicherte Stromkreisunterbrecher und FI-Schutzschalter.
- · Gleichspannung ist gefährlich und schädlich.
- · Schließen Sie die Batterien nicht kurz.
- Stellen Sie bei der Arbeit mit Batterien sicher, dass alle Gleichstromlasten ausreichend abgesichert sind.
- · Beachten Sie, dass beim Laden von Blei-Säure-Batterien explosive Gase entstehen können.
- · Verwenden Sie stets elektrisch isolierte Werkzeuge.

#### 1.2. Prüfgeräte, Prüfstand und Werkzeuge

Um feststellen zu können, ob ein Produkt von Victron Energy defekt ist, muss es individuell getestet werden. Diese Tests werden auf einem speziellen Prüfstand durchgeführt. Der Prüfstand enthält alle für den Test benötigten Geräte.

Idealerweise ist dieser Prüfstand dauerhaft in Ihrer Werkstatt aufgestellt und leicht zugänglich.

Der Prüfstand ist von Ihnen selbst entworfen. Er enthält alle relevanten Geräte, die für den Test eines Produktes von Victron Energy benötigt werden.

Ein Prüfstand enthält im Allgemeinen die folgenden Elemente:

- · Batteriebank und Gleichspannungsnetzteil.
- · Gleichstromlasten und Wechselstromlasten.
- · DC- und AC-Stromkreisunterbrecher und automatische Sicherungen.
- Elektrische Gleichstrom- und Wechselstromkabel mit verschiedenen Aderstärken.
- · Werkzeuge.
- · Elektrische Messinstrumente.
- Computer und ein Tablet oder Smartphone.

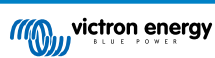

- Schnittstellen und Datenkabel.
- Zum Testen des PV-Eingangs des SUN-Wechselrichters wird ein Spitzenstrombegrenzungswiderstand benötigt. Dabei werden zwei Widerstände von 1 Ohm, 200 Watt, parallel für den 12/250 SUN-Wechselrichter und in Reihe für den 24/250 SUN-Wechselrichter verwendet. Stellen Sie sicher, dass diese Widerstände "unter freiem Himmel" getestet werden, oder montieren Sie sie alternativ auf einen geeigneten Kühlkörper.

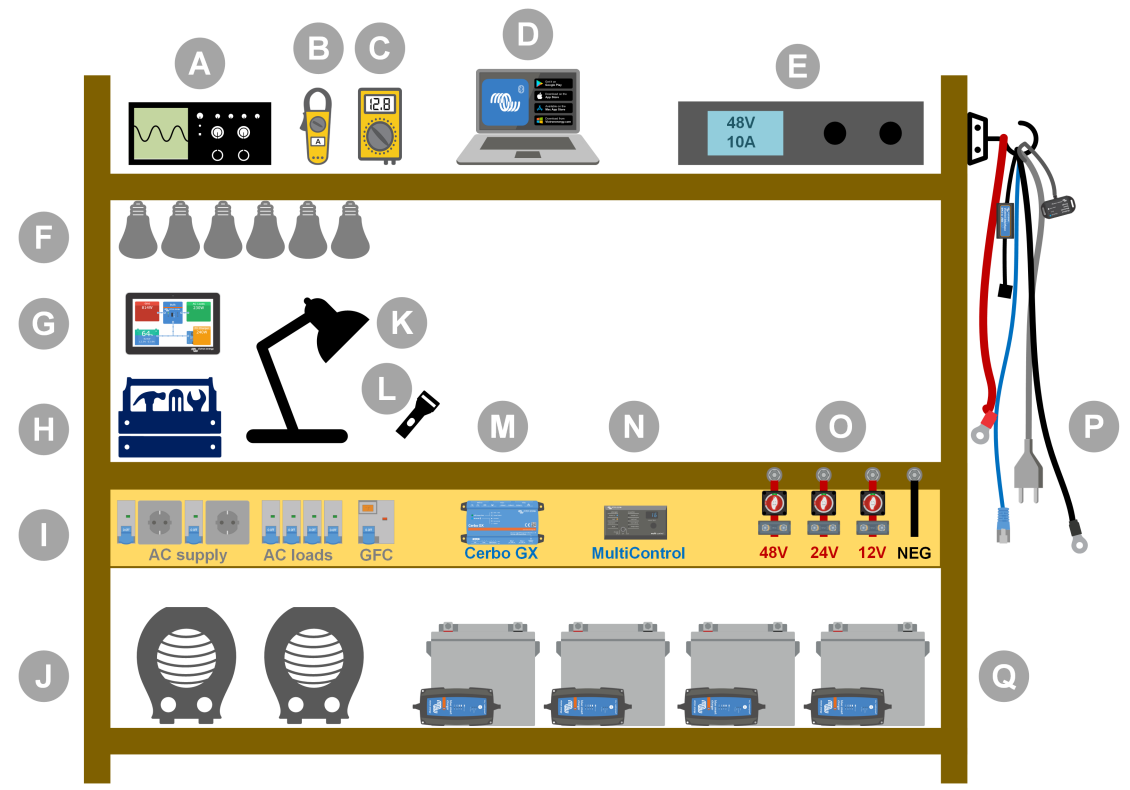

#### Beispiel für einen Prüfstand.

| ID | Beschreibung                                 |
|----|----------------------------------------------|
| А  | Oszilloskop (optional)                       |
| В  | Stromklemme                                  |
| С  | Multimeter                                   |
| D  | Computer und ein Tablet oder Smartphone      |
| E  | Stromversorgung                              |
| F  | Wechselstrom- und/oder Gleichstromglühbirnen |
| G  | Touch GX                                     |
| Н  | Tools                                        |
| I  | Wechselstromverteiler                        |
| J  | Wechselstromheizungen                        |
| К  | Lampe                                        |
| L  | Lötlampe                                     |
| М  | Cerbo GX                                     |
| Ν  | Digitales Multi-Steuerungs-Paneel            |
| 0  | Gleichstromverteiler                         |
| Р  | Kabel und Schnittstellen                     |
| Q  | Batteriebank                                 |

#### 1.2.1. Tools

Verwenden Sie stets isolierte Werkzeuge:

Die Arbeit mit Strom und Batterien ist gefährlich. Vermeiden Sie das Kurzschließen der Batterieanschlüsse oder der Gleichstromklemmen in unseren Produkten. Verwenden Sie isolierte Schraubendreher oder Schraubenschlüssel, um versehentliche Kurzschlüsse zu vermeiden.

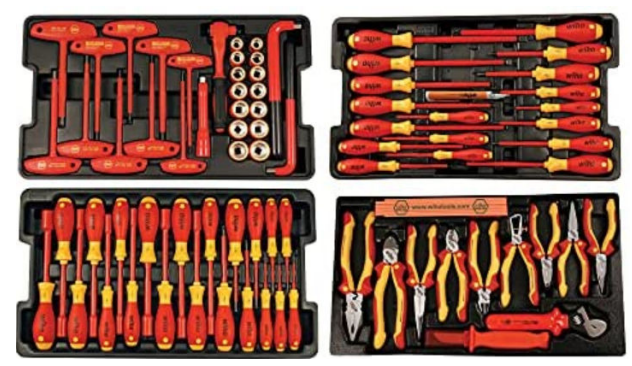

Isoliertes Werkzeugset von Wiha mit Schraubenziehern, Mutternschlüsseln, Zangen, Scheren und so weiter.

#### Verwenden Sie Werkzeuge in der richtigen Größe und ziehen Sie Schrauben richtig fest:

Fast alle in Geräten von Victron Energy verwendeten Muttern, Schrauben und Bolzen sind metrisch. Bitte verwenden Sie Werkzeuge in der richtigen Größe.

Die meisten Verbindungsbolzen und Schrauben sind aus Messing und sollten daher nicht zu fest angezogen werden. Ein Messingbolzen oder eine Schraube kann leicht abbrechen. Verwenden Sie einen Drehmomentschlüssel, um dies zu verhindern. Die entsprechenden Drehmomenteinstellungen sind im Produkthandbuch aufgeführt.

Wenn Sie das Drehmoment nicht kennen, können Sie sich an diesen Angaben orientieren:

- M4-Bolzen, -Schrauben und -Muttern = 1 Nm.
- M5-Bolzen, -Schrauben und -Muttern = 3 Nm.
- M6-Bolzen, -Schrauben und -Muttern = 5,5 Nm.
- M8-Bolzen, -Schrauben und -Muttern = 12 Nm.

Ziehen Sie die Schrauben des Gehäuses nicht zu fest an. Sie können automatische Schraubendreher verwenden, aber achten Sie darauf, dass Sie eine mittlere Drehmomenteinstellung verwenden.

#### Crimpwerkzeuge:

Achten Sie darauf, dass die elektrischen Kabel mit Klemmen versehen sind, die für die elektrischen Verbindungen geeignet sind, die Sie herstellen müssen.

Verwenden Sie das richtige Crimpwerkzeug, wenn Sie Klemmen auf Kabel crimpen.

#### 1.2.2. Gleichstromquelle

Ein Gleichspannungsnetzteil oder eine Reihe von Batterien, die 12 V, 24 V oder 48 V liefern können.

#### Gleichspannungsnetzteil:

Verwenden Sie ein geregeltes Gleichspannungsnetzteil, das zwischen 0-60 V und 0-40 A einstellbar ist, wie die DeltaElektronika SM3300 Serie. Ein Netzteil ist die bevorzugte Option, da es in der Lage ist, den Strom zu begrenzen, so dass eine Gleichstromsicherung nicht erforderlich ist.

#### Batterien:

Wenn kein Netzteil verfügbar ist, verwenden Sie stattdessen Batterien. Verwenden Sie vier 12-V-Batterien für eine 12-, 24- oder 48-V-Batteriebank. Beachten Sie jedoch, dass ein Kurzschluss der Batterie jederzeit verhindert werden sollte, weshalb auch Gleichstromsicherungen verwendet werden müssen. Verwenden Sie automatische Sicherungen für eine einfachere Handhabung.

#### Batteriebank mit mehreren Spannungen:

In der folgenden Abbildung sehen Sie ein Beispiel für eine Batteriebank, die mehrere Spannungen liefern kann. Um ausgeglichene und geladene Batterien zu erhalten, schließen Sie ein BlueSmartIP65-Ladegerät an jede einzelne Batterie an.

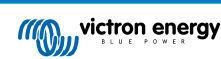

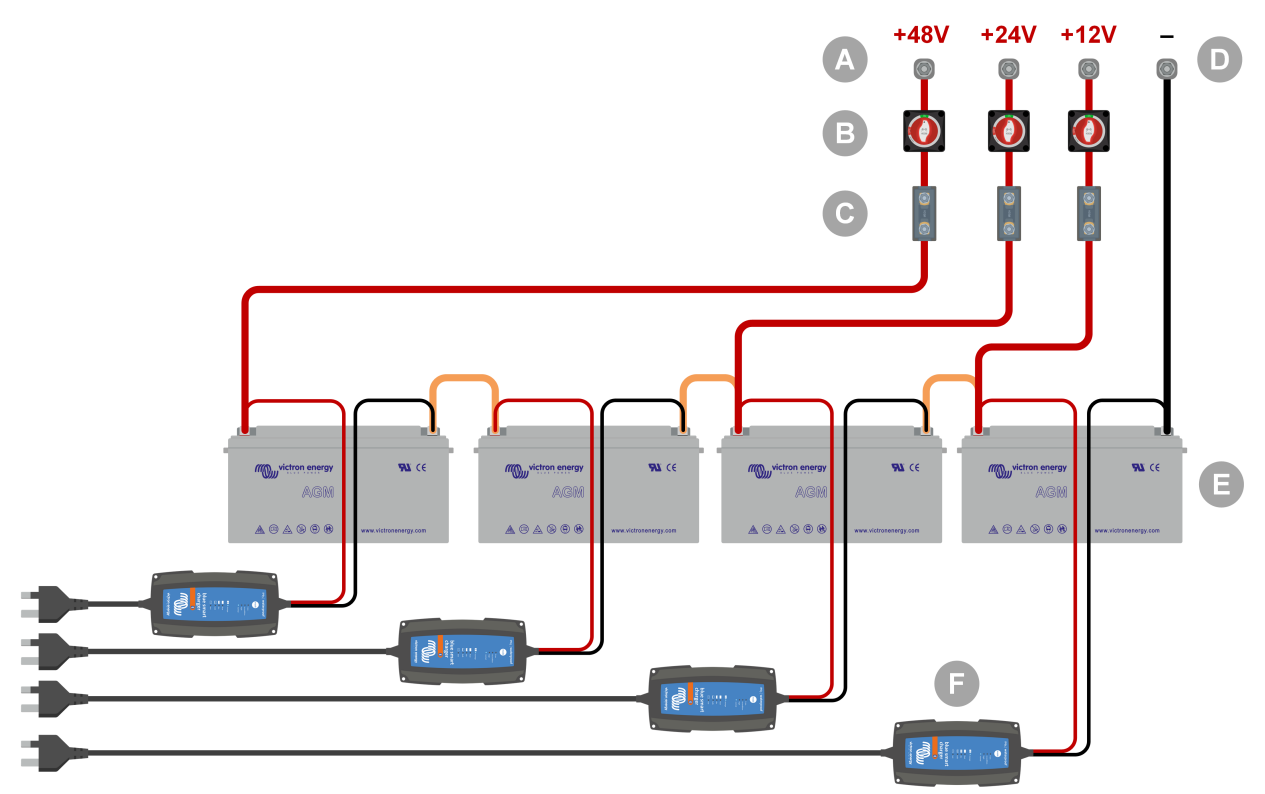

Beispiel für eine Batteriebank mit mehreren Spannungen.

| ID | Beschreibung                                                   |
|----|----------------------------------------------------------------|
| А  | Anschlüsse für 12 V-, 24 V- und 48 V-Batterien                 |
| В  | Batterietrennschalter                                          |
| С  | Sicherungen und Sicherungshalter oder automatische Sicherungen |
| D  | Negativer Batterieanschluss                                    |
| Е  | Batterien                                                      |
| F  | BlueSmart IP65-Batterieladegeräte                              |

#### 1.2.3. DC-Verbraucher

Einige Beispiele für Gleichstromlasten:

- Eine Gleichstromlastbank.
- Ein Wechselrichter, welcher eine Wechselstromlast betreibt.
- Gleichstromglühbirnen.

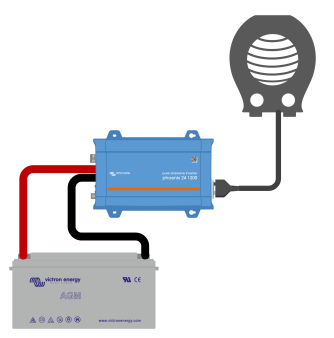

Ein Wechselrichter als Gleichstromlast

#### 1.2.4. Wechselstromquelle

Verwenden Sie das Stromnetz als Wechselstromquelle. Verwenden Sie keinen Generator, da diese oft eine minderwertige Sinuswelle aufweisen.

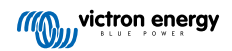

Um eine andere Wechselspannung zu erhalten, können Sie einen Stelltransformator (Variac) oder einen Trenntransformator von Victron verwenden, um die Netzspannung in die gewünschte Spannung umzuwandeln. So können Sie 110 Vac-Geräte in einem Land mit 230 Vac prüfen oder umgekehrt.

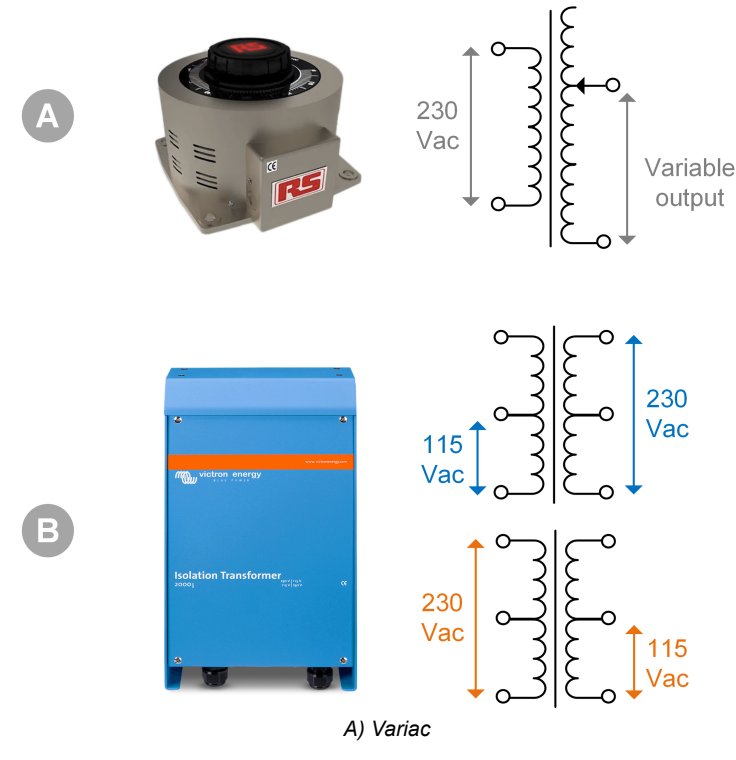

B) Trenntransformator

#### 1.2.5. AC-Lasten

Einige Beispiele für Wechselstromlasten:

- Elektrische Heizungen.
- · Wechselstromglühlampen.

<u>Hinweis:</u> Verwenden Sie keine Heißluftpistolen (Abbeizmittel). Diese sind für Lasttests nicht geeignet, da es sich um nichtlineare Lasten handelt, die nicht die gesamte Sinuswelle gleichmäßig belasten.

#### 1.2.6. Kabel und Schnittstellen

Gleichstrom- und Wechselstromkabel müssen die im Produkthandbuch des getesteten Geräts empfohlenen Dicken aufweisen.

Beachten Sie, dass die Gleichstromkabel und Anschlussbuchsen zwischen der Gleichstromversorgung und dem zu prüfenden Gerät in der Lage sein müssen, die großen Gleichströme zu bewältigen, die in Niederspannungsanlagen üblich sind. Wenn zu dünne Kabel verwendet werden, führt dies zu möglichen Spannungssenkungen und beeinträchtigt die Testergebnisse.

#### Erforderliche Schnittstellen und Datenkabel für den Prüfstandstest von Victron-Produkten:

- MK3-auf-USB-Schnittstelle: Verwenden Sie dies, um eine Verbindung mit einem Computer über VE.Bus mit der VictronConnect App oder der VEConfigure Software herzustellen. Siehe A in der folgenden Abbildung.
- VE.Direct-auf-USB-Schnittstelle: Verwenden Sie dies, um eine Verbindung mit einem Computer zum VE.Direct-Port herzustellen. Dies ist nützlich, falls die Windows-Version der VictronConnect App verwendet wird. Siehe B in der folgenden Abbildung.
- VE.Direct Bluetooth Smart Dongle: Verwenden Sie diese Option, um eine Verbindung mit Bluetooth über den VE.Direct-Anschluss herzustellen und die integrierte Bluetooth-Schnittstelle zu umgehen. Dies ist nützlich, falls der PIN des Produkts unbekannt ist. Siehe C in der folgenden Abbildung.
- VE.Direct-Kabel: Verwenden Sie dies, um ein GX-Gerät an einen VE.Direct-Port anzuschließen.
- RJ45-UTP-Kabel: Verwenden Sie es, um eine Schnittstelle oder ein GX-Gerät an einen VE.Bus- oder VE.Can-Port anzuschließen.
- VE.Can RJ45-Abschlusswiderstand: Verwenden Sie es für VE.Can-Kommunikation.

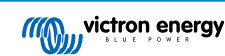

• RJ12-UTP-Kabel: Verwenden Sie dies zwischen dem BMV-Hauptgerät und dem BMV-Shunt. Dies ist nützlich, falls das BMV RJ12 UTP-Kabel fehlt oder um ein Kabelproblem auszuschließen.

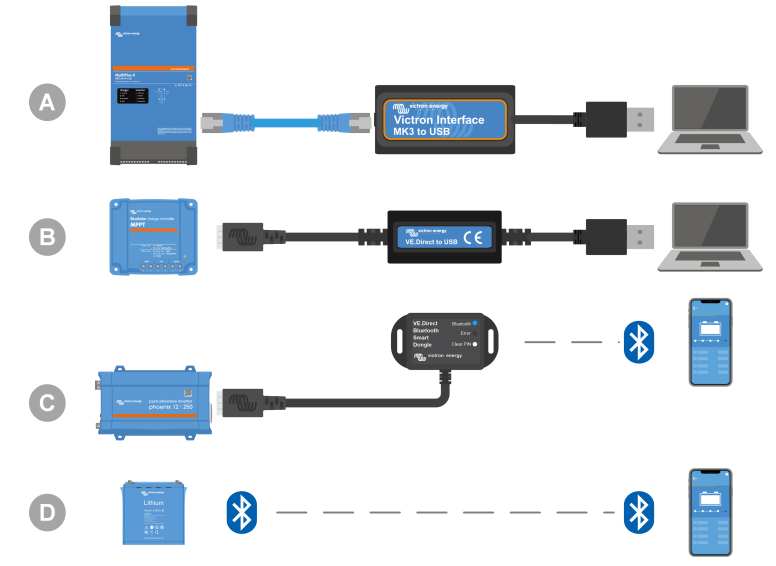

Beispiel einer Verbindung für den Zugang zur Konfiguration.

| ID | Beschreibung                                                                                                    |
|----|----------------------------------------------------------------------------------------------------|
| А  | Eine MK3-auf-USB-Schnittstelle dient zum Anschluss von VE.Bus-Geräten an den USB-Port eines Computers für den Zugriff mit der VictronConnect App oder der VEConfigure Software.          |
| В  | Eine VE.Direct-auf-USB-Schnittstelle dient zum Anschluss von VE.Direct-Geräten an den USB-Port eines Computers für den Zugriff mit der VictronConnect App oder der VEConfigure Software. |
| С  | Ein VE.Direct Bluetooth Smart Dongle wird verwendet, um VE.Direct-Geräte über Bluetooth mit einem Telefon<br>oder Tablet für den Zugriff mit der VictronConnect App zu verbinden.        |
| D  | Eine direkte Bluetooth-Verbindung zu einem Telefon oder Tablet für den Zugriff mit der VictronConnect App                                                                                |

#### 1.2.7. Messgeräte und Software

Sie benötigen die folgenden Messgeräte und Software:

- Ein geeigneter RMS-Multimeter, z. B. ein Fluke 87 Multimeter.
- Ein Zangengleichstrommesser. Beispielsweise kann der Fluke i1010 AC/DC-Zangenstrommesser i1010 AC/DC zusammen mit dem Fluke 87 Multimeter verwendet werden.
- Die VictronConnect App zur Überwachung, Konfiguration oder Aktualisierung der Firmware.
- Das VE.Configuration Tools-Softwarepaket zur Konfiguration oder Aktualisierung von VE.Bus-Produkten. Es ist allerdings wichtig zu beachten, dass in den meisten Fällen die VictronConnect App für diese Aufgaben bevorzugt werden sollte. Die einzigen Ausnahmen sind das Einstellen oder Zurücksetzen von Netzcodes, das Ändern oder Entfernen von Assistenten oder das Auftreten von Problemen bei einer Aktualisierung der Firmware.
- Ein Cerbo GX mit einem GX-Touchscreen und einem VRM-Konto. Der Cerbo GX kann verwendet werden, um ein Gerät zu überwachen, Fehler auszulesen, zu konfigurieren, die Firmware zu aktualisieren oder einen Fernzugriff zu ermöglichen.
- Ein einfaches Oszilloskop (optional). Wenn Sie sich f
  ür ein Oszilloskop entscheiden, stellen Sie sicher, dass Sie eine Sonde f
  ür die Messung von 110 Vac und 230 Vac zur Verf
  ügung haben.

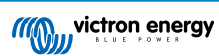

## 2. Prüfformular vor der Ersatzanfrage – Wechselrichter

### 1. Allgemeines

| Produkt-, System- und Störungsinformationen                 |  |  |
|-------------------------------------------------------------|--|--|
| Datum                                                       |  |  |
| Modell                                                      |  |  |
| Teilenummer                                                 |  |  |
| Seriennummer                                                |  |  |
| Datum der Installation (falls bekannt)                      |  |  |
| Datum des Problems (falls bekannt)                          |  |  |
| Batterietyp, Markenname und Gesamtkapazität (falls bekannt) |  |  |

### 2. Erste Prüfung

| Erste Prüfung                                                                                              |                     |
|----------------------------------------------------------------------------------------------------|---------------------|
| Weist das Gerät interne Beschädigungen durch Wasser oder Korrosion auf?                                    | Ja, keine Garantie. |
|                                                                                                    | Nein.               |
| Ist das Innere des Geräts stark verschmutzt oder befinden sich Ruß, Staub oder Öl im Inneren des Geräts?   | Ja, keine Garantie. |
|                                                                                                    | Nein.               |
| Befinden sich im Inneren des Geräts Fremdkörper wie Schrauben, Tiere oder Insekten?                        | Ja, keine Garantie. |
|                                                                                                    | Nein.               |
| Weist das Gerät Verbrennungsspuren an seinen Innenteilen auf oder riecht es verbrannt?                     | Ja.                 |
|                                                                                                    | Nein.               |
| Weist das Gerät mechanische Beschädigungen an einem seiner                                                 | Ja, keine Garantie. |
| Innenteile auf?                                                                                            | Nein.               |
| Weist das Gerät äußere mechanische Beschädigungen, Wasserschäden                                           | Ja, keine Garantie. |
| oder Korrosionsschäden auf?                                                                                | Nein.               |
| Weist das Gerät Brand- oder Schmelzspuren am Gehäuse auf oder                                              | Ja.                 |
| riecht es verbrannt?                                                                                       | Nein.               |
| Weist das Gerät mechanische Beschädigungen oder Verbrennungen an<br>den elektrischen Anschlussbuchsen auf? | Ja, keine Garantie. |
|                                                                                                    | Nein.               |

### 3. Erstes Einschalten

| Schalten Sie das Gerät ein und prüfen Sie es                                                         |  |                                              |  |
|----------------------------------------------------------------------------------------------------|--|----------------------------------------------|--|
| Entfernen Sie alle Verkabelungen und Kabel vom Gerät.                                                |  |                                              |  |
| Schließen Sie das Gerät an eine Gleichspannungsnetzteil oder eine Batteriebank an.                   |  | Ja, melden Sie einen Garantieanspruch<br>an. |  |
| Schalten Sie die Gleichstromversorgung ein und schalten Sie das Gerät<br>über den Hauptschalter ein. |  | Nein.                                        |  |
| Liegt ein Gleichstromkurzschluss vor?                                                                |  |                                              |  |
| Leuchtet oder blinkt eine oder mehrere LEDs?                                                         |  | Ja, weiter zu 4.                             |  |
|                                                                                                    |  | Nein.                                        |  |

| Schalten Sie das Gerät ein und prüfen Sie es                                                                                                    |  |                                                                                      |  |
|----------------------------------------------------------------------------------------------------|--|--------------------------------------------------------------------------------------|--|
|                                                                                                    |  | Die Sicherung ist nicht defekt.                                                      |  |
| Nur für Phoenix Wechselrichter VE.Direct und Phoenix Wechselrichter<br>Compact:<br>Überprüfen Sie die interne Sicherung und ersetzen Sie sie, falls sie<br>defekt ist. Was ist das Ergebnis? |  | Die Ersatzsicherung ist durchgebrannt, melden Sie einen Garantieanspruch an.         |  |
|                                                                                                    |  | Die Sicherung wurde ersetzt, die LEDs leuchten oder blinken nicht.                   |  |
|                                                                                                    |  | Die Sicherung wurde ersetzt und die<br>LED(s) leuchten oder blinken, weiter zu<br>4. |  |
| Prüfen Sie, ob die Fernverbindung vorhanden ist; falls nicht, stellen Sie die Verbindung her. Leuchtet oder blinkt jetzt eine oder mehrere LEDs?                                             |  | Ja, weiter zu 4.                                                                     |  |
| Hinweis: Die Position der Fernverbindung finden Sie im Produkthandbuch.                                                                                                    |  | Nein.                                                                                |  |

### 4. Bluetooth

| Bluetooth-Prüfung                                                                                                    |  |                                                |
|----------------------------------------------------------------------------------------------------|--|------------------------------------------------|
| Handelt es sich bei dem Gerät um ein "Smart"-Produkt, d. h. verfügt es                                                                      |  | Ja.                                            |
| über integriertes Bluetooth?                                                                                                    |  | Nein, weiter zu Schritt 5.                     |
| Ist Bluetooth aktiv, d. h. wird das Gerät in der Geräteliste der                                                                            |  | Ja, weiter zu Schritt 5.                       |
| VictronConnect App angezeigt?                                                                                                    |  | Nein.                                          |
| Wenn Bluetooth nicht aktiv ist, ist es unwahrscheinlich, dass es sich<br>um ein defektes Bluetooth-Modul handelt Wahrscheinlicher ist dass  |  |                                                |
| Bluetooth in den Einstellungen von VictronConnect ausgeschaltet wurde.                                                                      |  | Ja, weiter zu Schritt 5.                       |
| Um Bluetooth wieder zu aktivieren, ziehen Sie das Produkthandbuch zu Rate.                                                                  |  | Nein.                                          |
| Ist Bluetooth jetzt aktiviert?                                                                                                    |  |                                                |
| Wenn Bluetooth immer noch nicht aktiviert ist, schließen Sie Folgendes aus:                                                                 |  |                                                |
| Bestehen Probleme mit Ihrem Telefon oder Tablet?                                                                                            |  |                                                |
| Sind Sie in Bluetooth-Reichweite?                                                                                                    |  |                                                |
| Es kann immer nur ein Telefon oder Tablet über Bluetooth                                                                                    |  | Ja.                                            |
| angeschlossen werden. Wenn ein weiteres Gerät angeschlossen ist, wird es in der VictronConnect App zwar aufgelistet, aber grau dargestellt. |  | Nein, melden Sie einen<br>Garantieanspruch an. |
| Ziehen Sie das Produkthandbuch und das VictronConnect Handbuch<br>zu Rate, um das Bluetooth-Problem zu lösen.                               |  |                                                |
| Ist Bluetooth jetzt aktiviert?                                                                                                    |  |                                                |

### 5. Firmware und Einstellungen

| Aktualisieren Sie die Firmware und setzen Sie die Einstellungen auf die Standardwerte zurück                                                |  |                                                                    |
|----------------------------------------------------------------------------------------------------|--|--------------------------------------------------------------------|
| Martin dan Ola sish "ban sing Oshqittatalla (adap Dhastarith) witadan                                                                       |  | Ja.                                                                |
| Verbinden Sie sich über eine Schnittstelle (oder Bluetooth) mit der<br>VictronConnect App und navigieren Sie zu dem Gerät. Ist das möglich? |  | Nein, das ist nicht möglich. Melden Sie einen Garantieanspruch an. |

| Aktualisieren Sie die Firmware und setzen Sie die Einstellungen auf die Standardwerte zurück                                                                                                    |                                                                                                    |  |  |
|----------------------------------------------------------------------------------------------------|----------------------------------------------------------------------------------------------------|--|--|
| <ul> <li>Prüfen Sie, ob die Firmware auf dem neuesten Stand ist. Wenn die<br/>Firmware nicht auf dem neuesten Stand ist, aktualisieren Sie die<br/>Firmware mit der VictronConnect App auf die neueste Version:</li> <li>Rufen Sie die VictronConnect-Einstellungen auf.</li> <li>Klicken Sie auf den Einstellungen auf die drei Punkte in der oberen<br/>rechten Ecke.</li> <li>Wählen Sie "Produktinfo".</li> <li>Überprüfen und/oder aktualisieren Sie die Firmware auf der<br/>Produktinformationsseite.</li> </ul> | <ul> <li>Ja, die Firmware ist aktualisiert worden.</li> <li>Ja, die Firmware war bereits auf dem neuesten Stand.</li> <li>Nein, es ist nicht möglich, die Firmware zu aktualisieren.</li> </ul>                |  |  |
| <ul> <li>Speichern Sie die Einstellungen des Geräts. Bewahren Sie die<br/>Einstellungen unter der Seriennummer auf und speichern Sie sie für<br/>spätere Zwecke. Speichern der Einstellungen:</li> <li>Rufen Sie die VictronConnect-Einstellungen auf.</li> <li>Klicken Sie auf der Einstellungsseite auf das Diskettensymbol im<br/>oberen Bereich.</li> </ul>                                                                                                    | <ul> <li>Ja, die Einstellungsdatei wurde gespeichert.</li> <li>Nein, es ist nicht möglich, die Einstellungen zu speichern.</li> </ul>                                                                          |  |  |
| <ul> <li>Alles auf Standardeinstellungen zurücksetzen:</li> <li>Rufen Sie die VictronConnect-Einstellungen auf.</li> <li>Klicken Sie auf der Einstellungsseite auf die drei Punkte in der oberen rechten Ecke der Seite und wählen Sie "Auf Standardeinstellungen zurücksetzen".</li> </ul>                                                                                                    | <ul> <li>Ja, die Einstellungen wurden auf die<br/>Standardeinstellungen zurückgesetzt.</li> <li>Nein, es ist nicht möglich,<br/>die Einstellungen auf die<br/>Standardeinstellungen zurückzusetzen.</li> </ul> |  |  |
| Zeigt die VictronConnect App irgendwelche Fehlercodes an? Versuchen<br>Sie in diesem Fall, die Fehler zu beheben, indem Sie das<br>Produkthandbuch zu Rate ziehen.<br>Wurde das Problem behoben?                                                                                                    | <ul> <li>Keine Fehler, weiter zu 6.</li> <li>Es gab Fehler, aber sie wurden behoben.</li> <li>Es gab Fehler, aber sie wurden nicht behoben.</li> </ul>                                                         |  |  |
| Notieren Sie die Fehlernummer und den Namen.                                                                                                    | Fehlernummer:<br>Fehlername:                                                                                                    |  |  |

### 6. Funktionalität

| Funktionsprüfung des Wechselrichters                                                                                                    |  |                                                |  |
|----------------------------------------------------------------------------------------------------|--|------------------------------------------------|--|
| Messen Sie die Gleichspannung an den DC-Anschlussklemmen<br>im Inneren des Geräts. Stimmt diese Spannung mit der in der<br>VictronConnect App angezeigten Batteriespannung überein?                                                         |  | Ja.                                            |  |
|                                                                                                    |  | Nein, melden Sie einen<br>Garantieanspruch an. |  |
| Messen Sie den Wechselstromausgang mit einem True RMS-Multimeter.<br>Messen Sie genau 230 VAC oder 120 VAC, je nachdem, wie hoch die<br>Wechselspannung des Geräts ist?                                                                     |  | Ja.                                            |  |
|                                                                                                    |  | Nein, melden Sie einen<br>Garantieanspruch an. |  |
| Stimmt die gemessene Wechselspannung mit der angezeigten Wechselspannung in der VictronConnect App überein?                                                                                                    |  | Ja.                                            |  |
|                                                                                                    |  | Nein, melden Sie einen<br>Garantieanspruch an. |  |
| Betreiben Sie Glühbirnen, elektrische Heizungen oder jede andere Art<br>von Wechselstromlast am Gerät. Kann das Gerät eine Last so hoch<br>wie seine Nennleistung versorgen, ohne dass es zu Überlastungen oder<br>Temperaturalarmen kommt? |  | Ja.                                            |  |
|                                                                                                    |  | Nein, melden Sie einen<br>Garantieanspruch an. |  |
| Macht das Gerät ein ungewöhnliches Geräusch?                                                                                                    |  | Ja, melden Sie einen Garantieanspruch<br>an.   |  |
|                                                                                                    |  | Nein.                                          |  |

### 7. Anmerkungen

| Machen Sie zusätzliche Angaben zur Störung oder fügen Sie Themen hinzu, die nicht bereits in früheren Fragen<br>behandelt wurden |  |  |  |
|----------------------------------------------------------------------------------------------------|--|--|--|
|                                                                                                    |  |  |  |
|                                                                                                    |  |  |  |
|                                                                                                    |  |  |  |
|                                                                                                    |  |  |  |

## 8. Einreichung einer Ersatzanfrage

| Zu Ihrer Information geben Sie bitte nach Einreichung der RMA (Antrag auf Warenrücksendung) folgende<br>Informationen an |  |                                                 |  |
|----------------------------------------------------------------------------------------------------|--|-------------------------------------------------|--|
|                                                                                                    |  | Garantieanspruch.                               |  |
| Typ der Ersatzanfrage:                                                                                                   |  | Antrag auf Reparatur oder Ersatz ohne Garantie. |  |
| Datum der RMA-Einreichung                                                                                                |  |                                                 |  |
| Victron Energy RMA-Nummer                                                                                                |  |                                                 |  |
| Ihr Aktenzeichen                                                                                                    |  |                                                 |  |

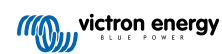

## 3. Prüfformular vor der Ersatzanfrage – SUN-Wechselrichter

### 1. Allgemeines

| Produkt-, System- und Störungsinformationen                 |  |
|-------------------------------------------------------------|--|
| Datum                                                       |  |
| Modell                                                      |  |
| Teilenummer                                                 |  |
| Seriennummer                                                |  |
| Datum der Installation (falls bekannt)                      |  |
| Datum des Problems (falls bekannt)                          |  |
| Batterietyp, Markenname und Gesamtkapazität (falls bekannt) |  |

### 2. Erste Prüfung

| Erste Prüfung                                                        |                     |
|----------------------------------------------------------------------|---------------------|
| Weist das Gerät interne Beschädigungen durch Wasser oder Korrosion   | Ja, keine Garantie. |
| auf?                                                                 | Nein.               |
| Ist das Innere des Geräts stark verschmutzt oder befinden sich Ruß,  | Ja, keine Garantie. |
| Staub oder Öl im Inneren des Geräts?                                 | Nein.               |
| Befinden sich im Inneren des Geräts Fremdkörper wie Schrauben, Tiere | Ja, keine Garantie. |
| oder Insekten?                                                       | Nein.               |
| Weist das Gerät Verbrennungsspuren an seinen Innenteilen auf oder    | Ja.                 |
| riecht es verbrannt?                                                 | Nein.               |
| Weist das Gerät mechanische Beschädigungen an einem seiner           | Ja, keine Garantie. |
| Innenteile auf?                                                      | Nein.               |
| Weist das Gerät äußere mechanische Beschädigungen, Wasserschäden     | Ja, keine Garantie. |
| oder Korrosionsschäden auf?                                          | Nein.               |
| Weist das Gerät Brand- oder Schmelzspuren am Gehäuse auf oder        | Ja.                 |
| riecht es verbrannt?                                                 | Nein.               |
| Weist das Gerät mechanische Beschädigungen oder Verbrennungen an     | Ja, keine Garantie. |
| den elektrischen Anschlussbuchsen auf?                               | Nein.               |

### 3. Erstes Einschalten

| Schalten Sie das Gerät ein und prüfen Sie es                            |   |                                       |
|-------------------------------------------------------------------------|---|---------------------------------------|
| Entfernen Sie alle Verkabelungen und Kabel vom Gerät.                   |   |                                       |
| Verbinden Sie die Batterieanschlüsse mit einer Batteriebank.            |   | Ja, melden Sie einen Garantieanspruch |
| Schalten Sie die Batterieversorgung ein und schalten Sie das Gerät über | _ | an.                                   |
| den Hauptschalter ein.                                                  |   | Nein.                                 |
| Liegt ein Gleichstromkurzschluss vor?                                   |   |                                       |
|                                                                         |   | Ja, weiter zu 4.                      |
| Leuchtet oder blinkt eine oder menrere LEDS?                            |   | Nein.                                 |

| Schalten Sie das Gerät ein und prüfen Sie es                                                                                                    |                                                                                      |
|----------------------------------------------------------------------------------------------------|--------------------------------------------------------------------------------------|
|                                                                                                    | Die Sicherung ist nicht defekt.                                                      |
| Nur für Phoenix Wechselrichter VE.Direct und Phoenix Wechselrichter                                                                              | Die Ersatzsicherung ist durchgebrannt, melden Sie einen Garantieanspruch an.         |
| <u>Compact:</u><br>Überprüfen Sie die interne Sicherung und ersetzen Sie sie, falls sie<br>defekt ist. Was ist das Ergebnis?                     | Die Sicherung wurde ersetzt, die LEDs leuchten oder blinken nicht.                   |
|                                                                                                    | Die Sicherung wurde ersetzt und die<br>LED(s) leuchten oder blinken, weiter zu<br>4. |
| Prüfen Sie, ob die Fernverbindung vorhanden ist; falls nicht, stellen Sie die Verbindung her. Leuchtet oder blinkt jetzt eine oder mehrere LEDs? | Ja, weiter zu 4.                                                                     |
| Hinweis: Die Position der Fernverbindung finden Sie im Produkthandbuch.                                                                          | Nein.                                                                                |

### 4. Bluetooth

| Bluetooth-Prüfung                                                                                                    |                            |
|----------------------------------------------------------------------------------------------------|----------------------------|
| Handelt es sich bei dem Gerät um ein "Smart"-Produkt, d. h. verfügt es                                                                     | Ja.                        |
| über integriertes Bluetooth?                                                                                                    | Nein, weiter zu Schritt 5. |
| Ist Bluetooth aktiv, d. h. wird das Gerät in der Geräteliste der                                                                           | Ja, weiter zu Schritt 5.   |
| VictronConnect App angezeigt?                                                                                                    | Nein.                      |
| Wenn Bluetooth nicht aktiv ist, ist es unwahrscheinlich, dass es sich<br>um ein defektes Bluetooth-Modul handelt Wahrscheinlicher ist dass |                            |
| Bluetooth in den Einstellungen von VictronConnect ausgeschaltet wurde.                                                                     | Ja, weiter zu Schritt 5.   |
| Um Bluetooth wieder zu aktivieren, ziehen Sie das Produkthandbuch zu Rate.                                                                 | Nein.                      |
| Ist Bluetooth jetzt aktiviert?                                                                                                    |                            |
| Wenn Bluetooth immer noch nicht aktiviert ist, schließen Sie Folgendes aus:                                                                |                            |
| Bestehen Probleme mit Ihrem Telefon oder Tablet?                                                                                           |                            |
| Sind Sie in Bluetooth-Reichweite?                                                                                                    |                            |
| Es kann immer nur ein Telefon oder Tablet über Bluetooth                                                                                   | Ja.                        |
| angeschlossen werden. Wenn ein weiteres Gerät angeschlossen<br>ist, wird es in der VictronConnect App zwar aufgelistet, aber grau          | Nein, melden Sie einen     |
| dargestellt.                                                                                                    | Garantieanspruch an.       |
| Ziehen Sie das Produkthandbuch und das VictronConnect Handbuch<br>zu Rate, um das Bluetooth-Problem zu lösen.                              |                            |
| Ist Bluetooth jetzt aktiviert?                                                                                                    |                            |

### 5. Firmware und Einstellungen

| Aktualisieren Sie die Firmware und setzen Sie die Einstellungen auf die Standardwerte zurück                                                |  |                                                                       |
|----------------------------------------------------------------------------------------------------|--|-----------------------------------------------------------------------|
| Martin dan Ola sish "Ikan sing Oshqittatalla (adap Dhasta dh) ash dan                                                                       |  | Ja.                                                                   |
| Verbinden Sie sich über eine Schnittstelle (oder Bluetooth) mit der<br>VictronConnect App und navigieren Sie zu dem Gerät. Ist das möglich? |  | Nein, das ist nicht möglich. Melden Sie<br>einen Garantieanspruch an. |

| Aktualisieren Sie die Firmware und setzen Sie die Einstellungen auf die Standardwerte zurück                                                                                                    |                                                                                                    |  |
|----------------------------------------------------------------------------------------------------|----------------------------------------------------------------------------------------------------|--|
| <ul> <li>Prüfen Sie, ob die Firmware auf dem neuesten Stand ist. Wenn die<br/>Firmware nicht auf dem neuesten Stand ist, aktualisieren Sie die<br/>Firmware mit der VictronConnect App auf die neueste Version:</li> <li>Rufen Sie die VictronConnect-Einstellungen auf.</li> <li>Klicken Sie auf den Einstellungen auf die drei Punkte in der oberen<br/>rechten Ecke.</li> <li>Wählen Sie "Produktinfo".</li> <li>Überprüfen und/oder aktualisieren Sie die Firmware auf der<br/>Produktinformationsseite.</li> </ul> | <ul> <li>Ja, die Firmware ist aktualisiert worden.</li> <li>Ja, die Firmware war bereits auf dem neuesten Stand.</li> <li>Nein, es ist nicht möglich, die Firmware zu aktualisieren.</li> </ul>                |  |
| <ul> <li>Speichern Sie die Einstellungen des Geräts. Bewahren Sie die<br/>Einstellungen unter der Seriennummer auf und speichern Sie sie für<br/>spätere Zwecke. Speichern der Einstellungen:</li> <li>Rufen Sie die VictronConnect-Einstellungen auf.</li> <li>Klicken Sie auf der Einstellungsseite auf das Diskettensymbol im<br/>oberen Bereich.</li> </ul>                                                                                                    | <ul> <li>Ja, die Einstellungsdatei wurde gespeichert.</li> <li>Nein, es ist nicht möglich, die Einstellungen zu speichern.</li> </ul>                                                                          |  |
| <ul> <li>Alles auf Standardeinstellungen zurücksetzen:</li> <li>Rufen Sie die VictronConnect-Einstellungen auf.</li> <li>Klicken Sie auf der Einstellungsseite auf die drei Punkte in der oberen rechten Ecke der Seite und wählen Sie "Auf Standardeinstellungen zurücksetzen".</li> </ul>                                                                                                    | <ul> <li>Ja, die Einstellungen wurden auf die<br/>Standardeinstellungen zurückgesetzt.</li> <li>Nein, es ist nicht möglich,<br/>die Einstellungen auf die<br/>Standardeinstellungen zurückzusetzen.</li> </ul> |  |
| Zeigt die VictronConnect App irgendwelche Fehlercodes an? Versuchen<br>Sie in diesem Fall, die Fehler zu beheben, indem Sie das<br>Produkthandbuch zu Rate ziehen.<br>Wurde das Problem behoben?                                                                                                    | <ul> <li>Keine Fehler, weiter zu 6.</li> <li>Es gab Fehler, aber sie wurden behoben.</li> <li>Es gab Fehler, aber sie wurden nicht behoben.</li> </ul>                                                         |  |
| Notieren Sie die Fehlernummer und den Namen.                                                                                                    | Fehlernummer:<br>Fehlername:                                                                                                    |  |

### 6. Funktionalität

| Funktionsprüfung des Wechselrichters                                                                                 |                                                |
|----------------------------------------------------------------------------------------------------|------------------------------------------------|
| Messen Sie die Gleichspannung an den DC-Anschlussklemmen                                                             | Ja.                                            |
| im Inneren des Geräts. Stimmt diese Spannung mit der in der VictronConnect App angezeigten Batteriespannung überein? | Nein, melden Sie einen<br>Garantieanspruch an. |
| Messen Sie den Wechselstromausgang mit einem True RMS-Multimeter.                                                    | Ja.                                            |
| Messen Sie genau 230 VAC oder 120 VAC, je nachdem, wie hoch die Wechselspannung des Geräts ist?                      | Nein, melden Sie einen<br>Garantieanspruch an. |
| Stimmt die gemessene Wechselsnannung mit der angezeigten                                                             | Ja.                                            |
| Wechselspannung in der VictronConnect App überein?                                                                   | Nein, melden Sie einen<br>Garantieanspruch an. |
| Betreiben Sie Glühbirnen, elektrische Heizungen oder jede andere Art                                                 | Ja.                                            |
| wie seine Nennleistung versorgen, ohne dass es zu Überlastungen oder<br>Temperaturalarmen kommt?                     | Nein, melden Sie einen<br>Garantieanspruch an. |
| Macht das Gerät ein ungewöhnliches Geräusch?                                                                         | Ja, melden Sie einen Garantieanspruch<br>an.   |
|                                                                                                    | Nein.                                          |

| Überprüfung der Funktionalität des Solarladegeräts                                                                                                    |                                                       |
|----------------------------------------------------------------------------------------------------|-------------------------------------------------------|
| Verbinden Sie den PV-Eingang des Geräts mit einem geeigneten<br>Solarzellenfeld oder Gleichspannungsnetzteil mit Vorwiderständen, wie<br>im Kapitel Prüfgeräte, Prüfstand und Werkzeuge [1] beschrieben. Stellen<br>Sie die Gleichstromversorgung auf 20 V für ein 12-V-System bzw. 40 V<br>für ein 24-V-System ein.<br>Schließen Sie den SUN-Wechselrichter an eine teilweise entladene<br>Batterie an. Messen Sie die Batteriespannung. Steigt die Spannung der<br>Batterie langsam an? | Ja.<br>Nein, melden Sie einen<br>Garantieanspruch an. |
| Wird die Batterie geladen? Prüfen Sie, ob das<br>Ladegerät die Konstantspannungsladephase, Konstantspannungsphase,<br>Ladeerhaltungsphase und Lagerungsphase durchläuft. Ist dies der Fall?                                                                                                    | Ja.<br>Nein, melden Sie einen<br>Garantieanspruch an. |
| Messen Sie den Ladestrom mit einem Zangengleichstrommesser.<br>Stimmt der Ladestrom mit den Angaben in der VictronConnect App<br>überein (wobei eine Abweichung von bis zu 1 % zulässig ist)?                                                                                                    | Ja.<br>Nein, melden Sie einen<br>Garantieanspruch an. |
| Zwingen Sie das Gerät, mehr Ladestrom zu liefern, indem Sie teilweise<br>leere Batterien verwenden oder eine große Gleichstromlast einschalten.<br>Kann das Gerät 100 % seines Nennladestroms liefern?                                                                                                    | Ja.<br>Nein, melden Sie einen<br>Garantieanspruch an. |

### 7. Anmerkungen

| Machen Sie zusätzliche Angaben zur Störung oder fügen Sie Themen hinzu, die nicht bereits in früheren Fragen<br>behandelt wurden |
|----------------------------------------------------------------------------------------------------|
|                                                                                                    |
|                                                                                                    |
|                                                                                                    |
|                                                                                                    |

## 8. Einreichung einer Ersatzanfrage

| Zu Ihrer Information geben Sie bitte nach Einreichung der RMA (Antrag auf Warenrücksendung) folgende<br>Informationen an |  |                                                 |
|----------------------------------------------------------------------------------------------------|--|-------------------------------------------------|
|                                                                                                    |  | Garantieanspruch.                               |
| Typ der Ersatzanfrage:                                                                                                   |  | Antrag auf Reparatur oder Ersatz ohne Garantie. |
| Datum der RMA-Einreichung                                                                                                |  |                                                 |
| Victron Energy RMA-Nummer                                                                                                |  |                                                 |
| Ihr Aktenzeichen                                                                                                    |  |                                                 |

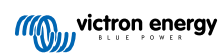

## 4. Prüfformular vor der Ersatzanfrage – Wechselrichter/Ladegerät

### 1. Allgemeines

| Produkt-, System- und Störungsinformationen                 |  |  |
|-------------------------------------------------------------|--|--|
| Datum                                                       |  |  |
| Modell                                                      |  |  |
| Teilenummer                                                 |  |  |
| Seriennummer                                                |  |  |
| Datum der Installation (falls bekannt)                      |  |  |
| Datum des Problems (falls bekannt)                          |  |  |
| Batterietyp, Markenname und Gesamtkapazität (falls bekannt) |  |  |

### 2. Erste Prüfung

| Erste Prüfung                                                                          |                     |
|----------------------------------------------------------------------------------------|---------------------|
| Weist das Gerät interne Beschädigungen durch Wasser oder Korrosion                     | Ja, keine Garantie. |
| auf?                                                                                   | Nein.               |
| Ist das Innere des Geräts stark verschmutzt oder befinden sich Ruß,                    | Ja, keine Garantie. |
| Staub oder Öl im Inneren des Geräts?                                                   | Nein.               |
| Befinden sich im Inneren des Geräts Fremdkörper wie Schrauben, Tiere                   | Ja, keine Garantie. |
| oder Insekten?                                                                         | Nein.               |
| Weist das Gerät Verbrennungsspuren an seinen Innenteilen auf oder riecht es verbrannt? | Ja.                 |
|                                                                                        | Nein.               |
| Weist das Gerät mechanische Beschädigungen an einem seiner                             | Ja, keine Garantie. |
| Innenteile auf?                                                                        | Nein.               |
| Weist das Gerät äußere mechanische Beschädigungen, Wasserschäden                       | Ja, keine Garantie. |
| oder Korrosionsschäden auf?                                                            | Nein.               |
| Weist das Gerät Brand- oder Schmelzspuren am Gehäuse auf oder                          | Ja.                 |
| riecht es verbrannt?                                                                   | Nein.               |
| Weist das Gerät mechanische Beschädigungen oder Verbrennungen an                       | Ja, keine Garantie. |
| den elektrischen Anschlussbuchsen auf?                                                 | Nein.               |

### 3. Erstes Einschalten

| Schalten Sie das Gerät ein und prüfen Sie es                                                         |                                              |
|----------------------------------------------------------------------------------------------------|----------------------------------------------|
| Entfernen Sie alle Verkabelungen und Kabel vom Gerät.                                                |                                              |
| Schließen Sie das Gerät an eine Gleichspannungsnetzteil oder eine Batteriebank an.                   | Ja, melden Sie einen Garantieanspruch<br>an. |
| Schalten Sie die Gleichstromversorgung ein und schalten Sie das Gerät<br>über den Hauptschalter ein. | Nein.                                        |
| Liegt ein Gleichstromkurzschluss vor?                                                                |                                              |
| Laushtat adar blialttaine adar maharra LED-2                                                         | Ja, weiter zu 4.                             |
| Leuchtet oder blinkt eine oder menrefe LEDS?                                                         | Nein.                                        |

| Schalten Sie das Gerät ein und prüfen Sie es                                                                                                    |                                                                                                    |
|----------------------------------------------------------------------------------------------------|----------------------------------------------------------------------------------------------------|
|                                                                                                    | Die Sicherung ist nicht defekt.                                                                    |
| Nur für MultiPlus 500-1600 VA oder MultiPlus Compact:                                                                                                    | Die Ersatzsicherung ist durchgebrannt,<br>melden Sie einen Garantieanspruch an.                    |
| Überprüfen Sie die interne Sicherung und ersetzen Sie sie, falls sie defekt ist. Was ist das Ergebnis?                                                                                                    | Die Sicherung wurde ersetzt, keine<br>LED(s) leuchten oder blinken.                                |
|                                                                                                    | Die Sicherung wurde ersetzt, die LED(s)<br>leuchten oder blinken, weiter zu 4.                     |
| Für alle Geräte außer dem MultiPlus Compact:                                                                                                    |                                                                                                    |
| Prüfen Sie, ob die Fernverbindung vorhanden ist; falls nicht, stellen Sie                                                                                                    | Ja, weiter zu 4.                                                                                   |
| die verbindung ner. Leuchtet oder blinkt jetzt eine oder mehrere LEDS?                                                                                                    | Nein.                                                                                              |
| Produkthandbuch.                                                                                                    |                                                                                                    |
| Für MultiPlus Compact:                                                                                                    |                                                                                                    |
| Prüfen Sie die DIP-Schalter. DIP-Schalter 1 sollte auf "aus" und DIP-<br>Schalter 2 auf an" gestellt werden. Sollte dies nicht der Fall sein, stellen                                                                         |                                                                                                    |
| Sie den DIP-Schalter 1 auf "aus" und den DIP-Schalter 2 auf "an".                                                                                                    | Ja, weiter zu 4.                                                                                   |
| Leuchtet oder blinkt jetzt eine oder mehrere LEDs?                                                                                                    | Nein.                                                                                              |
| Hinweis: Weitere Informationen zu den DIP-Schaltern finden Sie im<br>Produkthandbuch, Kapitel 5.5.                                                                                                    |                                                                                                    |
| Nur für MultiPlus-II-Geräte:                                                                                                    |                                                                                                    |
| Prüfen Sie, ob der Steckverbinder des Stromsensors mit dem Draht verbunden ist; wenn nicht, setzen Sie den Steckverbinder mit der Verbindung ein.                                                                             |                                                                                                    |
|                                                                                                    |                                                                                                    |
|                                                                                                    | Die Verbindung ist hergestellt.                                                                    |
| Current<br>Sense                                                                                                    | Der Steckverbinder mit der Verbindung<br>war nicht vorhanden, ist aber jetzt<br>angebracht worden. |
|                                                                                                    | Das Gerät verfügt über einen                                                                       |
| <u>Hinweis:</u> Die Position des Steckverbinders für den Stromsensor finden<br>Sie im Produkthandbuch. Die Verbindung sollte die Klemme "INT" mit der<br>Klemme "COM" verbinden.                                              | Kopfhörersteckverbinder.                                                                           |
| <u>Hinweis:</u> Ältere Geräte verfügen nicht über einen Steckverbinder für den<br>Stromsensor mit Drahtverbindung, sondern über einen Steckverbinder<br>für die Kopfhörerbuchse. Bei diesen Modellen entfällt dieser Schritt. |                                                                                                    |

### 4. Bluetooth

| Bluetooth-Prüfung                                                                                                    |                            |
|----------------------------------------------------------------------------------------------------|----------------------------|
| Handelt es sich bei dem Gerät um ein "Smart"-Produkt, d. h. verfügt es                                                                     | Ja.                        |
| über integriertes Bluetooth?                                                                                                    | Nein, weiter zu Schritt 5. |
| Ist Bluetooth aktiv, d. h. wird das Gerät in der Geräteliste der                                                                           | Ja, weiter zu Schritt 5.   |
| VictronConnect App angezeigt?                                                                                                    | Nein.                      |
| Wenn Bluetooth nicht aktiv ist, ist es unwahrscheinlich, dass es sich<br>um ein defektes Bluetooth-Modul bandelt Wahrscheinlicher ist dass |                            |
| Bluetooth in den Einstellungen von VictronConnect ausgeschaltet wurde.                                                                     | Ja, weiter zu Schritt 5.   |
| Um Bluetooth wieder zu aktivieren, ziehen Sie das Produkthandbuch zu Rate.                                                                 | Nein.                      |
| Ist Bluetooth jetzt aktiviert?                                                                                                    |                            |

| Bluetooth-Prüfung                                                                                                    |   |                                                |
|----------------------------------------------------------------------------------------------------|---|------------------------------------------------|
| Wenn Bluetooth immer noch nicht aktiviert ist, schließen Sie Folgendes aus:                                                                 |   |                                                |
| Bestehen Probleme mit Ihrem Telefon oder Tablet?                                                                                            |   |                                                |
| Sind Sie in Bluetooth-Reichweite?                                                                                                    | _ |                                                |
| Es kann immer nur ein Telefon oder Tablet über Bluetooth                                                                                    |   | Ja.                                            |
| angeschlossen werden. Wenn ein weiteres Gerät angeschlossen ist, wird es in der VictronConnect App zwar aufgelistet, aber grau dargestellt. |   | Nein, melden Sie einen<br>Garantieanspruch an. |
| Ziehen Sie das Produkthandbuch und das VictronConnect Handbuch<br>zu Rate, um das Bluetooth-Problem zu lösen.                               |   |                                                |
| Ist Bluetooth jetzt aktiviert?                                                                                                    |   |                                                |

## 5. Firmware und Einstellungen

| Aktualisieren Sie die Firmware und setzen Sie die Einstellungen auf di                                                                                                    | e Standardwerte zurück                                                                                                    |
|----------------------------------------------------------------------------------------------------|----------------------------------------------------------------------------------------------------|
| Verbinden Sie sich über eine Schnittstelle (oder Bluetooth) mit der VictronConnect App und navigieren Sie zu dem Gerät. Ist das möglich?                                                                                                    | <ul> <li>Ja.</li> <li>Nein, das ist nicht möglich. Melden Sie einen Garantieanspruch an.</li> </ul>                                                                                             |
| <ul> <li>Prüfen Sie, ob die Firmware auf dem neuesten Stand ist. Wenn die Firmware nicht auf dem neuesten Stand ist, aktualisieren Sie die Firmware mit der VictronConnect App auf die neueste Version:</li> <li>Rufen Sie die VictronConnect-Einstellungen auf.</li> <li>Klicken Sie auf den Einstellungen auf die drei Punkte in der oberen rechten Ecke.</li> <li>Wählen Sie "Produktinfo".</li> <li>Überprüfen und/oder aktualisieren Sie die Firmware auf der Produktinformationsseite.</li> <li>Wenn eine Aktualisierung der Firmware über die VictronConnect App nicht möglich ist, versuchen Sie es stattdessen mit VE.Flash.</li> </ul> | <ul> <li>Ja, die Firmware ist aktualisiert worden.</li> <li>Ja, die Firmware war bereits auf dem neuesten Stand.</li> <li>Nein, es ist nicht möglich, die Firmware zu aktualisieren.</li> </ul> |
| <ul> <li>Speichern Sie die Einstellungen des Geräts. Bewahren Sie die<br/>Einstellungen unter der Seriennummer auf und speichern Sie sie für<br/>spätere Zwecke. Speichern der Einstellungen:</li> <li>Rufen Sie die VictronConnect-Einstellungen auf.</li> <li>Klicken Sie auf der Einstellungsseite auf das Diskettensymbol im<br/>oberen Bereich.</li> </ul>                                                                                                    | <ul> <li>Ja, die Einstellungsdatei wurde gespeichert.</li> <li>Nein, es ist nicht möglich, die Einstellungen zu speichern.</li> </ul>                                                           |

| Aktualisieren Sie die Firmware und setzen Sie die Einstellungen auf di                                                                                                    | ie Standardwerte zurück                                                                                                 |  |
|----------------------------------------------------------------------------------------------------|----------------------------------------------------------------------------------------------------|--|
| Alles auf Standardeinstellungen zurücksetzen:                                                                                                    |                                                                                                    |  |
| Für alle Modelle außer RS-Modelle:                                                                                                    |                                                                                                    |  |
| Stellen Sie eine Verbindung mit VE.Configure her.                                                                                                    |                                                                                                    |  |
| <ul> <li>Gehen Sie zum Menü "Standardeinstellungen" und klicken Sie auf<br/>"Alles auf Standardeinstellungen zurücksetzen".</li> </ul>                                              |                                                                                                    |  |
| Öffnen Sie den Reiter "Assistent" und löschen Sie alle Assistenten.                                                                                                    | Ja, die Einstellungen wurden auf die Standardeinstellungen zurückgesetzt.                                               |  |
| <ul> <li>Gehen Sie auf die Registerkarte "Grid" (Netz) und überprüfen Sie,<br/>ob der "Country / grid code" (Länder-/Netzcode) auf "None" (Keine)<br/>eingestellt ist.</li> </ul>   | <ul> <li>Nein, es ist nicht möglich,<br/>die Einstellungen auf die<br/>Standardeinstellungen zurückzusetzen.</li> </ul> |  |
| Für die RS-Modelle:                                                                                                    |                                                                                                    |  |
| Rufen Sie die VictronConnect-Einstellungen auf.                                                                                                    |                                                                                                    |  |
| <ul> <li>Klicken Sie auf der Einstellungsseite auf die drei Punkte in der oberen<br/>rechten Ecke der Seite und wählen Sie "Auf Standardeinstellungen<br/>zurücksetzen".</li> </ul> |                                                                                                    |  |
|                                                                                                    | □ Keine Fehler, weiter zu 6.                                                                                            |  |
| Zeigt die VictronConnect App irgendwelche Fehlercodes an? Versuchen<br>Sie in diesem Fall, die Fehler zu beheben, indem Sie das<br>Produkthandbuch zu Rate ziehen.                  | Es gab Fehler, aber sie wurden behoben.                                                                                 |  |
| Wurde das Problem behoben?                                                                                                    | Es gab Fehler, aber sie wurden nicht behoben.                                                                           |  |
| Notieren Sie die Fehlernummer und den Namen                                                                                                    | Fehlernummer:                                                                                                    |  |
|                                                                                                    | Fehlername:                                                                                                    |  |

### 6. Funktionalität

| Funktionsprüfung des Wechselrichters                                                                                 |                                                |
|----------------------------------------------------------------------------------------------------|------------------------------------------------|
| Messen Sie die Gleichspannung an den DC-Anschlussklemmen                                                             | Ja.                                            |
| im Inneren des Geräts. Stimmt diese Spannung mit der in der VictronConnect App angezeigten Batteriespannung überein? | Nein, melden Sie einen<br>Garantieanspruch an. |
| Messen Sie den Wechselstromausgang mit einem True RMS-Multimeter.                                                    | Ja.                                            |
| Messen Sie genau 230 VAC oder 120 VAC, je nachdem, wie hoch die Wechselspannung des Geräts ist?                      | Nein, melden Sie einen<br>Garantieanspruch an. |
| Stimmt die gemessene Wechselspannung mit der angezeigten Wechselspannung in der VictronConnect App überein?          | Ja.                                            |
|                                                                                                    | Nein, melden Sie einen<br>Garantieanspruch an. |
| Betreiben Sie Glühbirnen, elektrische Heizungen oder jede andere Art                                                 | Ja.                                            |
| wie seine Nennleistung versorgen, ohne dass es zu Überlastungen oder<br>Temperaturalarmen kommt?                     | Nein, melden Sie einen<br>Garantieanspruch an. |
|                                                                                                    | Nein.                                          |
| Macht das Gerät ein ungewöhnliches Geräusch?                                                                         | Ja, melden Sie einen Garantieanspruch an.      |

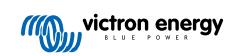

| Überprüfung des Erdungsrelais und des Sicherheitsstromkreises d<br>II, EasySolar-II und Quattro-II                                                                                                    | es Rückspeisungsrelais – <u>Gilt nur für MultiPlus-</u> |  |
|----------------------------------------------------------------------------------------------------|---------------------------------------------------------|--|
| Umfang: Prüfstandstest für Geräte, die einen Fehler 8 (Erdungsrelais) og                                                                                                    | der Fehler 11 (Rückspeisungsrelais) melden.             |  |
| Vorbereitungen, überprüfen Sie die Stromversorgung für den Prüfstandstest:                                                                                                    |                                                         |  |
| Messen Sie die Spannung zwischen Masse/Erde und Nullleiter. Stellen Sie sicher, dass sie unter 30 VAC liegt.<br>Normalerweise beträgt die Spannung zwischen Erde und Nullleiter nicht mehr als ein paar Volt.                                                                                                    |                                                         |  |
| <ul> <li>Eine Spannung von etwa 230 VAC zeigt an, dass Leitung und Nullleite<br/>fortfahren.</li> </ul>                                                                                                    | er vertauscht sind. Beheben Sie dies, bevor Sie         |  |
| <ul> <li>Eine Spannung über 30 VAC deutet auf ein Problem mit der Erdung de<br/>muss behoben werden, bevor die Pr</li></ul>                                                                                                    | es Prüfstands oder der Gebäudeinstallation hin. Dies    |  |
| Beachten Sie, dass dieser Prüfstandstest <u>nur</u> durchgeführt werden kann Nullleiter unter 30 VAC liegt.                                                                                                    | , wenn die Spannung zwischen Masse/Erde und             |  |
| Prüfstandstest:                                                                                                    |                                                         |  |
| 1. Schalten Sie das Gerät aus.                                                                                                    |                                                         |  |
| 2. Schließen Sie eine Batterie oder eine Stromquelle an die Klemmen der Batterie an.                                                                                                    |                                                         |  |
| <ol> <li>Schließen Sie den Wechselstromeingang an das Gerät an,<br/>einschließlich Masse/Erde. Achten Sie darauf, dass Sie Leitung und<br/>Nullleiter nicht verwechseln.</li> </ol>                                                                                                    |                                                         |  |
| <ol> <li>Überprüfen Sie die Position von Leitung und Nullleiter, indem Sie<br/>die Wechselspannung zwischen Nullleiter und Erde messen. Diese<br/>sollte nicht mehr als ein paar Volt betragen.</li> </ol>                                                                                                    |                                                         |  |
| 5. Schließen Sie nichts an die Wechselstromausgänge an.                                                                                                    |                                                         |  |
| 6. Schalten Sie das Gerät ein.                                                                                                    |                                                         |  |
| <ol> <li>Aktualisieren Sie die Firmware auf die neueste Version. Sollten<br/>Sie bereits die neueste Version installiert haben,<br/>verwenden Sie VEConfigure, um alle Einstellungen auf die<br/>Standardeinstellungen zurückzusetzen (wählen Sie im oberen Ment<br/>"Standardeinstellungen" und dann "Alles auf Standardeinstellungen<br/>zurücksetzen").</li> </ol>                                                                                                    | Ja, das Gerät funktioniert wie erwartet.                |  |
| <ol> <li>Verwenden Sie VEConfigure und w</li></ol>                                                                                                    | Garantieanspruch an.                                    |  |
| Verwenden Sie keinen Netzcode mit "AC-Neutraler Pfad extern verbunden".                                                                                                    |                                                         |  |
| 9. Senden Sie alle Einstellungen.                                                                                                    |                                                         |  |
| <ol> <li>Stellen Sie sicher, dass an den Wechselstromausgängen nichts<br/>angeschlossen ist.</li> </ol>                                                                                                    |                                                         |  |
| ÜBERPRÜFEN: Läuft das Gerät an und stellt den Anschluss an das Netz ohne Fehler her?                                                                                                    |                                                         |  |
| Hintergrundinformation: Wenn die Verkabelung mit korrekten Leitungs-,<br>Null- und Erdungsanschlüssen am Wechselstromeingang erfolgt<br>und nichts an den Ausgang angeschlossen ist, wenn das Gerät<br>sowohl im Inselbetrieb (Umkehrung) funktioniert als auch an das<br>Netz angeschlossen ist (Laden), dann sind alle Relais und ihre<br>Prüfschaltungen in Ordnung. Wenn das Gerät trotz bestandener Prüfung<br>im Einsatz Probleme macht, liegt ein Problem in der elektrischen<br>Installation vor und die Schritte der Fehlerbehebung für Fehler 8<br>(Erdungsrelais) und Fehler 11 (Rückspeisungsrelais) müssen befolgt<br>werden. |                                                         |  |

| Überprüfung des Transferschalters                                                                                                    |                                                |
|----------------------------------------------------------------------------------------------------|------------------------------------------------|
| <ul> <li>Verbinden Sie den Wechselstromeingang und schalten Sie das Gerät<br/>ein.</li> </ul>                                                                  | Ja.                                            |
| Prüfen Sie, ob der Wechselstromeingang nach ein paar Sekunden<br>auf den Wechselstromausgang umschaltet und das Gerät beginnt, die<br>Batterie zu laden.       | Nein, melden Sie einen<br>Garantieanspruch an. |
| Für Geräte mit 3 kVA und mehr:                                                                                                    | Ja.                                            |
| Messen Sie die Spannung des zweiten Wechselstromausgangs. Messen<br>Sie nach einer 2-minütigen Verzögerung die gleiche Spannung wie am<br>Wechselstromeingang? | Nein, melden Sie einen<br>Garantieanspruch an. |
| Nur für Quattros:                                                                                                    | Ja.                                            |
| Wiederholen Sie die obigen Schritte für den zweiten Eingang (AC2-in).<br>War dies erfolgreich?                                                                 | Nein, melden Sie einen<br>Garantieanspruch an. |

| Funktionsprüfung des Ladegeräts                                                                                                    |                                                |
|----------------------------------------------------------------------------------------------------|------------------------------------------------|
| Schließen Sie das Ladegerät an eine teilweise entladene Batterie an.<br>Messen Sie die Batteriespannung. Steigt die Spannung der Batterie<br>langsam an? | Ja.                                            |
|                                                                                                    | Nein, melden Sie einen<br>Garantieanspruch an. |
| Wird die Batterie geladen? Prüfen Sie, ob das Ladegerät                                                                                                  | Ja.                                            |
| die Phasen Konstantspannungsladephase, Konstantspannungsphase,<br>Ladeerhaltungsphase und Lagerungsphase durchläuft. Ist dies der Fall?                  | Nein, melden Sie einen<br>Garantieanspruch an. |
| Messen Sie den Ladestrom mit einem Zangengleichstrommesser.                                                                                              | Ja.                                            |
| Stimmt der Ladestrom mit den Angaben in der VictronConnect App<br>überein (wobei eine Abweichung von bis zu 1 % zulässig ist)?                           | Nein, melden Sie einen<br>Garantieanspruch an. |
| Zwingen Sie das Gerät, mehr Ladestrom zu liefern, indem Sie teilweise                                                                                    | Ja.                                            |
| Kann das Gerät 80 % seines Nennladestroms liefern (80 % ist die                                                                                          | Nein, melden Sie einen                         |
| Standardeinstellung)?                                                                                                    | Garantieanspruch an.                           |

| Zusätzliche Funktionsprüfung                                                                                                    |                                                |
|----------------------------------------------------------------------------------------------------|------------------------------------------------|
| Nur für GX-Geräte:                                                                                                    | Ja.                                            |
| Überprüfen Sie die Funktionalität des GX-Geräts. Funktioniert das GX-<br>Gerät ordnungsgemäß?                                                                                         | Nein, melden Sie einen<br>Garantieanspruch an. |
| Nur für EasySolar-Geräte:                                                                                                    | Ja.                                            |
| Überprüfen Sie die Funktion des Solarladegeräts mit Hilfe des<br>MPPT-Prüfformulars für Solarladegeräte vor der Ersatzanfrage [26].<br>Funktioniert das Solarladegerät ordnungsgemäß? | Nein, melden Sie einen<br>Garantieanspruch an. |

### 7. Anmerkungen

| Machen Sie zusätzliche Angaben zur Störung oder fügen Sie Themen hinzu, die nicht bereits in früheren Fragen<br>behandelt wurden |
|----------------------------------------------------------------------------------------------------|
|                                                                                                    |
|                                                                                                    |
|                                                                                                    |
|                                                                                                    |
|                                                                                                    |

## 8. Einreichung einer Ersatzanfrage

| Zu Ihrer Information geben Sie bitte nach Einreichung der RMA (Antrag auf Warenrücksendung) folgende<br>Informationen an |  |                                                 |
|----------------------------------------------------------------------------------------------------|--|-------------------------------------------------|
|                                                                                                    |  | Garantieanspruch.                               |
| Typ der Ersatzanfrage:                                                                                                   |  | Antrag auf Reparatur oder Ersatz ohne Garantie. |
| Datum der RMA-Einreichung                                                                                                |  |                                                 |
| Victron Energy RMA-Nummer                                                                                                |  |                                                 |
| Ihr Aktenzeichen                                                                                                    |  |                                                 |

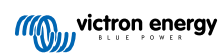

## 5. Prüfformular vor der Ersatzanfrage – Smart-Ladegerät

### 1. Allgemeines

| Produkt-, System- und Störungsinformationen                 |  |  |
|-------------------------------------------------------------|--|--|
| Datum                                                       |  |  |
| Modell                                                      |  |  |
| Teilenummer                                                 |  |  |
| Seriennummer                                                |  |  |
| Datum der Installation (falls bekannt)                      |  |  |
| Datum des Problems (falls bekannt)                          |  |  |
| Batterietyp, Markenname und Gesamtkapazität (falls bekannt) |  |  |

### 2. Erste Prüfung

| Erste Prüfung                                                                      |                     |
|------------------------------------------------------------------------------------|---------------------|
| Weist das Gerät mechanische Beschädigungen an seinem Gehäuse auf?                  | Ja, keine Garantie. |
|                                                                                    | Nein.               |
| Weist das Gerät Brand- oder Schmelzspuren am Gehäuse auf oder riecht es verbrannt? | Ja.                 |
|                                                                                    | Nein.               |
| Weist das Gerät mechanische Beschädigungen oder Verbrennungen an                   | Ja, keine Garantie. |
| den elektrischen Kabeln oder Anschlussbuchsen auf?                                 | Nein.               |

### 3. Erstes Einschalten

| Schalten Sie das Gerät ein und prüfen Sie es                                                                                        |                                                                                                    |
|----------------------------------------------------------------------------------------------------|----------------------------------------------------------------------------------------------------|
| Schließen Sie das Gerät an ein Wechselspannungsnetzteil an. Das Gerät sollte sich automatisch einschalten.                          | Ja, melden Sie einen Garantieanspruch<br>an.                                                                    |
| Liegt ein Wechselstromkurzschluss vor?                                                                                              | Nein.                                                                                                    |
| Lauchtat eine der LEDs?                                                                                                    | Ja.                                                                                                    |
|                                                                                                    | Nein.                                                                                                    |
|                                                                                                    | Die Sicherung ist nicht defekt.                                                                                 |
| Nur für IP22-, IP67- und einige IP65-Ladegeräte:                                                                                    | Die Sicherung war defekt und die                                                                                |
| Entfernen Sie die Sicherung und überprüfen Sie sie auf Durchgang.                                                                   | Sicherung wurde problemlos ersetzt.                                                                             |
| Ergebnis?                                                                                                    | Die Sicherung war defekt und die<br>Ersatzsicherung ist durchgebrannt;<br>melden Sie einen Garantieanspruch an. |
| Nur für IP43-Ladegeräte:                                                                                                    |                                                                                                    |
| Prüfen Sie, ob die Fernverbindung vorhanden ist. Wenn die<br>Fernverbindung nicht vorhanden ist stellen Sie die Verbindung her. Was | Die Verbindung wurde hergestellt.                                                                               |
| ist das Ergebnis?                                                                                                    | Die Verbindung wurde nicht hergestellt                                                                          |
| <u>Hinweis:</u> Die Position der Fernverbindung finden Sie im<br>Produkthandbuch.                                                   | una ist jetzt hergestellt worden.                                                                               |

| Schalten Sie das Gerät ein und prüfen Sie es                                                                                                    |                  |
|----------------------------------------------------------------------------------------------------|------------------|
| Messen Sie die Spannung an den Batterieanschlüssen oder Kabeln des<br>Ladegeräts. Wenn das Ladegerät mehrere Ladeausgänge hat, messen<br>Sie die Spannung an jedem Ausgang. Messen Sie am Ausgang bzw.<br>an den Ausgängen mindestens 12 V oder 24 V (je nach Modell des<br>Ladegeräts)?                                                                                                    |                  |
| Nur für IP65-Ladegeräte: Entfernen Sie zunächst den                                                                                                    | Ja, weiter zu 4. |
| Gleichstromanschluss vom Zubehörkabel (das Kabel mit dem Ösen-<br>oder Klemmenanschluss) und messen Sie die Gleichspannung an der<br>DC-Anschlussbuchse, die dem Ladegerät am nächsten liegt. Verbinden<br>Sie dann die Anschlussbuchsen mit dem Zubehörkabel und messen Sie<br>die Gleichspannung an den Ösen- oder Klemmenanschlüssen. Messen<br>Sie mindestens 12 V oder 24 V (je nach Modell des Ladegeräts)? | Nein.            |

#### 4. Bluetooth

| Bluetooth-Prüfung                                                                                                    |                                                |
|----------------------------------------------------------------------------------------------------|------------------------------------------------|
| Handelt es sich bei dem Gerät um ein "Smart"-Produkt, d. h. verfügt es                                                                           | Ja.                                            |
| über integriertes Bluetooth?                                                                                                    | Nein, weiter zu Schritt 5.                     |
| Ist Bluetooth aktiv, d. h. wird das Gerät in der Geräteliste der                                                                                 | Ja, weiter zu Schritt 5.                       |
| VictronConnect App angezeigt?                                                                                                    | Nein.                                          |
| Wenn Bluetooth nicht aktiv ist, ist es unwahrscheinlich, dass es sich<br>um ein defektes Bluetooth-Modul handelt, Wahrscheinlicher ist, dass     |                                                |
| Bluetooth in den Einstellungen von VictronConnect ausgeschaltet wurde.                                                                           | la unitar au Ochritt 5                         |
| Reaktivierung von Bluetooth:                                                                                                    | Ja, weiter zu Schritt 5.                       |
| <ul> <li>Betätigen Sie die Modus-Taste und halten Sie sie 10 Sekunden lang<br/>gedrückt, um Bluetooth wieder einzuschalten.</li> </ul>           | Nein.                                          |
| Ist Bluetooth jetzt aktiviert?                                                                                                    |                                                |
| Wenn Bluetooth immer noch nicht aktiviert ist, schließen Sie Folgendes aus:                                                                      |                                                |
| Bestehen Probleme mit Ihrem Telefon oder Tablet?                                                                                                 |                                                |
| Sind Sie in Bluetooth-Reichweite?                                                                                                    |                                                |
| Es kann immer nur ein Telefon oder Tablet über Bluetooth                                                                                         | Ja.                                            |
| angeschlossen werden. Wenn ein weiteres Gerät angeschlossen<br>ist, wird es in der VictronConnect App zwar aufgelistet, aber grau<br>darrestellt | Nein, melden Sie einen<br>Garantieanspruch an. |
|                                                                                                    |                                                |
| <ul> <li>Zienen Sie das Produkthandbuch und das VictronConnect Handbuch<br/>zu Rate, um das Bluetooth-Problem zu lösen.</li> </ul>               |                                                |
| Ist Bluetooth jetzt aktiviert?                                                                                                    |                                                |

### 5. Firmware und Einstellungen

| Aktualisieren Sie die Firmware und setzen Sie die Einstellungen auf die Standardwerte zurück                                                                 |  |                                                                       |
|----------------------------------------------------------------------------------------------------|--|-----------------------------------------------------------------------|
| Verbinden Sie sich über Bluetooth (oder Schnittstelle) mit der<br>VictronConnect App und navigieren Sie zum Gerät. Ist das möglich?                          |  | Ja.                                                                   |
| Falls der PIN-Code unbekannt ist, setzen Sie den PIN-Code mit<br>dem PUK-Code zurück. Weitere Informationen hierzu finden Sie im<br>VictronConnect Handbuch. |  | Nein, das ist nicht möglich. Melden Sie<br>einen Garantieanspruch an. |

| Aktualisieren Sie die Firmware und setzen Sie die Einstellungen auf die Standardwerte zurück                                                                                                    |                                                                                                    |  |
|----------------------------------------------------------------------------------------------------|----------------------------------------------------------------------------------------------------|--|
| <ul> <li>Prüfen Sie, ob die Firmware auf dem neuesten Stand ist. Wenn die<br/>Firmware nicht auf dem neuesten Stand ist, aktualisieren Sie die<br/>Firmware mit der VictronConnect App auf die neueste Version:</li> <li>Rufen Sie die VictronConnect-Einstellungen auf.</li> <li>Klicken Sie auf den Einstellungen auf die drei Punkte in der oberen<br/>rechten Ecke.</li> <li>Wählen Sie "Produktinfo".</li> <li>Überprüfen und/oder aktualisieren Sie die Firmware auf der<br/>Produktinformationsseite.</li> </ul> | <ul> <li>Ja, die Firmware ist aktualisiert worden.</li> <li>Ja, die Firmware war bereits auf dem neuesten Stand.</li> <li>Nein, es ist nicht möglich, die Firmware zu aktualisieren.</li> </ul>                |  |
| <ul> <li>Speichern Sie die Einstellungen des Geräts. Bewahren Sie die<br/>Einstellungen unter der Seriennummer auf und speichern Sie sie für<br/>spätere Zwecke. Speichern der Einstellungen:</li> <li>Rufen Sie die VictronConnect-Einstellungen auf.</li> <li>Klicken Sie auf der Einstellungsseite auf das Diskettensymbol im<br/>oberen Bereich.</li> </ul>                                                                                                    | <ul> <li>Ja, die Einstellungsdatei wurde<br/>gespeichert.</li> <li>Nein, es ist nicht möglich, die<br/>Einstellungen zu speichern.</li> </ul>                                                                  |  |
| <ul> <li>Alles auf Standardeinstellungen zurücksetzen:</li> <li>Rufen Sie die VictronConnect-Einstellungen auf.</li> <li>Klicken Sie auf der Einstellungsseite auf die drei Punkte in der oberen rechten Ecke der Seite und wählen Sie "Auf Standardeinstellungen zurücksetzen".</li> </ul>                                                                                                    | <ul> <li>Ja, die Einstellungen wurden auf die<br/>Standardeinstellungen zurückgesetzt.</li> <li>Nein, es ist nicht möglich,<br/>die Einstellungen auf die<br/>Standardeinstellungen zurückzusetzen.</li> </ul> |  |
| Zeigt die VictronConnect App irgendwelche aktiven Fehlercodes an?<br>Versuchen Sie in diesem Fall, die Fehler zu beheben, indem Sie das<br>Produkthandbuch zu Rate ziehen.<br>Wurde das Problem behoben?                                                                                                    | <ul> <li>Keine Fehler.</li> <li>Es gab Fehler, aber sie wurden<br/>behoben.</li> <li>Es gab Fehler, aber sie wurden nicht<br/>behoben.</li> </ul>                                                              |  |
| Wenn ein aktiver Fehler vorliegt, notieren Sie die Fehlernummer(n) und<br>den/die Namen. Verwenden Sie den Abschnitt "Anmerkungen" dieses<br>Formulars, wenn Sie mehr Platz benötigen.                                                                                                    | Fehlernummer:<br>Fehlername:                                                                                                    |  |
| Prüfen Sie den Verlauf. Lagen zuvor irgendwelche Fehler vor? Wenn ja, schreiben Sie sie auf. Speichern Sie eine Kopie der Verlaufsdatei zu Ihrer Referenz.                                                                                                    | □         Ja, Nummer(n):           □         Nein.                                                                                                    |  |

### 6. Funktionalität

| Funktionsprüfung des Ladegeräts                                                                                                    |                                                |
|----------------------------------------------------------------------------------------------------|------------------------------------------------|
| Schalten Sie das Ladegerät in den "normalen" Modus. Betätigen Sie dazu die "Modus"-Taste, bis die LED "normal" leuchtet. Wenn das              | Das Ladegerät läuft im "normalen"<br>Modus.    |
| Ladegerät nicht über eine "Modus"-Taste verfügt, können Sie dies über<br>die VictronConnect App tun.                                           | Nicht möglich; die Modus-Taste ist defekt.     |
| Messen Sie die Spannung an den Batterieanschlüssen des Ladegeräts.<br>Messen Sie mindestens 12 V oder 24 V (je nach Modell des<br>Ladegeräts)? | Ja.                                            |
|                                                                                                    | Nein, melden Sie einen<br>Garantieanspruch an. |
| Vergleichen Sie die gemessene Spannung mit der in der VictronConnect                                                                           | Ja.                                            |
| App angezeigten Spannung. Sind beide gleich (wobei eine Abweichung von bis zu 1 % zulässig ist)?                                               | Nein, melden Sie einen<br>Garantieanspruch an. |
| Schließen Sie das Ladegerät an eine teilweise entladene Batterie an.                                                                           | Ja.                                            |
| Messen Sie die Batteriespannung. Steigt die Spannung der Batterie langsam an?                                                                  | Nein, melden Sie einen<br>Garantieanspruch an. |

| Funktionsprüfung des Ladegeräts                                                                                                    |                                                                                                    |
|----------------------------------------------------------------------------------------------------|----------------------------------------------------------------------------------------------------|
| Wird die Batterie geladen? Prüfen Sie, ob das Ladegerät die Phasen Konstantspannungsladephase, Konstantspannungsphase,                                                                                                    | Ja.<br>Nein melden Sie einen                                                                                                  |
| Ladeerhaltungsphase und Lagerungsphase durchläuft. Ist dies der Fall?                                                                                                    | Garantieanspruch an.                                                                                                    |
| Zwingen Sie das Ladegerät, mehr Ladestrom zu liefern, indem Sie es                                                                                                    | Ja.                                                                                                    |
| einschalten, die an dieselbe Batterie angeschlossen ist. Kann das Gerät<br>den gesamten Nennstrom liefern?                                                                                                    | Nein, melden Sie einen<br>Garantieanspruch an.                                                                                |
| Messen Sie den Ladestrom mit einem Zangengleichstrommesser.                                                                                                    | Ja.                                                                                                    |
| Stimmt der Ladestrom mit den Angaben in der VictronConnect App                                                                                                    | Nein, melden Sie einen                                                                                                    |
|                                                                                                    | Garantieanspruch an.                                                                                                    |
| Nur für IP65- und IP67-Ladegeräte:                                                                                                    | Ja.                                                                                                    |
| Messen Sie die Batteriespannung, während das Ladegerät den vollen<br>Strom liefert. Vergleichen Sie dies mit der in der VictronConnect App<br>angezeigten Spannung. Weichen die Spannungen weniger als 3 %<br>voneinander ab? | Nein. Dafür besteht wahrscheinlich<br>keine Garantie, da schlechte Kabel oder<br>Anschlussbuchsen die Ursache sein<br>können. |

## 7. Anmerkungen

| Machen Sie zusätzliche Angaben zur Störung oder fügen Sie Themen hinzu, die nicht bereits in früheren Fragen<br>behandelt wurden |
|----------------------------------------------------------------------------------------------------|
|                                                                                                    |
| ····                                                                                                    |
|                                                                                                    |
|                                                                                                    |
|                                                                                                    |
|                                                                                                    |
|                                                                                                    |

## 8. Einreichung einer Ersatzanfrage

| Zu Ihrer Information geben Sie bitte nach Einreichung der RMA (Antrag auf Warenrücksendung) folgende<br>Informationen an |  |                                                 |
|----------------------------------------------------------------------------------------------------|--|-------------------------------------------------|
| Typ der Ersatzanfrage:                                                                                                   |  | Garantieanspruch.                               |
|                                                                                                    |  | Antrag auf Reparatur oder Ersatz ohne Garantie. |
| Datum der RMA-Einreichung                                                                                                |  |                                                 |
| Victron Energy RMA-Nummer                                                                                                |  |                                                 |
| Ihr Aktenzeichen                                                                                                    |  |                                                 |

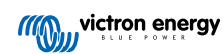

## 6. Prüfformular vor der Ersatzanfrage – MPPT-Solarladegerät

### 1. Allgemeines

| Produkt-, System- und Störungsinformationen                 |  |  |
|-------------------------------------------------------------|--|--|
| Datum                                                       |  |  |
| Modell                                                      |  |  |
| Teilenummer                                                 |  |  |
| Seriennummer                                                |  |  |
| Datum der Installation (falls bekannt)                      |  |  |
| Datum des Problems (falls bekannt)                          |  |  |
| Name oder ID der VRM-Website (ggf.)                         |  |  |
| Batterietyp, Markenname und Gesamtkapazität (falls bekannt) |  |  |
| Nennleistung der Solaranlage (W)                            |  |  |
| Maximale Leerlaufspannung der Solaranlage (V)               |  |  |

### 2. Erste Prüfung

| Erste Prüfung                                                                                                    |                                                           |
|----------------------------------------------------------------------------------------------------|-----------------------------------------------------------|
| Weist das Gerät mechanische Beschädigungen an seinem Gehäuse                                                                            | Ja, keine Garantie.                                       |
| auf?                                                                                                    | Nein.                                                     |
| Weist das Gerät Brand- oder Schmelzspuren am Gehäuse auf?                                                                               | Ja.                                                       |
|                                                                                                    | Nein.                                                     |
| Weist das Gerät mechanische Beschädigungen oder Verbrennungen an                                                                        | Ja, keine Garantie.                                       |
| den elektrischen Anschlussbuchsen auf?                                                                                                  | Nein.                                                     |
| Nur für das 15 A-Modell:                                                                                                    |                                                           |
| Tritt Sand aus dem Gerät aus?                                                                                                    | Ja, nicht von der Garantie abgedeckt,                     |
| Hintergrundinformationen: Sand wird als Kühlmittel verwendet. Wenn                                                                      | wenn es sich um eine mechanische<br>Beschädigung handelt. |
| aus großer Höhe auf einen harten Boden gefallen ist, kann das Gerät                                                                     | Noin                                                      |
| so beschädigt werden, dass Sand aus dem Gerät austritt. Mechanische<br>Beschädigungen sind nicht von der Garantie abgedeckt             |                                                           |
| Nur für die Modelle 10 A 15 A und 20 A:                                                                                                 |                                                           |
| Nul lui die Modelle TO A, TS A dilu 20 A.                                                                                               |                                                           |
| Entfernen Sie die Sicherung.                                                                                                    |                                                           |
| Prüfen Sie den Durchgang der                                                                                                    |                                                           |
| das auf den Widerstandsmodus                                                                                                    |                                                           |
| eingestellt ist.                                                                                                    | Die Sicherung ist nicht defekt.                           |
| Wenn die Sicherung defekt ist,                                                                                                    | Die Sieherung war defekt und wurde                        |
| ersetzen Sie die Sicherung.                                                                                                    | ersetzt.                                                  |
| Was ist das Ergebnis?                                                                                                    |                                                           |
| Hintergrundinformationen: Wenn die Ersatzsicherung durchbrennt hat                                                                      |                                                           |
| das Solarladegerät einen Kurzschluss. Dies ist fast immer ein Hinweis                                                                   |                                                           |
| darauf, dass das Solarladegerät an eine Batterie mit Verpolung<br>angeschlossen worden ist. Eine Verpolung der Batterie ist nicht durch |                                                           |
| die Garantie abgedeckt.                                                                                                    |                                                           |

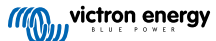

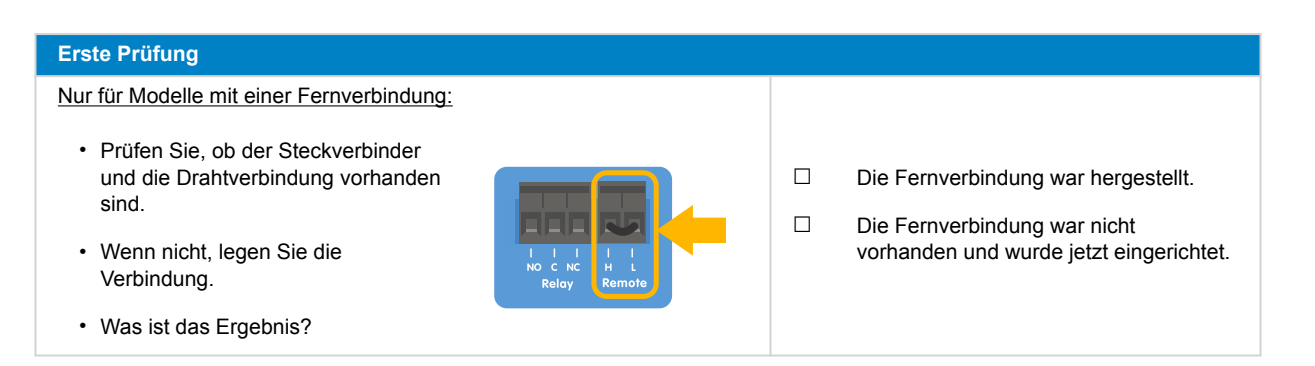

### 3. Prüfung des PV-Kurzschlussrelais

| Prüfung des PV-Kurzschlussrelais                                                                                                    |                                                |
|----------------------------------------------------------------------------------------------------|------------------------------------------------|
| <ul> <li>Prüfen Sie, ob ein<br/>Kurzschluss zwischen den beiden<br/>PV-Anschlussbuchsen vorliegt.<br/>Verwenden Sie dazu ein Multimeter<br/>im Widerstandsmodus.</li> <li>Liegt ein Kurzschluss vor?</li> </ul> | Ja.<br>Nein, weiter zu Abschnitt 4             |
| Ist das Gerät ein 250/100 TR VE.Can-Modell?                                                                                                    | Ja.                                            |
|                                                                                                    | Nein, melden Sie einen<br>Garantieanspruch an. |
| Weist das Gerät die Seriennummer HQ2150 und höher auf?                                                                                                    | Ja.                                            |
|                                                                                                    | Nein, weiter zu Abschnitt 4                    |
| Schließen Sie das Solarladegerät mit einem auf 12 V eingestellten                                                                                                    | Ja.                                            |
| Batterie an.                                                                                                    | Nein, melden Sie einen                         |
| Lässt es sich einschalten?                                                                                                    | Garantieanspruch an.                           |

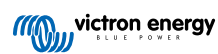

#### Prüfung des PV-Kurzschlussrelais

- · Lassen Sie das Solarladegerät eingeschaltet.
- Öffnen Sie die VictronConnect App und gehen Sie auf die Seite "Einstellungen" und dann auf die Seite "Produktinfo".
- Prüfen Sie auf der Seite "Produktinfo" die Funktion zum Zurücksetzen von PV-Kurzschlüssen. Diese Funktion steht nur zur Verfügung, wenn das angeschlossene Gerät über den Schutz verfügt (z. B. Modell 250/100 VE.Can, HQ2150 und höher), die Batteriespannung zwischen 10 und 15 V liegt, VictronConnect v.580 oder höher installiert ist und die Firmware-Version v3.12 oder höher installiert ist.
- Betätigen Sie die Taste zum Zurücksetzen des PV-Kurzschlussrelais. Warten Sie ein paar Sekunden, bis die Taste wieder blau leuchtet und ein Klicken vom Solarladegerät zu hören ist.
- · Unterbrechen Sie die Stromversorgung
- Prüfen Sie noch einmal, ob ein Kurzschluss zwischen den beiden PV-Steckverbindern vorliegt. Was ist das Ergebnis?

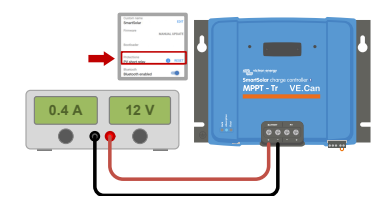

<u>Hintergrundinformationen:</u> Dieses Modell des Solarladegeräts verfügt über ein Sicherheitsrelais, das bei Auslösung einen Kurzschluss zwischen den PV-Klemmen verursachen kann. Die Vorgehensweise zum Zurücksetzen setzt das Relais zurück und behebt das Kurzschlussproblem. Das Zurücksetzen ist jedoch nicht immer erfolgreich. Weitere Informationen finden Sie unter https:// www.victronenergy.com/live/mppt\_pv\_short\_relay\_reset.

### 4. FET-Prüfung und erstes Einschalten

#### FET- und Einschaltprüfung

- Stellen Sie ein Multimeter auf die Diodenposition.
- Verbinden Sie den positiven Draht des Multimeters (rot) mit der positiven PV-Klemme.
- Verbinden Sie den negativen (schwarzen) Draht des Multimeters mit dem Pluspol der Batterie.
- Welchen Wert zeigt das Multimeter an?

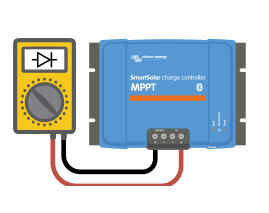

- Der Kurzschluss besteht nicht mehr, gehen Sie zu Abschnitt 4.
- Der Kurzschluss besteht weiterhin, erheben Sie einen Garantieanspruch.

- Unter 0,3 V (Reverse-FET und High-Side-FET im Kurzschluss ausgefallen).
   Melden Sie einen Garantieanspruch an.
- □ Zwischen 0,3 und 0,8 V (High Side FET im Kurzschluss ausgefallen). Melden Sie einen Garantieanspruch an.
- □ Über 0,8 V oder OL (=Over Limit).

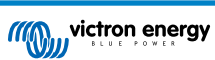

| FET- und Einschaltprüfung                                                                                                    |                                                                                                    |
|----------------------------------------------------------------------------------------------------|----------------------------------------------------------------------------------------------------|
| <ul> <li>Schließen Sie das Solarladegerät<br/>entweder mit einem auf 12 V<br/>eingestellten Netzteil mit einer<br/>Strombegrenzung von 0,5 A an die<br/>Klemmen der Batterie an oder an<br/>eine 12 V-Batterie mit einer 0,5 A-<br/>Sicherung in der Plusleitung.</li> <li>Blinken oder leuchten irgendwelche<br/>LEDs, sind alle LEDs kurz an und<br/>dann wieder aus oder bezieht das<br/>Solarladegerät einen geringen Strom<br/>(40–70m A)?</li> <li>Hintergrundinformationen: Sollten die LEDs überhaupt nicht aufleuchten<br/>(auch nicht kurz), ist dies in der Regel ein Zeichen dafür, dass<br/>die interne, nicht austauschbare Sicherung aufgrund eines verpolten<br/>Batterieanschlusses durchgebrannt ist. Beachten Sie, dass die<br/>Verpolung der Batterie von der Gewährleistung ausgenommen ist.</li> </ul>               | <ul> <li>Ja.</li> <li>Nein und es lag eine Verpolung der<br/>Batterie vor; keine Garantie.</li> <li>Nein und es lag keine Verpolung<br/>der Batterie vor; melden Sie einen<br/>Garantieanspruch an.</li> </ul>                                                                                                    |
| <ul> <li>Schließen Sie das Solarladegerät<br/>entweder mit einem auf 12 V<br/>eingestellten Netzteil mit einer<br/>Strombegrenzung von 0,5 A an die<br/>PV-Klemmen an oder verwenden Sie<br/>eine 12 V-Batterie mit einer 0,5 A-<br/>Sicherung in der Plusleitung.</li> <li>Liegt ein Gleichstromkurzschluss<br/>vor?</li> </ul> Hintergrundinformationen: Ein Kurzschluss an den PV-Klemmen ist<br>fast immer ein Anzeichen dafür, dass das Solarladegerät an eine zu<br>hohe PV-Spannung angeschlossen wurde oder dass ein zu hoher<br>Kurzschlussstrom aufgetreten ist (kann bei einer PV-Verpolung und einer<br>zu großen PV-Anlage auftreten). Beide Fälle sind nicht von der Garantie<br>abgedeckt. Die maximale PV-Leerlaufspannung und der maximale<br>PV-Kurzschlussstrom sind im Produkthandbuch und im Datenblatt<br>angegeben. | <ul> <li>Nein.</li> <li>Ja, und es gab eine zu hohe<br/>PV-Leerlaufspannung oder einen zu<br/>hohen PV-Kurzschlussspanung; keine<br/>Garantie.</li> <li>Ja, und es lag weder eine zu hohe PV-<br/>Leerlaufspannung noch eine zu hohe<br/>PV-Kurzschlussspanung vor; melden<br/>Sie einen Garantieanspruch an.</li> </ul> |
| Leuchtet oder blinkt eine oder mehrere LEDs?                                                                                                    | <ul><li>Ja, weiter zu Abschnitt 5.</li><li>Nein.</li></ul>                                                                                                    |

### 5. Bluetooth

| Bluetooth-Prüfung                                                                                   |                              |
|----------------------------------------------------------------------------------------------------|------------------------------|
| Handelt es sich bei dem Gerät um ein "Smart"-Produkt, d. h. verfügt es über integriertes Bluetooth? | Ja.                          |
|                                                                                                    | Nein, weiter zu Abschnitt 6. |
| Ist Bluetooth aktiv, d. h. wird das Gerät in der Geräteliste der VictronConnect App angezeigt?      | Ja, weiter zu Abschnitt 6.   |
|                                                                                                    | Nein.                        |

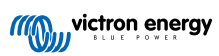

| Bluetooth-Prüfung                                                                                                    |                                                                                  |
|----------------------------------------------------------------------------------------------------|----------------------------------------------------------------------------------|
| Wenn Bluetooth nicht aktiv ist, ist es unwahrscheinlich, dass es sich<br>um ein defektes Bluetooth-Modul handelt. Wahrscheinlicher ist, dass<br>Bluetooth in den Einstellungen von VictronConnect ausgeschaltet wurde.               |                                                                                  |
| Reaktivierung von Bluetooth:                                                                                                    |                                                                                  |
| <ol> <li>Verbinden Sie den VE.Direct-Anschluss des Geräts mit einer<br/>VE.Direct zu USB-Schnittstelle und einem Computer, Android-<br/>Handy oder Android-Tablet.</li> </ol>                                                        | □ Ja, weiter zu Abschnitt 6.                                                     |
| <ol> <li>Öffnen Sie die VictronConnect App und navigieren Sie zur Seite<br/>"Einstellungen" des Geräts.</li> </ol>                                                                                                    | □ Nein.                                                                          |
| 3. Gehen Sie auf der Seite "Einstellungen" auf die Seite "Produktinfo".                                                                                                    |                                                                                  |
| <ol> <li>Prüfen Sie, ob Bluetooth aktiviert ist. Wenn es nicht aktiviert ist,<br/>aktivieren Sie es.</li> </ol>                                                                                                    |                                                                                  |
| Ist Bluetooth jetzt aktiviert?                                                                                                    |                                                                                  |
| Wenn Bluetooth immer noch nicht aktiviert ist, schließen Sie Folgendes aus:                                                                                                    |                                                                                  |
| Bestehen Probleme mit Ihrem Telefon oder Tablet?                                                                                                    |                                                                                  |
| Sind Sie in Bluetooth-Reichweite?                                                                                                    |                                                                                  |
| <ul> <li>Es kann immer nur ein Telefon oder Tablet über Bluetooth<br/>angeschlossen werden. Wenn ein weiteres Gerät angeschlossen<br/>ist, wird es in der VictronConnect App zwar aufgelistet, aber grau<br/>dargestellt.</li> </ul> | <ul> <li>Ja.</li> <li>Nein, melden Sie einen<br/>Garantieanspruch an.</li> </ul> |
| <ul> <li>Ziehen Sie das Produkthandbuch und das VictronConnect Handbuch<br/>zu Rate, um das Bluetooth-Problem zu lösen.</li> </ul>                                                                                                   |                                                                                  |
| Ist Bluetooth jetzt aktiviert?                                                                                                    |                                                                                  |

## 6. Firmware und Einstellungen

| Aktualisieren Sie die Firmware und setzen Sie die Einstellungen auf die Standardwerte zurück                                                                                                    |  |                                                                                                    |
|----------------------------------------------------------------------------------------------------|--|----------------------------------------------------------------------------------------------------|
| Verbinden Sie sich über eine Schnittstelle (oder Bluetooth) mit der VictronConnect App und navigieren Sie zu dem Gerät. Ist das möglich?                                                                                                    |  | Ja.<br>Nein, das ist nicht möglich. Melden Sie<br>einen Garantieanspruch an.                                                                                                    |
| <ul> <li>Prüfen Sie, ob die Firmware auf dem neuesten Stand ist. Wenn die<br/>Firmware nicht auf dem neuesten Stand ist, aktualisieren Sie die<br/>Firmware mit der VictronConnect App auf die neueste Version:</li> <li>Rufen Sie die VictronConnect-Einstellungen auf.</li> <li>Klicken Sie auf den Einstellungen auf die drei Punkte in der oberen<br/>rechten Ecke.</li> <li>Wählen Sie "Produktinfo".</li> <li>Überprüfen und/oder aktualisieren Sie die Firmware auf der<br/>Produktinformationsseite.</li> </ul> |  | <ul> <li>einen Garantieanspruch an.</li> <li>Ja, die Firmware ist aktualisiert worden.</li> <li>Ja, die Firmware war bereits auf dem<br/>neuesten Stand.</li> <li>Nein, es ist nicht möglich, die Firmware</li> </ul> |
| Beachten Sie, dass bei einer Verbindung über<br>Bluetooth sowohl das Solarladegerät als auch das<br>BLE-Modul auf dem neuesten Stand sein müssen.<br>Bei einem Anschluss über VE.Direct muss nur das<br>Solarladegerät auf dem neuesten Stand sein.                                                                                                    |  |                                                                                                    |

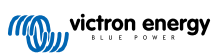

| Aktualisieren Sie die Firmware und setzen Sie die Einstellungen auf die Standardwerte zurück                                                                                                    |                                                                                                    |  |
|----------------------------------------------------------------------------------------------------|----------------------------------------------------------------------------------------------------|--|
| Speichern Sie die Einstellungen des Geräts. Bewahren Sie die<br>Einstellungen unter der Seriennummer auf und speichern Sie sie für<br>spätere Zwecke. Speichern der Einstellungen:                                                  | Ja, die Einstellungsdatei wurde<br>gespeichert.                                                                                           |  |
| <ul> <li>Rufen Sie die VictronConnect-Einstellungen auf.</li> <li>Klicken Sie auf der Einstellungsseite auf das Diskettensymbol im oberen Bereich.</li> </ul>                                                                       | Nein, es ist nicht möglich, die<br>Einstellungen zu speichern.                                                                            |  |
| <ul><li>Alles auf Standardeinstellungen zurücksetzen:</li><li>Rufen Sie die VictronConnect-Einstellungen auf.</li></ul>                                                                                                    | <ul> <li>Ja, die Einstellungen wurden auf die<br/>Standardeinstellungen zurückgesetzt.</li> </ul>                                         |  |
| <ul> <li>Klicken Sie auf der Einstellungsseite auf die drei Punkte in der oberen<br/>rechten Ecke der Seite und wählen Sie "Auf Standardeinstellungen<br/>zurücksetzen".</li> </ul>                                                 | <ul> <li>Nein, es ist nicht möglich,<br/>die Einstellungen auf die<br/>Standardeinstellungen zurückzusetzen.</li> </ul>                   |  |
| Zeigt die VictronConnect App irgendwelche aktiven Fehlercodes an?<br>Versuchen Sie in diesem Fall, die Fehler zu beheben, indem Sie das<br>Produkthandbuch zu Rate ziehen.<br>Wurde das Problem behoben?                            | <ul> <li>Keine Fehler.</li> <li>Es gab Fehler, aber sie wurden behoben.</li> <li>Es gab Fehler, aber sie wurden nicht behaben.</li> </ul> |  |
| Wenn ein aktiver Fehler vorliegt, notieren Sie die Fehlernummer(n) und den/die Namen. Verwenden Sie den Abschnitt "Anmerkungen" dieses Formulars, wenn Sie mehr Platz benötigen.                                                    | Fehlernummer:<br>Fehlername:                                                                                                    |  |
| Prüfen Sie den Verlauf. Lagen zuvor irgendwelche Fehler vor? Wenn ja, schreiben Sie sie auf. Speichern Sie eine Kopie der Verlaufsdatei zu Ihrer Referenz.                                                                          | <ul><li>□ Ja, Nummer(n):</li><li>□ Nein.</li></ul>                                                                                        |  |
| Prüfen Sie die Registerkarte Verlauf. Was war die höchste<br>aufgezeichnete PV-Spannung? Vergleichen Sie dies mit der maximalen<br>PV-Nennspannung des Solarladegeräts. War die PV-Spannung höher<br>als die maximale Nennspannung? | <ul><li>Ja, höchste PV-Spannung:</li><li>Nein.</li></ul>                                                                                  |  |
| Prüfen Sie die Registerkarte Trends. Enthält sie Daten?                                                                                                    | <ul> <li>Ja, erstellen Sie einen Screenshot und<br/>legen Sie ihn der RMA bei.</li> <li>Nein.</li> </ul>                                  |  |

### 7. Funktionalität

| Überprüfung der Funktionalität des Solarladegeräts                                                                                                    |                                                                                  |
|----------------------------------------------------------------------------------------------------|----------------------------------------------------------------------------------|
| <ul> <li>Bereiten Sie das Solarladegerät für den Funktionstest vor:</li> <li>Schließen Sie die<br/>Batterieanschlüsse an eine 12 V-<br/>Batterie an.</li> <li>Schließen Sie die PV-Klemmen an<br/>ein 24-V-Netzteil oder eine 24-V-<br/>Batterie an.</li> <li>Verbinden Sie die VictronConnect<br/>App mit dem Solarladegerät.</li> <li>Öffnen Sie die Einstellungsseite und<br/>stellen Sie die "Batteriespannung"<br/>auf 12 V.</li> </ul> | □ Fertig.                                                                        |
| Messen Sie die Spannung an den PV-Klemmen des Solarladegeräts.<br>Vergleichen Sie dies mit der in der VictronConnect App angezeigten<br>Solarspannung.<br>Sind sie beide gleich? Aufgrund von Messungenauigkeiten ist eine kleine<br>Abweichung zulässig.                                                                                                    | <ul> <li>Ja.</li> <li>Nein, melden Sie einen<br/>Garantieanspruch an.</li> </ul> |

| Überprüfung der Funktionalität des Solarladegeräts                                                                                                    |                                                                                                    |
|----------------------------------------------------------------------------------------------------|----------------------------------------------------------------------------------------------------|
| Messen Sie die Spannung an den Batterieanschlüssen des<br>Solarladegeräts. Vergleichen Sie dies mit der Batteriespannung, die in<br>der VictronConnect App angezeigt wird.<br>Sind sie beide gleich? Aufgrund von Messungenauigkeiten ist eine kleine<br>Abweichung zulässig. | <ul> <li>Ja.</li> <li>Nein, melden Sie einen<br/>Garantieanspruch an.</li> </ul>                                                                                  |
| Wird die Batterie geladen? Prüfen Sie, ob das Solarladegerät<br>die Phasen Konstantspannungsladephase, Konstantstromphase und<br>Ladeerhaltungsphase durchläuft.<br>Ist dies der Fall?                                                                                        | <ul> <li>Ja.</li> <li>Nein, melden Sie einen<br/>Garantieanspruch an.</li> </ul>                                                                                  |
| Zwingen Sie das Solarladegerät, mehr Ladestrom zu liefern, indem Sie<br>es an eine leere Batterie anschließen oder eine große Gleichstromlast<br>einschalten, die an dieselbe Batterie angeschlossen ist.<br>Kann das Gerät den gesamten Nennstrom liefern?                   | <ul> <li>Ja.</li> <li>Nein, melden Sie einen<br/>Garantieanspruch an.</li> </ul>                                                                                  |
| Messen Sie den Ladestrom mit einem Zangengleichstrommesser.<br>Stimmt der Ladestrom mit der Anzeige in der VictronConnect App<br>überein? Aufgrund von Messungenauigkeiten ist eine kleine Abweichung<br>zulässig.                                                            | <ul> <li>Ja.</li> <li>Nein, melden Sie einen<br/>Garantieanspruch an.</li> </ul>                                                                                  |
| Messen Sie die Batteriespannung, während das Solarladegerät den<br>vollen Strom liefert.<br>Vergleichen Sie dies mit der in der VictronConnect App angezeigten<br>Spannung.<br>Weichen die Spannungen weniger als 3 % voneinander ab?                                         | <ul> <li>Ja.</li> <li>Nein. Dafür besteht wahrscheinlich<br/>keine Garantie, da schlechte Kabel oder<br/>Anschlussbuchsen die Ursache sein<br/>können.</li> </ul> |

### 8. Anmerkungen

 Machen Sie zusätzliche Angaben zur Störung oder fügen Sie Themen hinzu, die nicht bereits in früheren Fragen behandelt wurden

 ....

 ....

 ....

 ....

 ....

 ....

 ....

 ....

 ....

### 9. Einreichung einer Ersatzanfrage

| Zu Ihrer Information geben Sie bitte nach Einreichung der RMA (Antrag auf Warenrücksendung) folgende<br>Informationen an |  |                                                 |
|----------------------------------------------------------------------------------------------------|--|-------------------------------------------------|
|                                                                                                    |  | Garantieanspruch.                               |
| Typ der Ersatzanfrage:                                                                                                   |  | Antrag auf Reparatur oder Ersatz ohne Garantie. |
| Datum der RMA-Einreichung                                                                                                |  |                                                 |
| Victron Energy RMA-Nummer                                                                                                |  |                                                 |
| Ihr Aktenzeichen                                                                                                    |  |                                                 |

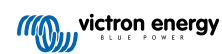

## 7. Prüfformular vor der Ersatzanfrage – SmartSolar MPPT-Solarladegerät

### 1. Allgemeines

| Produkt-, System- und Störungsinformationen                 |  |  |
|-------------------------------------------------------------|--|--|
| Datum                                                       |  |  |
| Modell                                                      |  |  |
| Teilenummer                                                 |  |  |
| Seriennummer                                                |  |  |
| Datum der Installation (falls bekannt)                      |  |  |
| Datum des Problems (falls bekannt)                          |  |  |
| Name oder ID der VRM-Website (ggf.)                         |  |  |
| Batterietyp, Markenname und Gesamtkapazität (falls bekannt) |  |  |
| Nennleistung der Solaranlage (W)                            |  |  |
| Maximale Leerlaufspannung der Solaranlage (V)               |  |  |

### 2. Erste Prüfung

| Erste Prüfung                                                                                                    |                                       |
|----------------------------------------------------------------------------------------------------|---------------------------------------|
| Weist das Gerät mechanische Beschädigungen an seinem Gehäuse                                                                                                    | Ja, keine Garantie.                   |
| auf?                                                                                                    | Nein.                                 |
| Waist das Carët Brand, ader Schmelzenuren am Cahëusa auf?                                                                                                    | Ja.                                   |
| Weist das Gerat Brand- oder Schmeizspuren am Genause auf?                                                                                                    | Nein.                                 |
| Weist das Gerät mechanische Beschädigungen oder Verbrennungen an                                                                                                    | Ja, keine Garantie.                   |
| den elektrischen Anschlussbuchsen auf?                                                                                                    | Nein.                                 |
| Nur für Modelle mit einer Fernverbindung:                                                                                                    |                                       |
| Prüfen Sie, ob der Steckverbinder                                                                                                    |                                       |
| und die Drahtverbindung vorhanden                                                                                                    | Die Fernverbindung war hergestellt.   |
| Sinta.<br>2 Read<br>2 Read | Die Fernverbindung war nicht          |
| Verbindung.                                                                                                    | vomanden und wurde jetzt eingenchtet. |
| • Was ist das Ergebnis?                                                                                                    |                                       |

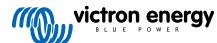

### 3. Überprüfung des verriegelten Relais

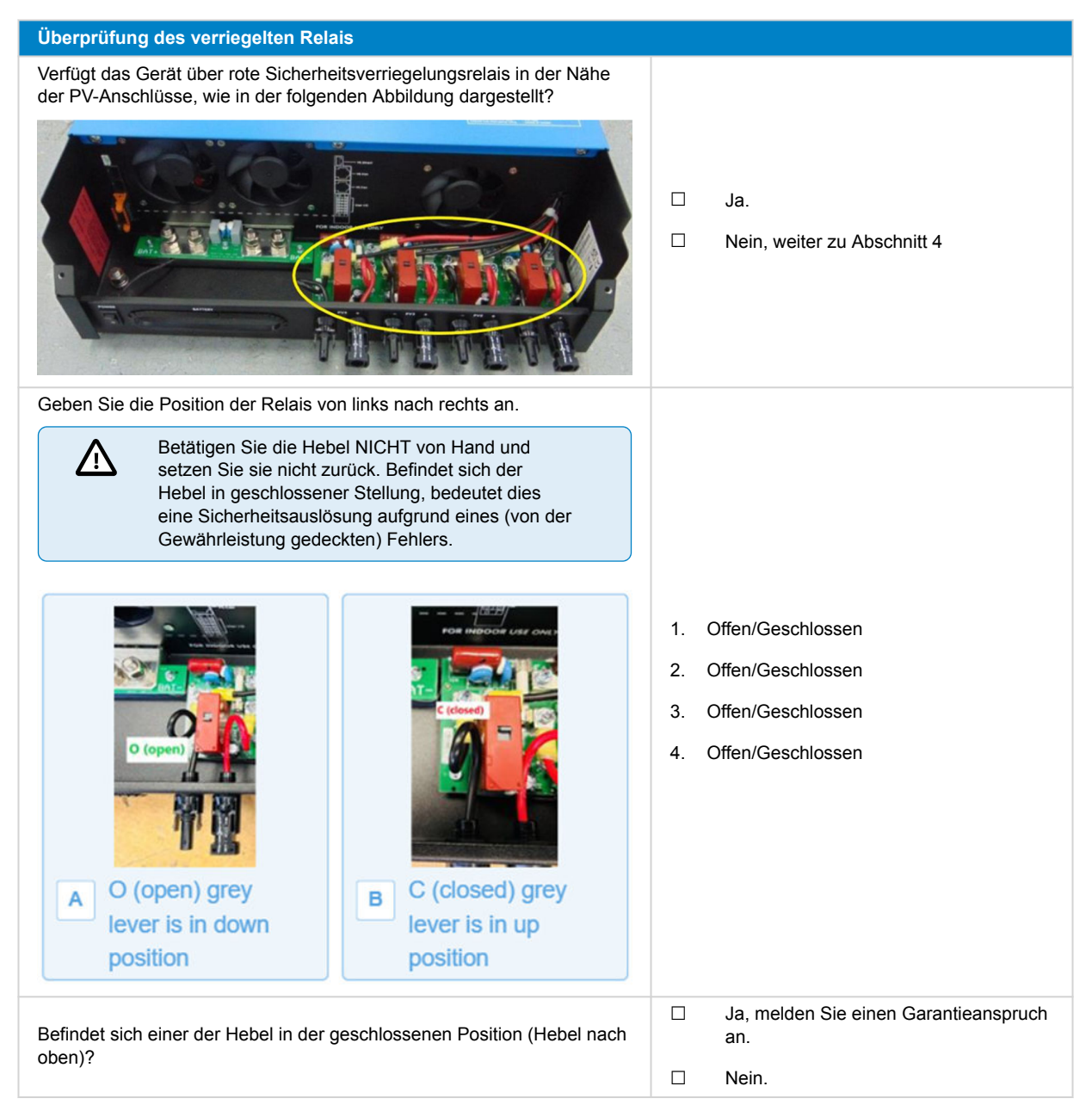

### 4. Erstes Einschalten

| Einschaltprüfung                                                                                                    |              |
|----------------------------------------------------------------------------------------------------|--------------|
| Versorgen Sie das Solarladegerät mit einer auf 48 V und einen<br>Grenzwert von 0,5 A eingestellten Stromversorgung, die an die Klemmen<br>der Batterie angeschlossen wird. Alternativ können Sie auch eine 48-V-<br>Batterie mit einer 0,5-A-Sicherung im Pluspol verwenden. | Ja.<br>Nein. |
| Schaltet sich das Gerät ein?                                                                                                    |              |

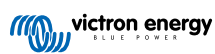

| Einschaltprüfung                                                                                                    |                        |
|----------------------------------------------------------------------------------------------------|------------------------|
| Falls sich das Gerät nicht einschalten lässt, überprüfen Sie Folgendes<br>und beheben Sie es (falls erforderlich):     |                        |
| Ist das Gerät eingeschaltet worden?                                                                                    | Ja.                    |
| Ist die Klemme zum ferngesteuerten Ein-/Ausschalten vorhanden?                                                         | Nein, melden Sie einen |
| <ul> <li>Ist die Klemme f ür den Draht des Ein-/Ausschalters korrekt an die<br/>Leiterplatte angeschlossen?</li> </ul> | Garantieanspruch an.   |
| Schaltet sich das Gerät jetzt ein?                                                                                     |                        |
| Zeigt das Display einen Fehler an?                                                                                     |                        |
| Falls ja, notieren Sie diesen:                                                                                         |                        |
|                                                                                                    | Ja.                    |
|                                                                                                    | Nein.                  |
|                                                                                                    |                        |
|                                                                                                    |                        |

### 5. Bluetooth

| Bluetooth-Prüfung                                                                                                    |                                                       |
|----------------------------------------------------------------------------------------------------|-------------------------------------------------------|
| Ist Bluetooth aktiv, d. h. wird das Gerät in der Geräteliste der                                                                                                    | Ja, weiter zu Abschnitt 6.                            |
| VictronConnect App angezeigt?                                                                                                    | Nein.                                                 |
| Wenn Bluetooth nicht aktiv ist, ist es unwahrscheinlich, dass es sich<br>um ein defektes Bluetooth-Modul handelt. Wahrscheinlicher ist, dass<br>Bluetooth in den Einstellungen von VictronConnect ausgeschaltet wurde.               |                                                       |
| Reaktivierung von Bluetooth:                                                                                                    |                                                       |
| <ol> <li>Verbinden Sie den VE.Direct-Anschluss des Geräts mit einer<br/>VE.Direct zu USB-Schnittstelle und einem Computer, Android-<br/>Handy oder Android-Tablet.</li> </ol>                                                        | Ja, weiter zu Abschnitt 6.                            |
| <ol> <li>Öffnen Sie die VictronConnect App und navigieren Sie zur Seite<br/>"Einstellungen" des Geräts.</li> </ol>                                                                                                    | Nein.                                                 |
| 3. Gehen Sie auf der Seite "Einstellungen" auf die Seite "Produktinfo".                                                                                                    |                                                       |
| <ol> <li>Pr üfen Sie, ob Bluetooth aktiviert ist. Wenn es nicht aktiviert ist,<br/>aktivieren Sie es.</li> </ol>                                                                                                    |                                                       |
| Ist Bluetooth jetzt aktiviert?                                                                                                    |                                                       |
| Wenn Bluetooth immer noch nicht aktiviert ist, schließen Sie Folgendes aus:                                                                                                    |                                                       |
| Bestehen Probleme mit Ihrem Telefon oder Tablet?                                                                                                    |                                                       |
| Sind Sie in Bluetooth-Reichweite?                                                                                                    |                                                       |
| <ul> <li>Es kann immer nur ein Telefon oder Tablet über Bluetooth<br/>angeschlossen werden. Wenn ein weiteres Gerät angeschlossen<br/>ist, wird es in der VictronConnect App zwar aufgelistet, aber grau<br/>dargestellt.</li> </ul> | Ja.<br>Nein, melden Sie einen<br>Garantieanspruch an. |
| <ul> <li>Ziehen Sie das Produkthandbuch und das VictronConnect Handbuch<br/>zu Rate, um das Bluetooth-Problem zu lösen.</li> </ul>                                                                                                   |                                                       |
| Ist Bluetooth jetzt aktiviert?                                                                                                    |                                                       |

## 6. Firmware und Einstellungen

| Aktualisieren Sie die Firmware und setzen Sie die Einstellungen auf die Standardwerte zurück                                                                                                    |                    |                                                                                                   |
|----------------------------------------------------------------------------------------------------|--------------------|---------------------------------------------------------------------------------------------------|
|                                                                                                    |                    | Ja.                                                                                               |
| Verbinden Sie sich über eine Schnittstelle (oder Bluetooth) mit der<br>VictronConnect App und navigieren Sie zu dem Gerät. Ist das möglich?                                                                                                    |                    | Nein, das ist nicht möglich. Melden Sie<br>einen Garantieanspruch an.                             |
| Prüfen Sie, ob die Firmware auf dem neuesten Stand ist. Wenn die<br>Firmware nicht auf dem neuesten Stand ist, aktualisieren Sie die<br>Firmware mit der VictronConnect App auf die neueste Version:                                                |                    |                                                                                                   |
| Rufen Sie die VictronConnect-Einstellungen auf.                                                                                                    |                    |                                                                                                   |
| <ul> <li>Klicken Sie auf den Einstellungen auf die drei Punkte in der oberen<br/>rechten Ecke.</li> </ul>                                                                                                    |                    | Ja, die Firmware ist aktualisiert worden.                                                         |
| Wählen Sie "Produktinfo".                                                                                                    |                    | Ja, die Firmware war bereits auf dem<br>neuesten Stand.                                           |
| <ul> <li>Überprüfen und/oder aktualisieren Sie die Firmware auf der<br/>Produktinformationsseite.</li> </ul>                                                                                                    |                    | Nein, es ist nicht möglich, die Firmware<br>zu aktualisieren.                                     |
| Beachten Sie, dass bei einer Verbindung über<br>Bluetooth sowohl das Solarladegerät als auch das<br>BLE-Modul auf dem neuesten Stand sein müssen.<br>Bei einem Anschluss über VE.Direct muss nur das<br>Solarladegerät auf dem neuesten Stand sein. |                    |                                                                                                   |
| Speichern Sie die Einstellungen des Geräts. Bewahren Sie die<br>Einstellungen unter der Seriennummer auf und speichern Sie sie für<br>spätere Zwecke. Speichern der Einstellungen:                                                                  |                    | Ja, die Einstellungsdatei wurde<br>gespeichert.                                                   |
| Rufen Sie die VictronConnect-Einstellungen auf.                                                                                                    |                    | Nein, es ist nicht möglich, die                                                                   |
| <ul> <li>Klicken Sie auf der Einstellungsseite auf das Diskettensymbol im<br/>oberen Bereich.</li> </ul>                                                                                                    |                    | Einstellungen zu speichern.                                                                       |
| Alles auf Standardeinstellungen zurücksetzen:                                                                                                    |                    | Ja, die Einstellungen wurden auf die                                                              |
| Rufen Sie die VictronConnect-Einstellungen auf.                                                                                                    |                    | Standardeinstellungen zurückgesetzt.                                                              |
| <ul> <li>Klicken Sie auf der Einstellungsseite auf die drei Punkte in der oberen<br/>rechten Ecke der Seite und wählen Sie "Auf Standardeinstellungen<br/>zurücksetzen".</li> </ul>                                                                 |                    | Nein, es ist nicht möglich,<br>die Einstellungen auf die<br>Standardeinstellungen zurückzusetzen. |
|                                                                                                    |                    | Keine Fehler.                                                                                     |
| Zeigt die VictronConnect App irgendwelche aktiven Fehlercodes an?<br>Versuchen Sie in diesem Fall, die Fehler zu beheben, indem Sie das<br>Produkthandbuch zu Rate ziehen.                                                                          |                    | Es gab Fehler, aber sie wurden<br>behoben.                                                        |
| Wurde das Problem behoben?                                                                                                    |                    | Es gab Fehler, aber sie wurden nicht<br>behoben.                                                  |
| Wenn ein aktiver Fehler vorliegt, notieren Sie die Fehlernummer(n) und<br>den/die Namen. Verwenden Sie den Abschnitt "Anmerkungen" dieses<br>Formulars, wenn Sie mehr Platz benötigen.                                                              | Fehlerr<br>Fehlerr | nummer:<br>name:                                                                                  |
| Prüfen Sie den Verlauf. Lagen zuvor irgendwelche Fehler vor? Wenn                                                                                                    |                    | Ja, Nummer(n):                                                                                    |
| ja, schreiben Sie sie auf. Speichern Sie eine Kopie der Verlaufsdatei zu Ihrer Referenz.                                                                                                    |                    | Nein.                                                                                             |
| Prüfen Sie die Registerkarte Verlauf. Was war die höchste<br>aufgezeichnete PV-Spannung? Vergleichen Sie dies mit der maximalen                                                                                                    |                    | Ja, keine Garantie.                                                                               |
| ev-iventispannung des Solarladegerats. War die PV-Spannung höher als 450 V?                                                                                                    |                    | Nein.                                                                                             |
| Prüfen Sie die Registerkarte Trends. Enthält sie Daten?                                                                                                    |                    | Ja, erstellen Sie einen Screenshot und<br>legen Sie ihn der RMA bei.                              |
|                                                                                                    |                    | Nein.                                                                                             |

### 7. Funktionalität

| Überprüfung der Funktionalität des Solarladegeräts                                                                                                    |                                                                                                    |
|----------------------------------------------------------------------------------------------------|----------------------------------------------------------------------------------------------------|
| <ul> <li>Bereiten Sie das Solarladegerät für den Funktionstest vor:</li> <li>Schließen Sie die Batterieanschlüsse an eine 48 V-Batterie an.</li> <li>Schließen Sie die PV-Klemmen an eine Stromquelle an, die mindestens 120 VDC liefern kann.</li> <li>Überspringen Sie diesen Abschnitt, wenn Sie die PV-Klemmen nicht mit 120 VDC versorgen können.</li> </ul>                    | <ul> <li>Fertig.</li> <li>Wenn keine 120 VDC geliefert werden können, fahren Sie mit Abschnitt 8 fort.</li> </ul>                                                 |
| Messen Sie die Spannung an den PV-Klemmen des Solarladegeräts.<br>Vergleichen Sie dies mit der in der VictronConnect App angezeigten<br>Solarspannung.<br>Sind sie beide gleich? Aufgrund von Messungenauigkeiten ist eine kleine<br>Abweichung zulässig.                                                                                                    | <ul> <li>Ja.</li> <li>Nein, melden Sie einen<br/>Garantieanspruch an.</li> </ul>                                                                                  |
| Messen Sie die Spannung an den Batterieanschlüssen des<br>Solarladegeräts. Vergleichen Sie dies mit der Batteriespannung, die in<br>der VictronConnect App angezeigt wird.<br>Sind sie beide gleich? Aufgrund von Messungenauigkeiten ist eine kleine<br>Abweichung zulässig.                                                                                                    | <ul> <li>Ja.</li> <li>Nein, melden Sie einen<br/>Garantieanspruch an.</li> </ul>                                                                                  |
| <ul> <li>Wird die Batterie geladen? Prüfen Sie, ob das Solarladegerät<br/>die Phasen Konstantspannungsladephase, Konstantstromphase und<br/>Ladeerhaltungsphase durchläuft.</li> <li>Ist dies der Fall?</li> <li><u>Hintergrundinformationen:</u> Das Aufladen beginnt, wenn die PV-<br/>Spannung mindestens 120 V erreicht und hält an, solange sie über 65 V<br/>liegt.</li> </ul> | <ul> <li>Ja.</li> <li>Nein, melden Sie einen<br/>Garantieanspruch an.</li> </ul>                                                                                  |
| Zwingen Sie das Solarladegerät, mehr Ladestrom zu liefern, indem Sie<br>es an eine leere Batterie anschließen oder eine große Gleichstromlast<br>einschalten, die an dieselbe Batterie angeschlossen ist.<br>Kann das Gerät den gesamten Nennstrom liefern?<br>Messen Sie den Ladestrom mit einem Zangengleichstrommesser.                                                           | <ul> <li>Ja.</li> <li>Nein, melden Sie einen<br/>Garantieanspruch an.</li> </ul>                                                                                  |
| Stimmt der Ladestrom mit der Anzeige in der VictronConnect App<br>überein? Aufgrund von Messungenauigkeiten ist eine kleine Abweichung<br>zulässig.                                                                                                    | <ul> <li>Nein, melden Sie einen</li> <li>Garantieanspruch an.</li> </ul>                                                                                          |
| Messen Sie die Batteriespannung, während das Solarladegerät den vollen Strom liefert.<br>Vergleichen Sie dies mit der in der VictronConnect App angezeigten Spannung.<br>Weichen die Spannungen weniger als 3 % voneinander ab?                                                                                                    | <ul> <li>Ja.</li> <li>Nein. Dafür besteht wahrscheinlich<br/>keine Garantie, da schlechte Kabel oder<br/>Anschlussbuchsen die Ursache sein<br/>können.</li> </ul> |

### 8. Anmerkungen

 Machen Sie zusätzliche Angaben zur Störung oder fügen Sie Themen hinzu, die nicht bereits in früheren Fragen behandelt wurden

 ....

 ....

 ....

 ....

 ....

 ....

 ....

 ....

 ....

 ....

 ....

 ....

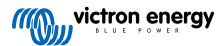

## 9. Einreichung einer Ersatzanfrage

| Zu Ihrer Information geben Sie bitte nach Einreichung der RMA (Antrag auf Warenrücksendung) folgende<br>Informationen an |  |                                                 |
|----------------------------------------------------------------------------------------------------|--|-------------------------------------------------|
|                                                                                                    |  | Garantieanspruch.                               |
| Typ der Ersatzanfrage:                                                                                                   |  | Antrag auf Reparatur oder Ersatz ohne Garantie. |
| Datum der RMA-Einreichung                                                                                                |  |                                                 |
| Victron Energy RMA-Nummer                                                                                                |  |                                                 |
| Ihr Aktenzeichen                                                                                                    |  |                                                 |

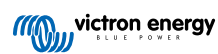

## 8. Prüfformular vor der Ersatzanfrage – BMV Batteriemonitore

### 1. Allgemeines

| Produkt-, System- und Störungsinformationen                 |  |  |
|-------------------------------------------------------------|--|--|
| Datum                                                       |  |  |
| Modell                                                      |  |  |
| Teilenummer                                                 |  |  |
| Seriennummer                                                |  |  |
| Datum der Installation (falls bekannt)                      |  |  |
| Datum des Problems (falls bekannt)                          |  |  |
| Batterietyp, Markenname und Gesamtkapazität (falls bekannt) |  |  |

### 2. Erste Prüfung

| Erste Prüfung                                                                                                    |                                                        |
|----------------------------------------------------------------------------------------------------|--------------------------------------------------------|
| Weist der Shunt mechanische Beschädigungen, Wasser- oder Korrosionsschäden auf?                                                                                                    | Ja, keine Garantie; ersetzen Sie den<br>Shunt.         |
|                                                                                                    | Nein.                                                  |
| Weist der Shunt Schäden an den elektrischen Anschlussbuchsen auf?                                                                                                    | Ja, keine Garantie; ersetzen Sie den<br>Shunt.         |
|                                                                                                    | Nein.                                                  |
| Weist die Shunt-Platine mechanische Beschädigungen, Wasser- oder Korrosionsschäden auf?                                                                                                    | Ja, keine Garantie; ersetzen Sie die<br>Shunt-Platine. |
|                                                                                                    | Nein.                                                  |
| Weist die Shunt-Platine Schäden an den elektrischen Anschlussbuchsen                                                                                                    | Ja, keine Garantie; ersetzen Sie die<br>Shunt-Platine. |
| aut?                                                                                                    | Nein.                                                  |
| Ist die Shunt-Platine fest mit dem Shunt verbunden?                                                                                                    | Ja.                                                    |
|                                                                                                    | Nein, ziehen Sie beide Schrauben fest.                 |
| Weist das Hauptgerät mechanische Beschädigungen, Wasser- oder<br>Korrosionsschäden auf?                                                                                                    | Ja, keine Garantie; ersetzen Sie das<br>Hauptgerät.    |
|                                                                                                    | Nein.                                                  |
| Weist das Hauptgerät Schäden an einem der elektrischen                                                                                                    | Ja, keine Garantie; ersetzen Sie das<br>Hauptgerät.    |
|                                                                                                    | Nein.                                                  |
| Weist das Hauptgerät Brand- oder Schmelzspuren am Gehäuse auf oder                                                                                                    | Ja.                                                    |
| riecht es verbrannt?                                                                                                    | Nein.                                                  |
| Entfernen Sie die Sicherung aus dem roten Stromkabel und prüfen Sie<br>die Sicherung mit einem Digitalmultimeter auf Durchgang. Wiederholen<br>Sie bei einem BMV 702 oder 712 diesen Test für die Sicherung im | Ja, keine Garantie; ersetzen Sie die<br>Sicherung.     |
| anderen Kabel.                                                                                                    | Nein.                                                  |
| Prüfen Sie das/die rote(n) Kabel mit einem Multimeter auf Durchgang.<br>Und untersuchen Sie das/die Kabel auf Schäden. Gibt es ein Problem                                                                     | Ja, keine Garantie; ersetzen Sie das/die<br>Kabel.     |
| mit dem/den Kabel(n)?                                                                                                    | Nein.                                                  |

| Erste Prüfung                                                                                                    |                                                     |
|----------------------------------------------------------------------------------------------------|-----------------------------------------------------|
| Testen Sie die sechs Adern des RJ12-Datenkabels mit einem<br>Kabeltester auf Durchgang und untersuchen Sie die Klemmen des | Ja, keine Garantie; ersetzen Sie das<br>RJ12-Kabel. |
| Kabels auf Schäden. Gibt es ein Problem mit dem RJ12-Kabel?                                                                | Nein.                                               |

### 3. Erstes Einschalten

| Schalten Sie das Gerät ein und prüfen Sie es                                                                              |                                                                                       |
|----------------------------------------------------------------------------------------------------|---------------------------------------------------------------------------------------|
| Schließen Sie den Batteriemonitor an ein 12-V-Netzteil oder eine 12-V-<br>Batterie an:                                    |                                                                                       |
| Verbinden Sie den Minuspol mit der "Batterie"-Seite des Shunts.                                                           |                                                                                       |
| Verbinden Sie den Pluspol mit der Anschlussbuchse B1 am Shunt.                                                            | Ja, weiter zu Schritt 4.<br>Nein.                                                     |
| <ul> <li>Verbinden Sie die BMV-Haupteinheit über ein RJ12-Kabel mit dem<br/>Shunt.</li> </ul>                             |                                                                                       |
| Lässt sich der Batteriemonitor einschalten?                                                                               |                                                                                       |
| Liegt ein Gleichstromkurzschluss vor? Und wenn ig, können Sie                                                             | Ja, Kurzschluss im Hauptgerät; melden<br>Sie einen Garantieanspruch an.               |
| durch ein Ausschlussverfahren feststellen, ob das Problem durch das<br>Hauptgerät oder die Shunt-Platine verursacht wird? | Ja, Kurzschluss in der Shunt-Platine;<br>melden Sie einen Garantieanspruch an.        |
|                                                                                                    | Nein.                                                                                 |
| Können Sie durch ein Ausschlussverfahren feststellen, ob die Ursache                                                      | Das Hauptgerät verursacht das<br>Problem; melden Sie einen<br>Garantieanspruch an.    |
| oder an der Shunt-Platine liegt?                                                                                          | Die Shunt-Platine verursacht das<br>Problem; melden Sie einen<br>Garantieanspruch an. |

### 4. Bluetooth

| Bluetooth-Prüfung                                                                                                    |                            |
|----------------------------------------------------------------------------------------------------|----------------------------|
| Handelt es sich bei dem Gerät um ein "Smart"-Produkt, d. h. verfügt es                                                                       | Ja.                        |
| über integriertes Bluetooth?                                                                                                    | Nein, weiter zu Schritt 5. |
| Ist Bluetooth aktiv, d. h. wird das Gerät in der Geräteliste der                                                                             | Ja, weiter zu Schritt 5.   |
| VictronConnect App angezeigt?                                                                                                    | Nein.                      |
| Wenn Bluetooth nicht aktiv ist, ist es unwahrscheinlich, dass es sich<br>um ein defektes Bluetooth-Modul handelt. Wahrscheinlicher ist, dass |                            |
| Bluetooth in den Einstellungen von VictronConnect ausgeschaltet wurde.                                                                       | Ja, weiter zu Schritt 5.   |
| Um Bluetooth wieder zu aktivieren, ziehen Sie das Produkthandbuch zu Rate.                                                                   | Nein.                      |
| Ist Bluetooth jetzt aktiviert?                                                                                                    |                            |

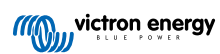

| Bluetooth-Prüfung                                                                                                    |                                                                                  |  |
|----------------------------------------------------------------------------------------------------|----------------------------------------------------------------------------------|--|
| Wenn Bluetooth immer noch nicht aktiviert ist, schließen Sie Folgendes aus:                                                                                                    |                                                                                  |  |
| Bestehen Probleme mit Ihrem Telefon oder Tablet?                                                                                                    |                                                                                  |  |
| Sind Sie in Bluetooth-Reichweite?                                                                                                    |                                                                                  |  |
| <ul> <li>Es kann immer nur ein Telefon oder Tablet über Bluetooth<br/>angeschlossen werden. Wenn ein weiteres Gerät angeschlossen<br/>ist, wird es in der VictronConnect App zwar aufgelistet, aber grau<br/>dargestellt.</li> </ul> | <ul> <li>Ja.</li> <li>Nein, melden Sie einen<br/>Garantieanspruch an.</li> </ul> |  |
| Ziehen Sie das Produkthandbuch und das VictronConnect Handbuch<br>zu Rate, um das Bluetooth-Problem zu lösen.                                                                                                    |                                                                                  |  |
| Ist Bluetooth jetzt aktiviert?                                                                                                    |                                                                                  |  |

### 5. Firmware und Einstellungen

| Aktualisieren Sie die Firmware und setzen Sie die Einstellungen auf di                                                                                                    | e Stand        | lardwerte zurück                                                                                                    |
|----------------------------------------------------------------------------------------------------|----------------|----------------------------------------------------------------------------------------------------|
| Verbinden Cie sieh über eine Cebrittetelle (eder Diveteette) mit der                                                                                                    |                | Ja.                                                                                                    |
| Verbinden Sie sich über eine Schnittstelle (oder Bidetooth) mit der<br>VictronConnect App und navigieren Sie zu dem Gerät. Ist das möglich?                                                                                                    |                | Nein, das ist nicht möglich. Melden Sie<br>einen Garantieanspruch an.                                                                                                    |
| <ul> <li>Prüfen Sie, ob die Firmware auf dem neuesten Stand ist. Wenn die<br/>Firmware nicht auf dem neuesten Stand ist, aktualisieren Sie die<br/>Firmware mit der VictronConnect App auf die neueste Version:</li> <li>Rufen Sie die VictronConnect-Einstellungen auf.</li> <li>Klicken Sie auf den Einstellungen auf die drei Punkte in der oberen<br/>rechten Ecke.</li> <li>Wählen Sie "Produktinfo".</li> <li>Überprüfen und/oder aktualisieren Sie die Firmware auf der<br/>Produktinformationsseite.</li> </ul> |                | Ja, die Firmware ist aktualisiert worden.<br>Ja, die Firmware war bereits auf dem<br>neuesten Stand.<br>Nein, es ist nicht möglich, die Firmware<br>zu aktualisieren.             |
| <ul> <li>Speichern Sie die Einstellungen des Geräts. Bewahren Sie die<br/>Einstellungen unter der Seriennummer auf und speichern Sie sie für<br/>spätere Zwecke. Speichern der Einstellungen:</li> <li>Rufen Sie die VictronConnect-Einstellungen auf.</li> <li>Klicken Sie auf der Einstellungsseite auf das Diskettensymbol im<br/>oberen Bereich.</li> </ul>                                                                                                    |                | Ja, die Einstellungsdatei wurde<br>gespeichert.<br>Nein, es ist nicht möglich, die<br>Einstellungen zu speichern.                                                                 |
| <ul> <li>Alles auf Standardeinstellungen zurücksetzen:</li> <li>Rufen Sie die VictronConnect-Einstellungen auf.</li> <li>Klicken Sie auf der Einstellungsseite auf die drei Punkte in der oberen rechten Ecke der Seite und wählen Sie "Auf Standardeinstellungen zurücksetzen".</li> </ul>                                                                                                    |                | Ja, die Einstellungen wurden auf die<br>Standardeinstellungen zurückgesetzt.<br>Nein, es ist nicht möglich,<br>die Einstellungen auf die<br>Standardeinstellungen zurückzusetzen. |
| Zeigt die VictronConnect App irgendwelche Fehlercodes an? Versuchen<br>Sie in diesem Fall, die Fehler zu beheben, indem Sie das<br>Produkthandbuch zu Rate ziehen.<br>Wurde das Problem behoben?                                                                                                    |                | Keine Fehler, weiter zu 6.<br>Es gab Fehler, aber sie wurden<br>behoben.<br>Es gab Fehler, aber sie wurden nicht<br>behoben.                                                      |
| Notieren Sie die Fehlernummer und den Namen.                                                                                                    | Fehle<br>Fehle | ernummer:                                                                                                    |

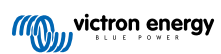

### 6. Funktionalität

| Funktionsprüfung des Batteriemonitors                                                                                                    |                                                |
|----------------------------------------------------------------------------------------------------|------------------------------------------------|
| Messen Sie die Gleichspannung der Batterie. Vergleichen Sie dies mit<br>der auf dem Display des BMV Hauptgeräts oder der VictronConnect App                                                | Ja.                                            |
| angezeigten Spannung. Sind beide gleich (wobei eine Abweichung von<br>bis zu 1 % zulässig ist)?                                                                                            | Nein, melden Sie einen<br>Garantieanspruch an. |
| Schließen Sie eine Gleichstromlast oder ein Ladegerät von etwa 50 A an<br>die Lastseite des BMV-Shunts an. Messen Sie den Ladestrom mit einem                                              | Ja.                                            |
| Zangengleichstrommesser. Stimmt die Stromstärke mit den Angaben in der VictronConnect App überein (wobei eine Abweichung von bis zu 1 % zulässig ist)?                                     | Nein, melden Sie einen<br>Garantieanspruch an. |
| Lassen Sie das DC-Ladegerät oder die Last für einige Zeit                                                                                                    | Ja.                                            |
| angeschlossen. Ändert sich der Ladezustand langsam?                                                                                                    | Nein, melden Sie einen<br>Garantieanspruch an. |
|                                                                                                    | Ja.                                            |
| Sind alle Segmente des Displays funktionsfähig und lesbar?                                                                                                    | Nein, melden Sie einen<br>Garantieanspruch an. |
| Ist die Hintergrundbeleuchtung des Displays funktionsfähig? Die<br>Hintergrundbeleuchtung sollte sich einschalten, sobald Sie eine Taste                                                   | la                                             |
| betätigen.                                                                                                    |                                                |
| <u>Hinweis:</u> Die Hintergrundbeleuchtung des Displays kann auch in den Einstellungen ausgeschaltet werden (Einstellung #50). Weitere Informationen hierzu finden Sie im Produkthandbuch. | Nein, melden Sie einen<br>Garantieanspruch an. |

### 7. Anmerkungen

| Machen Sie zusätzliche Angaben zur Störung oder fügen Sie Themen hinzu, die nicht bereits in früheren Fragen<br>behandelt wurden |  |  |
|----------------------------------------------------------------------------------------------------|--|--|
|                                                                                                    |  |  |
|                                                                                                    |  |  |
|                                                                                                    |  |  |
|                                                                                                    |  |  |
|                                                                                                    |  |  |
|                                                                                                    |  |  |

### 8. Einreichung einer Ersatzanfrage

| Zu Ihrer Information geben Sie bitte nach Einreichung der RMA (Antrag auf Warenrücksendung) folgende<br>Informationen an |  |                                                 |
|----------------------------------------------------------------------------------------------------|--|-------------------------------------------------|
|                                                                                                    |  | Garantieanspruch.                               |
| Typ der Ersatzanfrage:                                                                                                   |  | Antrag auf Reparatur oder Ersatz ohne Garantie. |
| Datum der RMA-Einreichung                                                                                                |  |                                                 |
| Victron Energy RMA-Nummer                                                                                                |  |                                                 |
| Ihr Aktenzeichen                                                                                                    |  |                                                 |

## 9. Prüfformular vor der Ersatzanfrage – BatteryProtect

### 1. Allgemeines

| Produkt-, System- und Störungsinformationen                 |  |  |
|-------------------------------------------------------------|--|--|
| Datum                                                       |  |  |
| Modell                                                      |  |  |
| Teilenummer                                                 |  |  |
| Seriennummer                                                |  |  |
| Datum der Installation (falls bekannt)                      |  |  |
| Datum des Problems (falls bekannt)                          |  |  |
| Batterietyp, Markenname und Gesamtkapazität (falls bekannt) |  |  |

### 2. Erste Prüfung

| Erste Prüfung                                                     |                     |
|-------------------------------------------------------------------|---------------------|
| Weist das Gerät mechanische Beschädigungen an seinem Gehäuse auf? | Ja, keine Garantie. |
|                                                                   | Nein.               |
| Weist das Gerät Brand- oder Schmelzspuren am Gehäuse auf oder     | Ja.                 |
| riecht es verbrannt?                                              | Nein.               |
| Weist das Gerät mechanische Beschädigungen oder Verbrennungen an  | Ja, keine Garantie. |
| den elektrischen Anschlussbuchsen auf?                            | Nein.               |

### 3. Erstes Einschalten

| Schalten Sie das Gerät ein und prüfen Sie es                                                                                      |                                                                             |
|----------------------------------------------------------------------------------------------------|-----------------------------------------------------------------------------|
| Prüfen Sie, ob die Fernverbindung vorhanden ist; falls nicht, stellen Sie die Verbindung her.                                     | Die Verbindung wurde hergestellt.                                           |
|                                                                                                    | Die Verbindung wurde nicht hergestellt<br>und ist jetzt hergestellt worden. |
| Prüfung auf durchgebrannte interne Sicherung:                                                                                     |                                                                             |
| <ul> <li>Stellen Sie sicher, dass keine Drähte angeschlossen sind, außer für<br/>die Fernverbindung.</li> </ul>                   |                                                                             |
| <ul> <li>Messen Sie mit einem Multimeter den Widerstand zwischen den<br/>Klemmen GND und PROG.</li> </ul>                         |                                                                             |
| <ul> <li>Die Sicherung ist durchgebrannt, wenn der Messwert als 0L, als<br/>Striche oder im MΩ-Bereich angezeigt wird.</li> </ul> |                                                                             |
| - Die Sicherung ist in Ordnung, wenn der Messwert zwischen 10 $\Omega$ und 200 k $\Omega$ liegt.                                  | Die Sicherung ist durchgebrannt, reichen Sie eine RMA ein.                  |
|                                                                                                    | Die Sicherung ist nicht durchgebrannt.                                      |

| Schalten Sie das Gerät ein und prüfen Sie es                                                                                                    |                                           |
|----------------------------------------------------------------------------------------------------|-------------------------------------------|
| Versorgen Sie BatteryProtect mit Strom, indem Sie die Eingangsklemme<br>und den Minuspol an ein strombegrenztes Netzteil mit 12 oder 48<br>V (ie nach Modell) oder an eine Batterie mit Gleichstromsicherung | Ja, melden Sie einen Garantieanspruch an. |
| anschließen. Liegt ein Gleichstromkurzschluss vor?                                                                                                    | Nein.                                     |

### 4. Bluetooth

| Bluetooth-Prüfung                                                                                                    |                                                |
|----------------------------------------------------------------------------------------------------|------------------------------------------------|
| Handelt es sich bei dem Gerät um ein "Smart"-Produkt, d. h. verfügt es                                                                                                    | Ja.                                            |
| über integriertes Bluetooth?                                                                                                    | Nein, weiter zu Schritt 6.                     |
| Ist Bluetooth aktiv, d. h. wird das Gerät in der Geräteliste der                                                                                                    | Ja, weiter zu Schritt 5.                       |
| VictronConnect App angezeigt?                                                                                                    | Nein.                                          |
| Wenn Bluetooth nicht aktiv ist, ist es unwahrscheinlich, dass es sich<br>um ein defektes Bluetooth-Modul handelt. Wahrscheinlicher ist, dass<br>Bluetooth in den Einstellungen von VictronConnect ausgeschaltet wurde. |                                                |
| Reaktivierung von Bluetooth:                                                                                                    | Ja, weiter zu Schritt 5.                       |
| <ul> <li>Stellen Sie den BatteryProtect über die Klemme "PROG" auf<br/>die Einstellung "h" ein. Weitere Informationen finden Sie im<br/>Produkthandbuch.</li> </ul>                                                    | Nein.                                          |
| Ist Bluetooth jetzt aktiviert?                                                                                                    |                                                |
| Wenn Bluetooth immer noch nicht aktiviert ist, schließen Sie Folgendes aus:                                                                                                    |                                                |
| Bestehen Probleme mit Ihrem Telefon oder Tablet?                                                                                                    |                                                |
| Sind Sie in Bluetooth-Reichweite?                                                                                                    |                                                |
| Es kann immer nur ein Telefon oder Tablet über Bluetooth                                                                                                    | Ja.                                            |
| angeschlossen werden. Wenn ein weiteres Gerät angeschlossen ist, wird es in der VictronConnect App zwar aufgelistet, aber grau dargestellt.                                                                            | Nein, melden Sie einen<br>Garantieanspruch an. |
| Ziehen Sie das Produkthandbuch und das VictronConnect Handbuch<br>zu Rate, um das Bluetooth-Problem zu lösen.                                                                                                    |                                                |
| Ist Bluetooth jetzt aktiviert?                                                                                                    |                                                |
|                                                                                                    |                                                |

### 5. Firmware

| Aktualisieren der Firmware                                                                                                    |                                                                                                    |
|----------------------------------------------------------------------------------------------------|----------------------------------------------------------------------------------------------------|
| Verbinden Sie sich über Bluetooth mit der VictronConnect App und<br>navigieren Sie zum Gerät. Ist das möglich?                                                                                                    | Ja.                                                                                                    |
| Falls der PIN-Code unbekannt ist, setzen Sie den PIN-Code mit<br>dem PUK-Code zurück. Weitere Informationen hierzu finden Sie im<br>VictronConnect Handbuch.                                                                                                    | Nein, das ist nicht möglich. Melden Sie<br>einen Garantieanspruch an.                                                                                                 |
| <ul> <li>Prüfen Sie, ob die Firmware auf dem neuesten Stand ist. Wenn die<br/>Firmware nicht auf dem neuesten Stand ist, aktualisieren Sie die<br/>Firmware mit der VictronConnect App auf die neueste Version:</li> <li>Rufen Sie die VictronConnect-Einstellungen auf.</li> <li>Klicken Sie auf den Einstellungen auf die drei Punkte in der oberen<br/>rechten Ecke.</li> <li>Wählen Sie "Produktinfo".</li> <li>Überprüfen und/oder aktualisieren Sie die Firmware auf der<br/>Produktinformationsseite.</li> </ul> | Ja, die Firmware ist aktualisiert worden.<br>Ja, die Firmware war bereits auf dem<br>neuesten Stand.<br>Nein, es ist nicht möglich, die Firmware<br>zu aktualisieren. |

### 6. Funktionalität

| Überprüfung der Funktionalität des BatteryProtect                                            |                                                                          |   |
|----------------------------------------------------------------------------------------------|--------------------------------------------------------------------------|---|
| Zeigt der BatteryProtect irgendwelche Fehler an? Versuchen Sie in                            | □ Keine Fehler.                                                          |   |
| diesem Fall, die Fehler zu beheben, indem Sie das Produkthandbuch zu Rate ziehen.            | Es gab Fehler, aber sie wurden behoben.                                  |   |
| Wurde das Problem behoben?                                                                   | Es gab Fehler, aber sie wurden nich behoben.                             | t |
|                                                                                              | Keine Fehler.                                                            |   |
| Notieren Sie die Fehlernummer und den Namen.                                                 | Fehlernummer:                                                            |   |
|                                                                                              | Fehlername:                                                              |   |
| Stellen Sie den BatteryProtect auf die Einstellung "P1".                                     | □ Fertig.                                                                |   |
| Messen Sie die Ausgangsspannung. Ist diese Spannung die gleiche wie die Versorgungsspannung? | □ Ja.                                                                    |   |
|                                                                                              | <ul> <li>Nein, melden Sie einen</li> <li>Garantieanspruch an.</li> </ul> |   |
| Verringern Sie die Eingangsspannung auf 9, 18 oder 36 V (ie pach                             | □ Ja.                                                                    |   |
| Modell). Schaltet sich der Ausgang nach 90 Sekunden aus?                                     | <ul> <li>Nein, melden Sie einen</li> <li>Garantieanspruch an.</li> </ul> |   |
| Erhöhen Sie die Eingengespannung auf 13.5. 27 oder 54.V (ie nach                             | □ Ja.                                                                    |   |
| Modell). Schaltet sich der Ausgang wieder ein?                                               | <ul> <li>Nein, melden Sie einen</li> <li>Garantieanspruch an.</li> </ul> |   |
| Erhöhen Sie die Eingengssnennung auf 16, 32 oder 64 V (ie nach                               | □ Ja.                                                                    |   |
| Modell). Schaltet sich der Ausgang aus?                                                      | <ul> <li>Nein, melden Sie einen</li> <li>Garantieanspruch an.</li> </ul> |   |
| Verringern Sie die Eingangspannung auf 12, 24 oder 48 V (ie nach                             | □ Ja.                                                                    |   |
| Modell). Schaltet sich der Ausgang wieder ein?                                               | <ul> <li>Nein, melden Sie einen</li> <li>Garantieanspruch an.</li> </ul> |   |

| Fernprüfung                                                                                                    |                                                |
|----------------------------------------------------------------------------------------------------|------------------------------------------------|
|                                                                                                    | Ja,                                            |
| Entfernen Sie die Kabelverbindung, schaltet sich der BatteryProtect aus?                                                                  | Nein, melden Sie einen<br>Garantieanspruch an. |
| Verbinden Sie die Klemme L bei entfernter Kabelverbindung mit dem<br>Minuspol der Gleichstromversorgung. Schaltet sich der BatteryProtect | Ja,                                            |
| ein?                                                                                                    | Nein, melden Sie einen                         |
| Sehen Sie im Produkthandbuch nach, wo sich die Klemme L befindet.                                                                         | Garantieanspruch an.                           |
| Verbinden Sie die Klemme H bei entfernter Kabelverbindung mit dem                                                                         | Ja,                                            |
| Pluspol der Gleichstromversorgung. Schaltet sich der BatteryProtect ein?                                                                  | Nein, melden Sie einen                         |
| Sehen Sie im Produkthandbuch nach, wo sich die Klemme H befindet.                                                                         | Garantieanspruch an.                           |

### 7. Anmerkungen

Machen Sie zusätzliche Angaben zur Störung oder fügen Sie Themen hinzu, die nicht bereits in früheren Fragen behandelt wurden .... .... ....

## 8. Einreichung einer Ersatzanfrage

| Zu Ihrer Information geben Sie bitte nach Einreichung der RMA (Antrag auf Warenrücksendung) folgende<br>Informationen an |  |                                                 |
|----------------------------------------------------------------------------------------------------|--|-------------------------------------------------|
|                                                                                                    |  | Garantieanspruch.                               |
| Typ der Ersatzanfrage:                                                                                                   |  | Antrag auf Reparatur oder Ersatz ohne Garantie. |
| Datum der RMA-Einreichung                                                                                                |  |                                                 |
| Victron Energy RMA-Nummer                                                                                                |  |                                                 |
| Ihr Aktenzeichen                                                                                                    |  |                                                 |

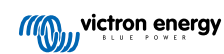

## 10. Prüfformular vor der Ersatzanfrage – Orion-Tr DC-DC-Konverter

### 1. Allgemeines

| Produkt-, System- und Störungsinformationen                 |  |  |
|-------------------------------------------------------------|--|--|
| Datum                                                       |  |  |
| Modell                                                      |  |  |
| Teilenummer                                                 |  |  |
| Seriennummer                                                |  |  |
| Datum der Installation (falls bekannt)                      |  |  |
| Datum des Problems (falls bekannt)                          |  |  |
| Batterietyp, Markenname und Gesamtkapazität (falls bekannt) |  |  |

### 2. Erste Prüfung

#### Tabelle 1.

| Erste Prüfung                                                                                                    |  |                     |
|----------------------------------------------------------------------------------------------------|--|---------------------|
| Weist das Gerät mechanische Beschädigungen an seinem Gehäuse                                                                |  | Ja, keine Garantie. |
| auf?                                                                                                    |  | Nein.               |
| Weist das Gerät Brand- oder Schmelzspuren am Gehäuse auf oder<br>riecht es verbrannt?                                       |  |                     |
|                                                                                                    |  | Ja.                 |
| Das für den Orion verwendete Vergussmaterial kann<br>einen leichten Geruch abgeben, was jedoch kein<br>Grund zur Sorge ist. |  | Nein.               |
|                                                                                                    |  |                     |
| Weist das Gerät mechanische Beschädigungen oder Verbrennungen an                                                            |  | Ja, keine Garantie. |
| den elektrischen Anschlussbuchsen auf?                                                                                      |  | Nein.               |

### 3. Erstes Einschalten

| Schalten Sie das Gerät ein und prüfen Sie es                                                                                                    |                                                                                                    |
|----------------------------------------------------------------------------------------------------|----------------------------------------------------------------------------------------------------|
| Nur für Modelle mit einer Fernverbindung:<br>Prüfen Sie, ob die Fernverbindung vorhanden ist; falls nicht, stellen Sie<br>die Verbindung her.<br><u>Hinweis:</u> Die Position der Fernverbindung finden Sie im<br>Produkthandbuch.                                                                                       | <ul> <li>Die Verbindung wurde hergestellt.</li> <li>Die Verbindung wurde nicht hergestellt und ist jetzt hergestellt worden.</li> </ul> |
| Schließen Sie die Klemmen des Eingangs an ein strombegrenztes<br>Netzteil mit 12, 24 oder 48 V (je nach Modell) oder eine Batterie mit<br>Gleichstromsicherung an. Liegt ein Gleichstromkurzschluss vor?<br>Anstelle eines Netzteils können Sie auch ein<br>Multimeter verwenden, um auf einen Kurzschluss zu<br>prüfen. | <ul> <li>Nein.</li> <li>Ja und es lag eine Verpolung der<br/>Batterie vor; keine Garantie.</li> </ul>                                   |
| <u>Hintergrundinformationen</u> : Ein Gleichstromkurzschluss deutet fast immer<br>darauf hin, dass der DC-DC-Konverter an eine verpolte Batterie<br>angeschlossen worden ist. Eine Verpolung der Batterie ist nicht durch<br>die Garantie abgedeckt.                                                                     | □ Ja und es lag keine Verpolung<br>der Batterie vor; melden Sie einen<br>Garantieanspruch an.                                           |

| Schalten Sie das Gerät ein und prüfen Sie es                                                                                                    |  |                                                                                                    |
|----------------------------------------------------------------------------------------------------|--|----------------------------------------------------------------------------------------------------|
| <u>Für DC-DC-Konverter mit einer externen Sicherung:</u><br>Entfernen Sie die Sicherung und überprüfen Sie die Sicherung auf<br>Durchgang. Wenn die Sicherung defekt ist, ersetzen Sie die Sicherung.<br>Was ist das Ergebnis?                                                                                     |  | Die Sicherung ist nicht defekt.<br>Die Ersatzsicherung ist durchgebrannt<br>und es lag eine Verpolung der Batterie<br>vor; keine Garantie.                          |
| <u>Hintergrundinformationen:</u> Wenn die Ersatzsicherung durchbrennt, hat<br>der DC-DC-Konverter einen Kurzschluss. Dies ist fast immer ein<br>Anzeichen dafür, dass der DC-DC-Konverter an eine verpolte Batterie<br>angeschlossen wurde. Eine Verpolung der Batterie ist nicht durch die<br>Garantie abgedeckt. |  | Die Ersatzsicherung ist durchgebrannt<br>und es lag keine Verpolung vor; melden<br>Sie einen Garantieanspruch an.<br>Die Sicherung war defekt und wurde<br>ersetzt. |

### 4. Bluetooth

| Handelt es sich bei dem Gerät um ein "Smart"-Produkt, d. h. verfügt es<br>über integriertes Bluetooth?Ja.<br>Nein, weiter zu Schritt 6.Ist Bluetooth aktiv, d. h. wird das Gerät in der Geräteliste der<br>VictronConnect App angezeigt?Ja. weiter zu Schritt 5.<br>Nein.Wenn Bluetooth nicht aktiv ist, ist es unwahrscheinlich, dass es sich<br>um ein defektes Bluetooth-Modul handelt. Wahrscheinlicher ist, dass<br>Bluetooth in che Einstellungen von VictronConnect App stehen drei<br>Optionen für das Bluetooth-Verhalten des Geräts zur Verfügung:<br>- Bluetooth für 30 Sekunden aktiviert.<br>- Bluetooth deaktiviert.<br>- Bluetooth deaktiviert.Ja, weiter zu Schritt 5.· Bluetooth ider aktiviert.<br>- Bluetooth wieder zu aktivieren.<br>Ist Bluetooth wieder zu aktivieren.Ja, weiter zu Schritt 5.· Wurde jedoch die Option "Bluetooth deaktiviert"<br>susti anzigieren, um Bluetooth wieder zu aktivieren.Nein.· Wurde jedoch die Option "Bluetooth deaktiviert"<br>susti in Bluetooth-Reichweite?Nein.· Bluetooth jetzt aktivier?Ja.· Sind Sie in Bluetooth-Reichweite?Ja.· Sind Sie in Bluetooth-Reichweite?Ja.· Sind Sie in Bluetooth-Reichweite?Ja.· Sind Sie in Bluetooth-Reichweite?Ja.· Ziehen Sie das Produkthandbuch und das VictronConnect Handbuch<br>zu Rate, um das Bluetooth-Problem zu lösen.Ja.Ist Bluetooth jetzt aktivier?Ja.· Ziehen Sie das Produkthandbuch und das VictronConnect Handbuch<br>zu Rate, um das Bluetooth-Problem zu lösen.Ja.· Stehuetorth inder zu aktivier?Ja.· Bietooth jetzt aktivier?Ja.· Bietooth jetzt aktivier?Ja.· Bietooth jetzt aktivier? <t< th=""><th>Bluetooth-Prüfung</th><th></th></t<>                                                                                                    | Bluetooth-Prüfung                                                                                                    |                                                |
|----------------------------------------------------------------------------------------------------|----------------------------------------------------------------------------------------------------|------------------------------------------------|
| uber integriertes Bluetooth?       Image: Nein, weiter zu Schritt 6.         Ist Bluetooth aktiv, d. h. wird das Gerät in der Geräteliste der VictronConnect App angezeigt?       Image: Nein.         Wenn Bluetooth nicht aktiv ist, ist es unwahrscheinlich, dass es sich um ein defektes Bluetooth-Modul handelt. Wahrscheinlicher ist, dass Bluetooth den Einstellungen von VictronConnect App stehen drei Optionen für das Bluetooth-Verhalten des Geräts zur Verfügung:       Image: Nein.         • Auf der Produktinformationsselte der VictronConnect App stehen drei Optionen für das Bluetooth Verhalten des Geräts zur Verfügung:       Image: Ja, weiter zu Schritt 5.         • Bluetooth daktiviert.       Image: Ja, weiter zu Schritt 5.       Image: Ja, weiter zu Schritt 5.         • Bluetooth für 30 Sekunden aktiviert.       Image: Ja, weiter zu Schritt 5.       Image: Ja, weiter zu Schritt 5.         • Wenn die Option "Bluetooth für 30 Sekunden aktiviert.       Image: Ja, weiter zu Schritt 5.       Image: Nein.         • Wenn Bluetooth wieder zu aktivieren.       Image: Nein.       Nein.         • Wurde jedoch die Option "Bluetooth deaktiviert" gewählt, ist es nicht möglich, Bluetooth wieder zu aktivieren.       Image: Nein.       Image: Nein.         • Bluetooth immer noch nicht aktiviert ist, schließen Sie Folgendes aus:       Image: Ja.       Image: Ja.       Image: Ja.         • Bisteoth Probleme mit Ihrem Telefon oder Tablet?       Image: Sind Sie in Bluetooth-Reichweite?       Image: Ja.       Image: Ja.       Imagee: Ja.                                                                                                    | Handelt es sich bei dem Gerät um ein "Smart"-Produkt, d. h. verfügt es                                                                                                    | Ja.                                            |
| Ist Bluetooth aktiv, d. h. wird das Gerät in der Geräteliste der <ul> <li>Ja, weiter zu Schritt 5.</li> <li>Nein.</li> </ul> Wenn Bluetooth nicht aktiv ist, ist es unwahrscheinlich, dass es sich<br>um ein defektes Bluetooth-Modul handelt. Wahrscheinlicher ist, dass<br>Bluetooth inden Einstellungen von VictronConnect ausgeschaltet wurde.         Nein.           Reaktivierung von Bluetooth: <ul></ul>                                                                                                    | über integriertes Bluetooth?                                                                                                    | Nein, weiter zu Schritt 6.                     |
| VictronConnect App angezeigt?       Nein.         Wenn Bluetooth nicht aktiv ist, ist es unwahrscheinlich, dass es sich<br>um ein defektes Bluetooth-Modul handelt. Wahrscheinlicher ist, dass<br>Bluetooth in den Einstellungen von VictronConnect ausgeschaltet wurde.       Image: Comparison of Comparison of Compa | Ist Bluetooth aktiv, d. h. wird das Gerät in der Geräteliste der                                                                                                    | Ja, weiter zu Schritt 5.                       |
| Wenn Bluetooth nicht aktiv ist, ist es unwahrscheinlich, dass es sich<br>um ein defektes Bluetooth-Modul handelt, Wahrscheinlicher ist, dass<br>Bluetooth in den Einstellungen von VictronConnect augeschaltet wurde. <ul> <li>Reaktivierung von Bluetooth:</li> <li>Auf der Produktinformationsseite der VictronConnect App stehen drei<br/>Optionen für das Bluetooth-Verhalten des Geräts zur Verfügung:</li> <li>Bluetooth aktiviert.</li> <li>Bluetooth deaktiviert.</li> <li>Bluetooth deaktiviert.</li> <li>Bluetooth deaktiviert.</li> <li>Wenn die Option, Bluetooth für 30 Sekunden aktiviert" gewählt wurde,<br/>können Sie Bluetooth wieder aktivieren, indem Sie das Gerät aus- und<br/>wieder einschalten und dann zu den Produkteinstellungen des Geräts<br/>navigieren, um Bluetooth wieder zu aktivieren.</li> </ul> <li>Wenn Bluetooth immer noch nicht aktiviert ist, schließen Sie Folgendes<br/>aus:         <ul> <li>Bestehen Probleme mit Ihrem Telefon oder Tablet?</li> <li>Sind Sie in Bluetooth-Reichweite?</li> <li>Es kann immer nur ein Telefon oder Tablet über Bluetooth<br/>angeschlossen werden. Wenn ein weiteres Gerät angeschlossen<br/>ist, wird es in der VictronConnect App zwar aufgelistet, aber grau<br/>dargestellt.</li> </ul> </li> <li>Ziehen Sie das Produkthandbuch und das VictronConnect Handbuch<br/>zu Rate, um das Bluetooth-Problem zu lösen.</li> <li>Ist Bluetooth jezt aktiviert?</li>                                                                                                    | VictronConnect App angezeigt?                                                                                                    | Nein.                                          |
| Reaktivierung von Bluetooth:       .         · Auf der Produktinformationsseite der VictronConnect App stehen drei Optionen für das Bluetooth-Verhalten des Geräts zur Verfügung:       .         · Bluetooth aktiviert.       .         · Bluetooth für 30 Sekunden aktiviert.       .         · Bluetooth deaktiviert.       .         · Bluetooth deaktiviert.       .         · Bluetooth deaktiviert.       .         · Wenn die Option "Bluetooth für 30 Sekunden aktiviert" gewählt wurde, können Sie Bluetooth wieder attivieren, indem Sie das Gerät aus- und wieder einschalten und dann zu den Produkteinstellungen des Geräts navigieren, um Bluetooth wieder zu aktivieren.         · Wurde jedoch die Option "Bluetooth deaktiviert" gewählt, ist es nicht möglich, Bluetooth wieder zu aktivieren.       .         Ist Bluetooth jetzt aktiviert?       .         Wenn Bluetooth immer noch nicht aktiviert ist, schließen Sie Folgendes aus:       .         · Bestehen Probleme mit Ihrem Telefon oder Tablet?       .         · Sind Sie in Bluetooth-Reichweite?       .         · Sind Sie in der VictronConnect App zwar aufgelistet, aber grau dargestellt.       .         · Ziehen Sie das Produkthandbuch und das VictronConnect Handbuch zu Raktivert?       .         Ist Bluetooth jetzt aktiviert?       .                                                                                                    | Wenn Bluetooth nicht aktiv ist, ist es unwahrscheinlich, dass es sich<br>um ein defektes Bluetooth-Modul handelt. Wahrscheinlicher ist, dass<br>Bluetooth in den Einstellungen von VictronConnect ausgeschaltet wurde.                                                                      |                                                |
| <ul> <li>Auf der Produktinformationsseite der VictronConnect App stehen drei<br/>Optionen für das Bluetooth-Verhalten des Geräts zur Verfügung: <ul> <li>Bluetooth aktiviert.</li> <li>Bluetooth für 30 Sekunden aktiviert.</li> <li>Bluetooth deaktiviert.</li> <li>Bluetooth deaktiviert.</li> <li>Wenn die Option "Bluetooth für 30 Sekunden aktiviert" gewählt wurde,<br/>konnen Sie Bluetooth wieder aktivieren, indem Sie das Gerät aus- und<br/>wieder einschalten und dann zu den Produkteinstellungen des Geräts<br/>navigieren, um Bluetooth wieder zu aktivieren.</li> <li>Wurde jedoch die Option "Bluetooth deaktiviert" gewählt, ist es nicht<br/>möglich, Bluetooth wieder zu aktivieren.</li> </ul> </li> <li>Ist Bluetooth jetzt aktiviert?</li> <li>Wenn Bluetooth-Reichweite?</li> <li>Sind Sie in Bluetooth-Reichweite?</li> <li>Sind Sie in Bluetooth-Reichweite?</li> <li>Sind Sie in der VictronConnect App zwar aufgelistet, aber grau<br/>dargestellt.</li> <li>Ziehen Sie das Produkthandbuch und das VictronConnect Handbuch<br/>zu Rate, um das Bluetooth-Problem zu lösen.</li> <li>Ist Bluetooth jetzt aktiviert?</li> </ul>                                                                                                    | Reaktivierung von Bluetooth:                                                                                                    |                                                |
| <ul> <li>Bluetooth aktiviert.</li> <li>Bluetooth für 30 Sekunden aktiviert.</li> <li>Bluetooth deaktiviert.</li> <li>Wenn die Option "Bluetooth für 30 Sekunden aktiviert" gewählt wurde, können Sie Bluetooth wieder aktivieren, indem Sie das Gerät aus- und wieder einschalten und dann zu den Produkteinstellungen des Geräts navigieren, um Bluetooth wieder zu aktivieren.</li> <li>Wurde jedoch die Option "Bluetooth deaktiviert" gewählt, ist es nicht möglich, Bluetooth wieder zu aktivieren.</li> <li>Wenn Bluetooth immer noch nicht aktiviert ist, schließen Sie Folgendes aus:         <ul> <li>Bestehen Probleme mit Ihrem Telefon oder Tablet?</li> <li>Sind Sie in Bluetooth-Reichweite?</li> <li>Es kann immer nur ein Telefon oder Tablet über Bluetooth angeschlossen werden. Wenn ein weiteres Gerät angeschlossen ist, wird es in der VictronConnect App zwar aufgelistet, aber grau dargestellt.</li> <li>Jehen Sie das Produkthandbuch und das VictronConnect Handbuch zu Rate, um das Bluetooth-Problem zu lösen.</li> </ul> </li> <li>Ist Bluetooth jetzt aktiviert?</li> </ul>                                                                                                    | <ul> <li>Auf der Produktinformationsseite der VictronConnect App stehen drei<br/>Optionen f ür das Bluetooth-Verhalten des Ger äts zur Verf ügung:</li> </ul>                                                                                                    |                                                |
| <ul> <li>Bluetooth für 30 Sekunden aktiviert.</li> <li>Bluetooth deaktiviert.</li> <li>Wenn die Option "Bluetooth wieder aktivieren, indem Sie das Gerät aus- und wieder einschalten und dann zu den Produkteinstellungen des Geräts navigieren, um Bluetooth wieder zu aktivieren.</li> <li>Wurde jedoch die Option "Bluetooth deaktiviert" gewählt, ist es nicht möglich, Bluetooth wieder zu aktivieren.</li> <li>Wurde jedoch die Option "Bluetooth deaktiviert" gewählt, ist es nicht möglich, Bluetooth wieder zu aktivieren.</li> <li>Ist Bluetooth jetzt aktiviert?</li> <li>Wenn Bluetooth-neheichweite?</li> <li>Sind Sie in Bluetooth-Reichweite?</li> <li>Es kann immer nur ein Telefon oder Tablet?</li> <li>Sind Sie in der VictronConnect App zwar aufgelistet, aber grau dargestellt.</li> <li>Jak weiter zu schritt 5.</li> <li>Nein.</li> </ul>                                                                                                    | - Bluetooth aktiviert.                                                                                                    |                                                |
| <ul> <li>Bluetooth deaktiviert.</li> <li>Wenn die Option "Bluetooth für 30 Sekunden aktiviert" gewählt wurde, können Sie Bluetooth wieder aktivieren, indem Sie das Gerät aus- und wieder einschalten und dann zu den Produkteinstellungen des Geräts navigieren, um Bluetooth wieder zu aktivieren.</li> <li>Wurde jedoch die Option "Bluetooth deaktiviert" gewählt, ist es nicht möglich, Bluetooth wieder zu aktivieren.</li> <li>Ist Bluetooth jetzt aktiviert?</li> <li>Wenn Bluetooth immer noch nicht aktiviert ist, schließen Sie Folgendes aus:         <ul> <li>Bestehen Probleme mit Ihrem Telefon oder Tablet?</li> <li>Sind Sie in Bluetooth-Reichweite?</li> <li>Es kann immer nur ein Telefon oder Tablet über Bluetooth angeschlossen werden. Wenn ein weiteres Gerät angeschlossen ist, wird es in der VictronConnect App zwar aufgelistet, aber grau dargestellt.</li> <li>Jaehen Sie das Produkthandbuch und das VictronConnect Handbuch zu Rate, um das Bluetooth-Problem zu lösen.</li> <li>Ist Bluetooth jetzt aktiviert?</li> </ul> </li> </ul>                                                                                                    | - Bluetooth für 30 Sekunden aktiviert.                                                                                                    | Ja, weiter zu Schritt 5.                       |
| <ul> <li>Wenn die Option "Bluetooth für 30 Sekunden aktivier" gewählt wurde,<br/>können Sie Bluetooth wieder aktivieren, indem Sie das Gerät aus- und<br/>wieder einschalten und dann zu den Produkteinstellungen des Geräts<br/>navigieren, um Bluetooth wieder zu aktivieren.</li> <li>Wurde jedoch die Option "Bluetooth deaktiviert" gewählt, ist es nicht<br/>möglich, Bluetooth wieder zu aktivieren.</li> <li>Ist Bluetooth jetzt aktiviert?</li> <li>Wenn Bluetooth immer noch nicht aktiviert ist, schließen Sie Folgendes<br/>aus:         <ul> <li>Bestehen Probleme mit Ihrem Telefon oder Tablet?</li> <li>Sind Sie in Bluetooth-Reichweite?</li> <li>Es kann immer nur ein Telefon oder Tablet über Bluetooth<br/>angeschlossen werden. Wenn ein weiteres Gerät angeschlossen<br/>ist, wird es in der VictronConnect App zwar aufgelistet, aber grau<br/>dargestellt.</li> <li>Ziehen Sie das Produkthandbuch und das VictronConnect Handbuch<br/>zu Rate, um das Bluetooth-Problem zu lösen.</li> </ul> </li> <li>Ist Bluetooth jetzt aktiviert?</li> </ul>                                                                                                    | - Bluetooth deaktiviert.                                                                                                    | Nein.                                          |
| <ul> <li>Wurde jedoch die Option "Bluetooth deaktiviert" gewählt, ist es nicht möglich, Bluetooth wieder zu aktivieren.</li> <li>Ist Bluetooth jetzt aktiviert?</li> <li>Wenn Bluetooth immer noch nicht aktiviert ist, schließen Sie Folgendes aus:         <ul> <li>Bestehen Probleme mit Ihrem Telefon oder Tablet?</li> <li>Sind Sie in Bluetooth-Reichweite?</li> <li>Es kann immer nur ein Telefon oder Tablet über Bluetooth angeschlossen werden. Wenn ein weiteres Gerät angeschlossen ist, wird es in der VictronConnect App zwar aufgelistet, aber grau dargestellt.</li> <li>Ziehen Sie das Produkthandbuch und das VictronConnect Handbuch zu Rate, um das Bluetooth-Problem zu lösen.</li> <li>Ist Bluetooth jetzt aktivier?</li> </ul> </li> </ul>                                                                                                    | <ul> <li>Wenn die Option "Bluetooth für 30 Sekunden aktiviert" gewählt wurde,<br/>können Sie Bluetooth wieder aktivieren, indem Sie das Gerät aus- und<br/>wieder einschalten und dann zu den Produkteinstellungen des Geräts<br/>navigieren, um Bluetooth wieder zu aktivieren.</li> </ul> |                                                |
| Ist Bluetooth jetzt aktiviert?Ist Bluetooth jetzt aktiviert?Wenn Bluetooth immer noch nicht aktiviert ist, schließen Sie Folgendes<br>aus:<br>• Bestehen Probleme mit Ihrem Telefon oder Tablet?Ist Bluetooth-Reichweite?• Sind Sie in Bluetooth-Reichweite?<br>• Es kann immer nur ein Telefon oder Tablet über Bluetooth<br>angeschlossen werden. Wenn ein weiteres Gerät angeschlossen<br>ist, wird es in der VictronConnect App zwar aufgelistet, aber grau<br>dargestellt.Ja.• Ziehen Sie das Produkthandbuch und das VictronConnect Handbuch<br>zu Rate, um das Bluetooth-Problem zu lösen.Nein, melden Sie einen<br>Garantieanspruch an.Ist Bluetooth jetzt aktiviert?Ist Bluetooth jetzt aktiviert?Ist Bluetooth jetzt aktiviert?                                                                                                    | <ul> <li>Wurde jedoch die Option "Bluetooth deaktiviert" gewählt, ist es nicht<br/>möglich, Bluetooth wieder zu aktivieren.</li> </ul>                                                                                                    |                                                |
| <ul> <li>Wenn Bluetooth immer noch nicht aktiviert ist, schließen Sie Folgendes aus:</li> <li>Bestehen Probleme mit Ihrem Telefon oder Tablet?</li> <li>Sind Sie in Bluetooth-Reichweite?</li> <li>Es kann immer nur ein Telefon oder Tablet über Bluetooth angeschlossen werden. Wenn ein weiteres Gerät angeschlossen ist, wird es in der VictronConnect App zwar aufgelistet, aber grau dargestellt.</li> <li>Ziehen Sie das Produkthandbuch und das VictronConnect Handbuch zu Rate, um das Bluetooth-Problem zu lösen.</li> <li>Ist Bluetooth jetzt aktiviert?</li> </ul>                                                                                                    | Ist Bluetooth jetzt aktiviert?                                                                                                    |                                                |
| <ul> <li>Bestehen Probleme mit Ihrem Telefon oder Tablet?</li> <li>Sind Sie in Bluetooth-Reichweite?</li> <li>Es kann immer nur ein Telefon oder Tablet über Bluetooth<br/>angeschlossen werden. Wenn ein weiteres Gerät angeschlossen<br/>ist, wird es in der VictronConnect App zwar aufgelistet, aber grau<br/>dargestellt.</li> <li>Ziehen Sie das Produkthandbuch und das VictronConnect Handbuch<br/>zu Rate, um das Bluetooth-Problem zu lösen.</li> <li>Ist Bluetooth jetzt aktiviert?</li> </ul>                                                                                                    | Wenn Bluetooth immer noch nicht aktiviert ist, schließen Sie Folgendes aus:                                                                                                    |                                                |
| <ul> <li>Sind Sie in Bluetooth-Reichweite?</li> <li>Es kann immer nur ein Telefon oder Tablet über Bluetooth<br/>angeschlossen werden. Wenn ein weiteres Gerät angeschlossen<br/>ist, wird es in der VictronConnect App zwar aufgelistet, aber grau<br/>dargestellt.</li> <li>Ziehen Sie das Produkthandbuch und das VictronConnect Handbuch<br/>zu Rate, um das Bluetooth-Problem zu lösen.</li> <li>Ist Bluetooth jetzt aktiviert?</li> </ul>                                                                                                    | Bestehen Probleme mit Ihrem Telefon oder Tablet?                                                                                                    |                                                |
| <ul> <li>Es kann immer nur ein Telefon oder Tablet über Bluetooth<br/>angeschlossen werden. Wenn ein weiteres Gerät angeschlossen<br/>ist, wird es in der VictronConnect App zwar aufgelistet, aber grau<br/>dargestellt.</li> <li>Ziehen Sie das Produkthandbuch und das VictronConnect Handbuch<br/>zu Rate, um das Bluetooth-Problem zu lösen.</li> <li>Ist Bluetooth jetzt aktiviert?</li> <li>Ja.</li> <li>Nein, melden Sie einen<br/>Garantieanspruch an.</li> </ul>                                                                                                    | Sind Sie in Bluetooth-Reichweite?                                                                                                    |                                                |
| <ul> <li>angeschlossen werden. Wenn ein weiteres Gerät angeschlossen<br/>ist, wird es in der VictronConnect App zwar aufgelistet, aber grau<br/>dargestellt.</li> <li>Ziehen Sie das Produkthandbuch und das VictronConnect Handbuch<br/>zu Rate, um das Bluetooth-Problem zu lösen.</li> <li>Ist Bluetooth jetzt aktiviert?</li> </ul>                                                                                                    | Es kann immer nur ein Telefon oder Tablet über Bluetooth                                                                                                    | Ja.                                            |
| <ul> <li>Ziehen Sie das Produkthandbuch und das VictronConnect Handbuch<br/>zu Rate, um das Bluetooth-Problem zu lösen.</li> <li>Ist Bluetooth jetzt aktiviert?</li> </ul>                                                                                                    | angeschlossen werden. Wenn ein weiteres Gerät angeschlossen ist, wird es in der VictronConnect App zwar aufgelistet, aber grau dargestellt.                                                                                                    | Nein, melden Sie einen<br>Garantieanspruch an. |
| Ist Bluetooth jetzt aktiviert?                                                                                                    | Ziehen Sie das Produkthandbuch und das VictronConnect Handbuch<br>zu Rate, um das Bluetooth-Problem zu lösen.                                                                                                    |                                                |
|                                                                                                    | Ist Bluetooth jetzt aktiviert?                                                                                                    |                                                |

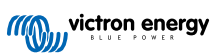

## 5. Firmware und Einstellungen

| Aktualisieren Sie die Firmware und setzen Sie die Einstellungen auf die Standardwerte zurück                                                                                                    |                                                                                                    |  |
|----------------------------------------------------------------------------------------------------|----------------------------------------------------------------------------------------------------|--|
| Verwenden Sie die VictronConnect App und wählen Sie das Gerät in der Geräteliste aus. Ist das möglich?                                                                                                    | □ Ja.                                                                                                    |  |
| Falls der PIN-Code unbekannt ist, setzen Sie den PIN-Code mit<br>dem PUK-Code zurück. Weitere Informationen hierzu finden Sie im<br>VictronConnect Handbuch.                                                                                                    | <ul> <li>Nein, das ist nicht möglich. Melden Sie<br/>einen Garantieanspruch an.</li> </ul>                                                                                                    |  |
| <ul> <li>Prüfen Sie, ob die Firmware auf dem neuesten Stand ist. Wenn die<br/>Firmware nicht auf dem neuesten Stand ist, aktualisieren Sie die<br/>Firmware mit der VictronConnect App auf die neueste Version:</li> <li>Rufen Sie die VictronConnect-Einstellungen auf.</li> <li>Klicken Sie auf den Einstellungen auf die drei Punkte in der oberen<br/>rechten Ecke.</li> <li>Wählen Sie "Produktinfo".</li> <li>Überprüfen und/oder aktualisieren Sie die Firmware auf der<br/>Produktinformationsseite</li> </ul> | <ul> <li>Ja, die Firmware ist aktualisiert worden.</li> <li>Ja, die Firmware war bereits auf dem neuesten Stand.</li> <li>Nein, es ist nicht möglich, die Firmware zu aktualisieren.</li> </ul>                |  |
| <ul> <li>Speichern Sie die Einstellungen des Geräts. Bewahren Sie die<br/>Einstellungen unter der Seriennummer auf und speichern Sie sie für<br/>spätere Zwecke. Speichern der Einstellungen:</li> <li>Rufen Sie die VictronConnect-Einstellungen auf.</li> <li>Klicken Sie auf der Einstellungsseite auf das Diskettensymbol im<br/>oberen Bereich.</li> </ul>                                                                                                    | <ul> <li>Ja, die Einstellungsdatei wurde gespeichert.</li> <li>Nein, es ist nicht möglich, die Einstellungen zu speichern.</li> </ul>                                                                          |  |
| <ul> <li>Alles auf Standardeinstellungen zurücksetzen:</li> <li>Rufen Sie die VictronConnect-Einstellungen auf.</li> <li>Klicken Sie auf der Einstellungsseite auf die drei Punkte in der oberen rechten Ecke der Seite und wählen Sie "Auf Standardeinstellungen zurücksetzen".</li> </ul>                                                                                                    | <ul> <li>Ja, die Einstellungen wurden auf die<br/>Standardeinstellungen zurückgesetzt.</li> <li>Nein, es ist nicht möglich,<br/>die Einstellungen auf die<br/>Standardeinstellungen zurückzusetzen.</li> </ul> |  |
| Zeigt die VictronConnect App irgendwelche Fehlercodes an? Versuchen<br>Sie in diesem Fall, die Fehler zu beheben, indem Sie das<br>Produkthandbuch zu Rate ziehen.<br>Wurde das Problem behoben?                                                                                                    | <ul> <li>Keine Fehler, weiter zu 6.</li> <li>Es gab Fehler, aber sie wurden behoben.</li> <li>Es gab Fehler, aber sie wurden nicht behoben.</li> </ul>                                                         |  |
| Notieren Sie die Fehlernummer und den Namen.                                                                                                    | Fehlernummer:<br>Fehlername:                                                                                                    |  |

### 6. Funktionalität

| Überprüfung der Funktionalität des DC-DC-Konverters                                                                                                    |                                                |
|----------------------------------------------------------------------------------------------------|------------------------------------------------|
| Messen Sie die Spannung an den Ausgangsklemmen. Messen Sie eine Spannung von mehr als 10, 20 oder 40 V (je nach Modell)?                                                                                          | Ja.                                            |
| Wenn die Funktion "Motorabschaltungserkennung"<br>aktiviert ist, muss die Eingangsspannung mindestens<br>14, 28 oder 56 V betragen, damit der Ausgang<br>aktiviert werden kann.                                   | Nein, melden Sie einen<br>Garantieanspruch an. |
| Nur für Modelle mit einer Spannungseinstellschraube:                                                                                                    | Ja.                                            |
| Messen Sie die Spannung an den Ausgangsklemmen. Drehen Sie die Schraube. Sinkt die Ausgangsspannung beim Drehen nach links und steigt sie beim Drehen nach rechts?                                                | Nein, melden Sie einen<br>Garantieanspruch an. |
| Nur für Smart-Modelle:                                                                                                    | Ja.                                            |
| Messen Sie die Spannung an den Eingangsklemmen. Vergleichen Sie<br>dies mit der in der VictronConnect App angezeigten Eingangsspannung.<br>Sind beide gleich (wobei eine Abweichung von bis zu 1 % zulässig ist)? | Nein, melden Sie einen<br>Garantieanspruch an. |

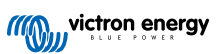

| Überprüfung der Funktionalität des DC-DC-Konverters                                                                                                    |                                                                                                    |
|----------------------------------------------------------------------------------------------------|----------------------------------------------------------------------------------------------------|
| Nur für Smart-Modelle:<br>Messen Sie die Spannung an den Ausgenrecklammen Versleichen Sie                                                                                                    | Ja.                                                                                                    |
| dies mit der in der VictronConnect App angezeigten Ausgangsspannung.<br>Sind beide gleich (wobei eine Abweichung von bis zu 1 % zulässig ist)?                                                                                                    | Nein, melden Sie einen<br>Garantieanspruch an.                                                                                                    |
| Schließen Sie eine Gleichstromlast an den Ausgang des DC-DC-                                                                                                    | Ja.                                                                                                    |
| Konverters an. Kann der DC-DC-Konverter seine maximale Nennleistung<br>an die Gleichstromlast abgeben?                                                                                                    | Nein, melden Sie einen<br>Garantieanspruch an.                                                                                                    |
| Schließen Sie eine leere Batterie an die Ausgangsklemmen an. Lädt der DC-DC-Konverter die Batterie?                                                                                                    |                                                                                                    |
| Damit die Batterie geladen werden kann, muss                                                                                                    | la                                                                                                    |
| Ausgangsspannung des DC-DC-Konverters. Der                                                                                                    | va.<br>Noin moldon Sie einen                                                                                                    |
| Ladevorgang erfolgt, wenn Strom vom DC-DC-<br>Konverter zur Batterie fließt. Sie können dies mit                                                                                                    | Garantieanspruch an.                                                                                                    |
| einem Zangengleichstrommesser überprüfen. Bitte<br>beachten Sie, dass es einige Zeit dauern kann, bis                                                                                                    |                                                                                                    |
| die Ladespannung nach dem Einschalten ansteigt.                                                                                                    |                                                                                                    |
| Messen Sie die Spannung an den Ausgangsklemmen. Vergleichen Sie<br>dies mit der in der VictronConnect App angezeigten Ausgangsspannung.<br>Sind beide gleich (wobei eine Abweichung von bis zu 1 % zulässig ist)?<br>Schließen Sie eine Gleichstromlast an den Ausgang des DC-DC-<br>Konverters an. Kann der DC-DC-Konverter seine maximale Nennleistung<br>an die Gleichstromlast abgeben?<br>Schließen Sie eine leere Batterie an die Ausgangsklemmen an. Lädt der<br>DC-DC-Konverter die Batterie?<br>Damit die Batterie geladen werden kann, muss<br>die Batteriespannung niedriger sein als die<br>Ausgangsspannung des DC-DC-Konverters. Der<br>Ladevorgang erfolgt, wenn Strom vom DC-DC-<br>Konverter zur Batterie fließt. Sie können dies mit<br>einem Zangengleichstrommesser überprüfen. Bitte<br>beachten Sie, dass es einige Zeit dauern kann, bis<br>die Ladespannung nach dem Einschalten ansteigt. | Nein, melden Sie einen<br>Garantieanspruch an.<br>Ja.<br>Nein, melden Sie einen<br>Garantieanspruch an.<br>Ja.<br>Nein, melden Sie einen<br>Garantieanspruch an. |

### 7. Anmerkungen

| Machen Sie zusätzliche Angaben zur Störung oder fügen Sie Themen hinzu, die nicht bereits in früheren Fragen<br>behandelt wurden |
|----------------------------------------------------------------------------------------------------|
|                                                                                                    |
|                                                                                                    |
|                                                                                                    |
|                                                                                                    |

### 8. Einreichung einer Ersatzanfrage

| Zu Ihrer Information geben Sie bitte nach Einreichung der RMA (Antrag auf Warenrücksendung) folgende<br>Informationen an |  |                                                 |
|----------------------------------------------------------------------------------------------------|--|-------------------------------------------------|
|                                                                                                    |  | Garantieanspruch.                               |
| Typ der Ersatzanfrage:                                                                                                   |  | Antrag auf Reparatur oder Ersatz ohne Garantie. |
| Datum der RMA-Einreichung                                                                                                |  |                                                 |
| Victron Energy RMA-Nummer                                                                                                |  |                                                 |
| Ihr Aktenzeichen                                                                                                    |  |                                                 |

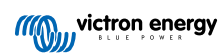

## 11. Prüfformular vor der Ersatzanfrage – Blei-Säure-Batterie

### 1. Allgemeines

| Produkt-, System- und Störungsinformationen                                                                                               |                                 |
|----------------------------------------------------------------------------------------------------|---------------------------------|
| Datum                                                                                                    |                                 |
| Modell                                                                                                    |                                 |
| Teilenummer                                                                                                    |                                 |
| Seriennummer                                                                                                    |                                 |
| Datum der Installation (falls bekannt)                                                                                                    |                                 |
| Datum des Problems (falls bekannt)                                                                                                    |                                 |
| Besteht die Batteriebank aus einer einzelnen Batterie oder aus mehreren                                                                   | Mehrere Batterien.              |
| Batterien?                                                                                                    | Einzelne Batterie, weiter zu 2. |
| Wie viele Batterien sind in Reihe geschaltet?                                                                                             |                                 |
| Wie viele Batterien oder Reihenschaltungen sind parallel geschaltet?                                                                      |                                 |
| Überprüfen Sie die Batteriebank oder lassen Sie sich ein Foto der<br>Batteriebank zeigen, das die Verkabelung der Batteriebank zeigt. Ist | Ja.                             |
| die Verkabelung der Batteriebank gemäß Kapitel 3 im Buch "Wiring unlimited" erfolgt?                                                      | Nein, keine Garantie.           |
| Sind alle Batterien in der Batteriebank vom gleichen Modell, Alter und                                                                    | Ja.                             |
| Kapazität?                                                                                                    | Nein, keine Garantie.           |

### 2. Erste Prüfung

| Sichtprüfung                                                          |                     |
|-----------------------------------------------------------------------|---------------------|
| Ist das Gehäuse der Batterie beschädigt?                              | Ja, keine Garantie. |
|                                                                       | Nein.               |
| Läuft aus der Batterie Säure aus?                                     | Ja, keine Garantie. |
|                                                                       | Nein.               |
| Ist das Gehäuse der Batterie aufgequollen oder verformt?              | Ja, keine Garantie. |
|                                                                       | Nein.               |
| Wiegt die Batterie ein paar Kilo weniger als auf dem Datenblatt       | Ja, keine Garantie. |
| angegeben?                                                            | Nein.               |
| Sind die Batterieklemmen beschädigt, stark korrodiert oder weisen sie | Ja, keine Garantie. |
| deutliche Brandspuren auf?                                            | Nein.               |

### 3. Überprüfung der Nutzung der Batterie

| Überprüfung der Nutzung der Batterie                                                                                                    |                                                              |
|----------------------------------------------------------------------------------------------------|--------------------------------------------------------------|
| Beinhaltet die Installation einen Batteriemonitor mit einem Verlaufsmenü,<br>wie z. B. ein BMV oder SmartShunt und/oder ist das System mit dem<br>VRM-Portal verbunden? | Das System verfügt über einen<br>Batteriemonitor.            |
| Wenn ein Batteriemonitor vorhanden ist, verwenden Sie dessen<br>Verlaufsinformationen, um die folgenden Punkte zu überprüfen.                                           | Das System ist mit dem VRM-Portal verbunden.                 |
| Alternativ können Sie im VRM-Portal nachsehen oder mit dem<br>Endbenutzer der Batterie sprechen.                                                                        | Kein Batteriemonitor und keine<br>Verbindung zum VRM-Portal. |

| Überprüfung der Nutzung der Batterie                                                                                                    |                                                     |
|----------------------------------------------------------------------------------------------------|-----------------------------------------------------|
| Tiefste Entladung und die Zeit seit der letzten vollständigen<br>Aufladung:                                                                                                    |                                                     |
| Wurde die Batterie zu tief entladen und einige Tage lang in tiefentladenem Zustand belassen?                                                                                                    | □ Ja, keine Garantie.                               |
| <u>Hintergrund:</u> Eine gelegentliche Tiefentladung ist nicht ideal, schadet<br>einer Batterie aber nicht unbedingt. Eine Batterie wird jedoch<br>unwiederbringlich geschädigt, wenn sie länger als ein paar Tage in<br>einem tiefentladenen Zustand verbleibt. Diese Schäden sind nicht durch<br>die Garantie abgedeckt.                                                                                                    | <ul><li>Nein.</li><li>Unbekannt.</li></ul>          |
| Durchschnittliche Entladung:                                                                                                    |                                                     |
| Wurde die Batterie im Durchschnitt zu tief entladen, weit unter 50 % des Ladezustands?                                                                                                    | □ Ja, keine Garantie.                               |
| <u>Hintergrund:</u> Im Allgemeinen sollte eine Blei-Säure-Batterie nicht tiefer<br>als 50 % ihrer Nennkapazität entladen werden. Die regelmäßige<br>Tiefentladung einer Batterie verkürzt ihre Lebensdauer erheblich und<br>beschädigt die Batterie. Diese Schäden sind nicht durch die Garantie<br>abgedeckt.                                                                                                    | <ul><li>Nein.</li><li>Unbekannt.</li></ul>          |
| Kumulativ verbrauchte Ah:                                                                                                    |                                                     |
| Ist die Batterie am Ende ihrer Lebensdauer angelangt? Hat sie<br>mehr Energie produziert, als für sie vorgesehen war? Übersteigt der<br>Parameter "Kumulativ verbrauchte Ah" im Verlauf des Batteriemonitors,<br>dividiert durch die Nennkapazität der Batterie, die im Datenblatt<br>angegebene Lebensdauer der Batterie?                                                                                                    | <ul><li>Ja, keine Garantie.</li><li>Nein.</li></ul> |
| <u>Hintergrund:</u> Eine Batterie ist ein Verbrauchsgut, sie nutzt sich mit der Zeit ab und muss schließlich ersetzt werden, wenn sie das Ende ihrer Lebensdauer erreicht hat. Dies ist nicht durch die Garantie abgedeckt.                                                                                                    | Unbekannt.                                          |
| Gesamtzahl der Ladezyklen im Verhältnis zur durchschnittlichen<br>Entladung:                                                                                                    |                                                     |
| sie ihre vorgesehene Lebensdauer überschritten? Übersteigt der<br>Parameter "Gesamtzahl der Ladezyklen" im Verlauf des Batteriemonitors<br>die im Datenblatt angegebene Lebensdauer der Batterie unter<br>Berücksichtigung der durchschpittlichen Entladung?                                                                                                    | <ul><li>Ja, keine Garantie.</li><li>Nein.</li></ul> |
| <u>Hintergrund:</u> Eine Batterie ist ein Verbrauchsgut, sie nutzt sich mit<br>der Zeit ab und muss schließlich ersetzt werden, wenn sie das Ende<br>ihrer Lebensdauer erreicht hat. Je tiefer die durchschnittliche Entladung,<br>desto kürzer ist die Lebensdauer der Batterie. Dies ist nicht durch die<br>Garantie abgedeckt.                                                                                                    | □ Unbekannt.                                        |
| Synchronisierungen im Verhältnis zu der Gesamtzahl der<br>Ladezyklen:                                                                                                    |                                                     |
| Wurde die Batterie nicht immer vollständig aufgeladen? So erreicht<br>das Ladegerät beispielsweise nie den Erhaltungszyklus, wenn die<br>Sonnenenergie (im Winter) nicht ausreicht, um die Batterie vollständig zu<br>laden, oder wenn ein Generator abgeschaltet wird, bevor das Ladegerät<br>die Erhaltungsphase erreicht. Vergleichen Sie die Historie der Parameter<br>"Synchronisationen" und "Ladezyklus" des Batteriemonitors. Gibt es<br>einen signifikanten Unterschied?                                                                                                    | Ja, keine Garantie.                                 |
| <u>Hintergrund:</u> Eine volle Ladung liegt vor, wenn das Batterieladegerät<br>die Ladeerhaltungsphase erreicht hat. Sie können dies überprüfen,<br>indem Sie die Gesamtzahl der Ladezyklen im Vergleich zu den<br>Synchronisierungen betrachten. Der Batteriemonitor wird jedes Mal<br>synchronisiert, wenn die Batterie vollständig geladen ist. Wenn<br>es einen großen Unterschied zwischen den Ladezyklen und den<br>Synchronisierungen gibt, kann dies darauf hinweisen, dass die Batterie<br>nicht immer vollständig geladen war. Wenn Sie eine Batterie wiederholt<br>nicht vollständig geladen haben, wird die Batterie beschädigt und ihre<br>Lebensdauer verkürzt. Beachten Sie jedoch, dass ein Unterschied<br>zwischen Synchronisierungen und Ladezyklen auch durch eine falsche<br>Konfiguration des Batteriemonitors verursacht worden sein kann. | <ul> <li>Nein.</li> <li>Unbekannt.</li> </ul>       |

| Überprüfung der Nutzung der Batterie                                                                                                    |                     |
|----------------------------------------------------------------------------------------------------|---------------------|
| Die Anzahl der vollständigen Entladungen:                                                                                                    | la keine Garantie   |
| Wurde die Batterie oft sehr tief entladen? Gibt es mehr als 25 vollständige Entladungen im Verlauf des Batteriemonitors?                                                                                                    | Nein.               |
| Hintergrund: Die regelmäßige Tiefentladung der Batterie führt zu irreversiblen Schäden, die nicht von der Garantie gedeckt sind.                                                                                                    | Unbekannt.          |
| Maximale Batteriespannung:                                                                                                    |                     |
| Liegt die Batteriespannung über 15 V? Zum Beispiel durch ein<br>fehlerhaftes oder falsch konfiguriertes Batterieladegerät?                                                                                                    | Ja, keine Garantie. |
| Hintergrund: Eine zu hohe Batteriespannung führt zu einer Gasbildung in der Batterie. Wenn diese nicht rechtzeitig gestoppt wird, entweicht                                                                                                    | Nein.               |
| dieses Gas über die Notentlüftung der Batterie. Das Gewicht der Batterie verringert sich oder im schlimmsten Fall kann die Batterie anschwellen. Die Batterie wird irreversibel beschädigt und diese Schäden sind nicht durch die Garantie abgedeckt. | Unbekannt.          |

#### 4. Funktionalität

| Überprüfung der Batterieklemmenspannung                                                                                                    |                                  |
|----------------------------------------------------------------------------------------------------|----------------------------------|
| Entfernen Sie die Batterie aus der Batteriebank. Messen Sie die Spannung an der Klemme und notieren Sie sie.                                                                            | Batteriespannung:                |
| <ul><li>Laden Sie die Batterie mit einem 3-Phasen-Ladegerät. Stellen Sie sicher, dass das Ladegerät auf folgende Werte eingestellt ist:</li><li>Absorptionsspannung 14,2 V.</li></ul>   |                                  |
| Erhaltungsspannung 13,5 V.                                                                                                    | □ Ja.                            |
| <ul> <li>Ladestrom 0,1 C (Beispiel f ür eine 100 Ah-Batterie: 0,1 x 100 Ah =10<br/>A Ladestrom).</li> </ul>                                                                             | □ Nein, die Batterie ist defekt. |
| Laden Sie die Batterie, bis das Batterieladegerät die<br>Ladeerhaltungsphase erreicht hat. (Dies kann bis zu 10 Stunden<br>dauern). Hat das Ladegerät die Ladeerhaltungsphase erreicht? |                                  |
| Trennen Sie das Ladegerät ab. Lassen Sie die Batterie für 4 bis 5<br>Stunden ruhen. Messen Sie die Batteriespannung erneut und notieren<br>Sie sie.                                     | Batteriespannung in Ruhe:        |
| Liegt die Batteriespannung deutlich unter 12,6 V?                                                                                                    | □ Ja, die Batterie ist defekt.   |
|                                                                                                    | □ Nein.                          |

#### Überprüfung der Batteriekapazität

Beachten Sie bitte, dass es sich bei Victron AGM- und GEL-Batterien um zyklenfeste Batterien handelt und nicht mit mobilen Batterieprüfgeräten getestet werden können. Die einzige Möglichkeit, die Kapazität einer zyklenfesten Batterie zu prüfen, besteht darin, die Batterie zunächst zu laden, dann kontrolliert zu entladen und anschließend die Batteriekapazität zu berechnen.

| Beginnen Sie mit einer vollständig geladenen Batterie. Schließen Sie<br>eine Gleichstromlast, die nicht größer ist als C20 (die 20-Stunden-Rate<br>der Batterie) an die Batterie an. Dies kann eine Gleichstromlastbank,<br>Gleichstromglühbirnen oder ein Wechselrichter sein, der eine konstante<br>Wechselstromlast betreibt. Schalten Sie die Last ein und notieren Sie die<br>Zeit. | Startzeit:                    |
|----------------------------------------------------------------------------------------------------|-------------------------------|
| Messen und notieren Sie den Gleichstrom.                                                                                                    | Gleichstrom:                  |
| Überwachen Sie die Batteriespannung. Sobald die Spannung unter 10,8<br>V sinkt, schalten Sie die Last aus und notieren die Zeit.                                                                                                    | Endzeit:                      |
| Wie lange hat es insgesamt gedauert?                                                                                                    | Zeit insgesamt:               |
| Berechnen Sie die Batteriekapazität in Ah. Multiplizieren Sie den Gleichstrom (A) mit der Gesamtzeit (h).                                                                                                    | Berechnete Batteriekapazität: |

| Überprüfung der Batteriekapazität                                                                                                    |  |                                                                                                    |
|----------------------------------------------------------------------------------------------------|--|----------------------------------------------------------------------------------------------------|
| Liegt die berechnete Batteriekapazität bei mindestens 75 % der Nennkapazität der Batterie?                                                                                                    |  | Ja. Laden Sie die Batterie auf, um ihre<br>Funktionsfähigkeit zu gewährleisten.<br>Nein, die Batterie ist defekt. |
| Sobald diese Prüfung bestätigt, dass die Batterie nicht defekt ist, laden Sie sie mit einem dreistufigen Ladegerät auf, bis sie die Ladeerhaltungsphase erreicht, um eine funktionsfähige Batterie zu erhalten. |  |                                                                                                    |

### 5. Anmerkungen

| Machen Sie zusätzliche Angaben zur Störung oder fügen Sie Themen hinzu, die nicht bereits in früheren Fragen<br>behandelt wurden |
|----------------------------------------------------------------------------------------------------|
|                                                                                                    |
|                                                                                                    |
|                                                                                                    |
|                                                                                                    |

### 6. Einreichung einer Ersatzanfrage

| Zu Ihrer Information geben Sie bitte nach Einreichung der RMA (Antrag auf Warenrücksendung) folgende<br>Informationen an |  |                                                 |
|----------------------------------------------------------------------------------------------------|--|-------------------------------------------------|
|                                                                                                    |  | Garantieanspruch.                               |
| Typ der Ersatzanfrage:                                                                                                   |  | Antrag auf Reparatur oder Ersatz ohne Garantie. |
| Datum der RMA-Einreichung                                                                                                |  |                                                 |
| Victron Energy RMA-Nummer                                                                                                |  |                                                 |
| Ihr Aktenzeichen                                                                                                    |  |                                                 |

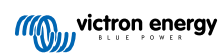

## 12. Prüfformular vor der Ersatzanfrage – Lithium Battery Smart

### 1. Allgemeines

| Produkt-, System- und Störungsinformationen                                                                                                    |                                       |
|----------------------------------------------------------------------------------------------------|---------------------------------------|
| Datum                                                                                                    |                                       |
| Modell                                                                                                    |                                       |
| Teilenummer                                                                                                    |                                       |
| Seriennummer                                                                                                    |                                       |
| Datum der Installation (falls bekannt)                                                                                                    |                                       |
| Datum des Problems (falls bekannt)                                                                                                    |                                       |
| Verwendetes BMS-Modell                                                                                                    |                                       |
| VRM Portal-ID                                                                                                    |                                       |
| Besteht die Batteriebank aus einer einzelnen Batterie oder aus mehreren                                                                            | Mehrere Batterien.                    |
| Batterien?                                                                                                    | Einzelne Batterie, siehe Abschnitt 2. |
| Wie viele Batterien sind in Reihe geschaltet?                                                                                                    |                                       |
| Wie viele Batterien oder Reihenschaltungen sind parallel geschaltet?                                                                               |                                       |
| Überprüfen Sie die Batteriebank oder fordern Sie ein Foto der                                                                                      | Ja.                                   |
| Wiring unlimited"?                                                                                                    | Nein, keine Garantie.                 |
| Sind alle Batterien in der Batteriebank vom gleichen Modell, Alter und                                                                             | Ja.                                   |
| Kapazitat? Beachten Sie, dass dies nicht für die Ausnahmen gilt, die im<br>Kapitel über die elektrische Installation im Handbuch beschrieben sind. | Nein, keine Garantie.                 |

### 2. Erste Prüfung

| Sichtprüfung                                                                                                    |                                                        |
|----------------------------------------------------------------------------------------------------|--------------------------------------------------------|
| Liegt eine mechanische Beschädigung des Batteriegehäuses vor?                                                                                                    |                                                        |
| Die Gewährleistung schließt Schäden an der Batterie<br>aus, die durch Fallenlassen, Transport, Installation<br>oder Fremdeinwirkung entstanden sind.                               | <ul> <li>Ja, keine Garantie.</li> <li>Nein.</li> </ul> |
| Ist Material aus dem Gehäuse ausgetreten oder ist das Gehäuse beschädigt, aufgebläht, verzogen oder geschmolzen?                                                                   |                                                        |
| Dies deutet darauf hin, dass die Batterie entweder<br>überladen, bei Temperaturen unter 5 °C geladen oder<br>tief entladen wurde, gefolgt von einer unkontrollierten<br>Aufladung. | <ul> <li>Ja, keine Garantie.</li> <li>Nein.</li> </ul> |
| Gibt es Hinweise auf ein Eindringen von Wasser in das Gehäuse der Batterie?                                                                                                    | □ Ja, keine Garantie.                                  |
| Die Batterie hat die Schutzart IP22 und ist nicht wasserdicht.                                                                                                    | □ Nein.                                                |

| Sichtprüfung                                                                                                    |                                                     |
|----------------------------------------------------------------------------------------------------|-----------------------------------------------------|
| Sind die BMS-Kabel oder deren Steckverbinder beschädigt?                                                                                                    |                                                     |
| <ul> <li>Mögliche Ursachen sind:</li> <li>An den BMS-Kabeln wurde übermäßig gezogen<br/>oder sie wurden zum Anheben der Batterien<br/>verwendet.</li> <li>Steckverbinder wurden unter den Batterien<br/>eingeklemmt oder zwischen benachbarten<br/>Batterien eingeklemmt.</li> </ul> | <ul><li>Ja, keine Garantie.</li><li>Nein.</li></ul> |
| Haben sich die Zellen oder Sammelschienen im Inneren der Batterie<br>bewegt oder sind sie beschädigt?                                                                                                    |                                                     |
| Die Batterie kann nur aufrecht stehend verwendet<br>werden. Eine seitliche Verwendung, insbesondere<br>in vibrierenden Umgebungen (Fahrzeugen oder<br>Booten), kann zu einer Fehlausrichtung der Zellen<br>oder Sammelschienen führen. Fordern Sie ein Foto<br>der Installation an.  | <ul><li>Ja, keine Garantie.</li><li>Nein.</li></ul> |
| Sind die Batterieklemmen beschädigt, stark korrodiert oder weisen sie deutliche Brandspuren auf?                                                                                                    | □ Ja. keine Garantie.                               |
| Dies kann durch Überschreiten des maximalen<br>Drehmoments oder durch Lichtbogenbildung bei<br>einer elektrischen Verbindung verursacht werden.                                                                                                    | □ Nein.                                             |

### 3. Überprüfung der Nutzung der Batterie

| Überprüfung der Nutzung der Batterie                                                                                                    |                                                              |
|----------------------------------------------------------------------------------------------------|--------------------------------------------------------------|
| Funktioniert das BMS und ist es korrekt installiert?                                                                                                    |                                                              |
| Sprechen Sie mit dem Endbenutzer oder besorgen Sie sich einen Installationsplan.                                                                                                    | Ja<br>Noin koine Carantia                                    |
| <b>b</b><br>Um die Funktion des BMS zu prüfen, lesen Sie<br>bitte das Kapitel "Wie man testet, ob das BMS<br>funktionsfähig ist" im Handbuch.                                           | Unbekannt                                                    |
|                                                                                                    | Das System verfügt über einen<br>Batteriemonitor.            |
| Beinhaltet die Installation einen Batteriemonitor mit einem Verlaufsmenü,<br>wie z. B. ein BMV, SmartShunt oder Lynx Smart BMS und/oder ist das<br>System mit dem VRM-Portal verbunden? | Das System ist mit dem VRM-Portal verbunden.                 |
|                                                                                                    | Kein Batteriemonitor und keine<br>Verbindung zum VRM-Portal. |
| Wurde die Batterie zu tief entladen und einige Monate lang in tiefentladenem Zustand belassen?                                                                                          |                                                              |
| Prüfen Sie dies im VRM-Portal oder erkundigen Sie sich beim                                                                                                    | Ja, keine Garantie.                                          |
| Endbenutzer.                                                                                                    | Nein.                                                        |
| Eine längere Tiefentladung, wie bei der<br>Überwinterung von Booten oder Fahrzeugen, kann<br>zu irreversiblen Schäden an den Zellen führen.                                             | Unbekannt.                                                   |

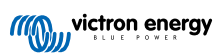

| Überprüfung der Nutzung der Batterie                                                                                                    |                                                                            |
|----------------------------------------------------------------------------------------------------|----------------------------------------------------------------------------|
| Ist die Lebensdauer der Batterie überschritten? Hat sie mehr Energie produziert, als für sie vorgesehen war?                                                                                                    |                                                                            |
| Teilen Sie den Verlaufsparameter "Kumulativ verbrauchte Ah" durch die Nennkapazität der Batterie. Übertrifft sie die im Datenblatt angegebene Lebensdauer der Batterie?                                                                                                    | <ul><li>Ja, keine Garantie.</li><li>Nein.</li></ul>                        |
| Eine Batterie ist ein Verbrauchsmaterial; sie nutzt sich mit der Zeit ab und muss ersetzt werden, wenn ihre Lebensdauer endet.                                                                                                    | □ Unbekannt.                                                               |
| Wurde die Batterie monatlich vollständig geladen, d. h. hat sie die Phase<br>der "Ladeerhaltung" erreicht?<br>Prüfen Sie dies im VRM-Portal oder erkundigen Sie sich beim<br>Endbenutzer.                                                                                                    |                                                                            |
| Der Zellenausgleich erfolgt in der<br>Konstantspannungsphase, wenn die<br>Batteriespannung 14,2 V (28,4 V) übersteigt.<br>Wenn diese Phase unterbrochen wird und die<br>Ladeerhaltungsphase nicht erreicht wird, führt dies<br>zu einer unvollständigen Ausgeglichenheit und<br>möglicherweise zu einer Schädigung der Zellen.<br>Lithium-Batterien sollten einmal im Monat vollständig<br>geladen werden. | <ul> <li>Ja.</li> <li>Nein, keine Garantie.</li> <li>Unbekannt.</li> </ul> |
| Liegt die Batteriespannung über 15 V (30 V)?<br>Überprüfen Sie dies im Verlauf des Batteriemonitors oder im VRM-Portal.                                                                                                    |                                                                            |
| Dies ist auf ein fehlerhaftes Ladegerät, ein falsch<br>konfiguriertes Ladegerät, den falschen Ladetyp,<br>BMS-Probleme oder darauf zurückzuführen, dass<br>das BMS nicht alle Ladequellen kontrolliert. Eine zu<br>hohe Spannung schädigt die Zellen und führt zu<br>einem Anschwellen, zum Austreten von Material oder<br>im Extremfall zu Rauchentwicklung.                                              | <ul> <li>Ja, keine Garantie.</li> <li>Nein.</li> <li>Unbekannt.</li> </ul> |
| Lag die Temperatur der Batterie während des Ladens über 50 °C oder unter 5 °C?<br>Überprüfen Sie dies auf dem VRM-Portal.                                                                                                    | □ Ja, keine Garantie.                                                      |
| Das kann nur passieren, wenn es Probleme mit dem BMS gibt oder das BMS nicht alle Ladequellen kontrolliert.                                                                                                    | <ul> <li>Nein.</li> <li>Unbekannt.</li> </ul>                              |

## 4. Erstmalige Spannungsprüfung

| Erstmalige Spannungsprüfung                                                                                                    |                                                                               |
|----------------------------------------------------------------------------------------------------|-------------------------------------------------------------------------------|
| Messen Sie die Spannung des Batterieanschlusses und notieren Sie sie.                                                                                 |                                                                               |
| Liegt die Spannung über 10 V (20 V)?<br>Bluetooth ist nicht aktiv, wenn die Batteriespannung<br>unter 8 V (16 V) liegt oder wenn eine Zelle unter 2 V | <ul> <li>Ja, weiter zu Abschnitt 5.</li> <li>Nein, keine Garantie.</li> </ul> |
| liegt.                                                                                                    |                                                                               |

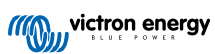

#### Erstmalige Spannungsprüfung

Liegt die Spannung unter 8 V bei einem 12,8 V-Modell oder unter 16 V bei einem 25,6 V-Modell?

Ein erneutes Aufladen kann zwar funktionieren, aber die Batterie ist beschädigt und verliert an Kapazität. Eine Klemmenspannung <10 V (<20 V) oder Zellenspannung <2,6 V ist von der Gewährleistung ausgenommen. Ja, keine Garantie. Es kann versucht werden, die Batterie wiederherzustellen; siehe "Verfahren zum Einschalten des Mikrocontrollers" im Handbuch.

Nein, keine Garantie. Es kann versucht werden, die Batterie wiederherzustellen; siehe Kapitel "Batterie mit sehr niedriger Klemmenspannung" im Handbuch.

#### 5. Bluetooth

A

| Bluetooth-Prüfung                                                                                                    |   |                                                                                                    |
|----------------------------------------------------------------------------------------------------|---|----------------------------------------------------------------------------------------------------|
| Ist Bluetooth aktiv, d. h. wird das Gerät in der Geräteliste der                                                                             |   | Ja, weiter zu Abschnitt 6.                                                                                  |
| VictronConnect App angezeigt?                                                                                                    |   | Nein.                                                                                                    |
| Schließen Sie diese Faktoren aus und lösen Sie sie ggf.:                                                                                     |   |                                                                                                    |
| Bestehen Probleme mit Ihrem Telefon oder Tablet?                                                                                             |   |                                                                                                    |
| Sind Sie in Bluetooth-Reichweite?                                                                                                    |   |                                                                                                    |
| <ul> <li>Es kann immer nur ein Telefon oder Tablet über Bluetooth<br/>angeschlossen werden. Wenn ein weiteres Gerät angeschlossen</li> </ul> |   | Ja, weiter zu Abschnitt 6                                                                                   |
| ist, wird es in der VictronConnect App zwar aufgelistet, aber grau                                                                           |   | Nein.                                                                                                    |
| dargestellt.                                                                                                    |   |                                                                                                    |
| <ul> <li>Ziehen Sie das Produkthandbuch und das VictronConnect Handbuch<br/>zu Rate, um das Bluetooth-Problem zu lösen.</li> </ul>           |   |                                                                                                    |
| Ist Bluetooth jetzt aktiviert?                                                                                                    |   |                                                                                                    |
| Öffnen Sie die Batterie, messen Sie die Spannung jeder Zelle und notieren Sie sie.                                                           |   |                                                                                                    |
| Zelle 1: Zelle 2: Zelle 3: Zelle 4:                                                                                                    |   | Ja, keine Garantie.                                                                                         |
|                                                                                                    | _ | N La Sur                                                                                                    |
| (Zelle 5: Zelle 6: Zelle 7: Zelle                                                                                                    |   | Nein.                                                                                                    |
| (Zelle 5: Zelle 6: Zelle 7: Zelle<br>8:)                                                                                                    |   | Nein.                                                                                                    |
| (Zelle 5: Zelle 6: Zelle 7: Zelle<br>8:)<br>Liegt eine der Zellen unter 2 V?                                                                 |   | Nein.                                                                                                    |
| (Zelle 5: Zelle 6: Zelle 7: Zelle<br>8: Zelle<br>8:                                                                                          |   | Ja, weiter zu Abschnitt 6.                                                                                  |
| (Zelle 5: Zelle 6: Zelle 7: Zelle<br>8: Zelle<br>8:                                                                                          |   | Ja, weiter zu Abschnitt 6.<br>Nein, reichen Sie eine Ersatzanfrage<br>ein und fordern Sie eine neue Platine |

### 6. Funktionalität

| Funktionsprüfung                                                                                    |                                                               |
|----------------------------------------------------------------------------------------------------|---------------------------------------------------------------|
| Messen Sie die Spannung an der Klemme. Liegt sie bei mindestens 12,8 V (25,6)?                      | Ja, die Spannung an der Klemme liegt<br>über 12,8 V (25,6 V). |
| Andernfalls laden Sie die Batterie auf, bis die Klemmenspannung mindestens 12,8 V (25,6 V) beträgt. | Nein, nicht möglich, keine<br>Gewährleistung.                 |
| Aktualisieren Sie die Firmware und setzen Sie die Einstellungen auf die                             | Fertig                                                        |
| Standardwerte zurück                                                                                | War nicht möglich.                                            |

| Funktionsprüfung                                                                                                    |                                                  |
|----------------------------------------------------------------------------------------------------|--------------------------------------------------|
| Schließen Sie die Batterie an ein BMS an. Zeigt das BMS einen Vor-,<br>Unterspannungs- oder Hochspannungsalarm an?<br>Falls ja, tauschen Sie die Platine aus oder reichen Sie eine<br>Ersatzanfrage ein.<br>Zeigt das BMS irgendwelche Alarme an?              | Nein.<br>Ja, reichen Sie eine Ersatzanfrage ein. |
| Verbinden Sie sich mit der VictronConnect App und notieren Sie die                                                                                                    |                                                  |
| Spannungen der einzelnen Zellen:                                                                                                    |                                                  |
| Zelle 1: Zelle 2: Zelle 3: Zelle 4:                                                                                                    | Ja, keine Garantie.                              |
| (Zelle 5: Zelle 6: Zelle 7: Zelle 8:                                                                                                    | Nein.                                            |
| Liegt eine der Zellen unter 2 V?                                                                                                    |                                                  |
| Zeigt die VictronConnect App an, dass die Zellen ausgeglichen sind?                                                                                                    | Ja, überspringen Sie den nächsten<br>Schritt.    |
|                                                                                                    | Nein.                                            |
| Laden Sie die Batterie anhand der Informationen im Kapitel<br>"Zellunausgeglichenheit" im Handbuch.                                                                                                    |                                                  |
| Notieren Sie die Spannungen der einzelnen Zellen:                                                                                                    |                                                  |
| Zelle 1: Zelle 2: Zelle 3: Zelle 4:                                                                                                    | Ja.                                              |
| (Zelle 5: Zelle 6: Zelle 7: Zelle<br>8:)                                                                                                    | Nein, die Batterie ist defekt.                   |
| Sind die Zellen jetzt ausgeglichen?                                                                                                    |                                                  |
| Trennen Sie das Ladegerät ab. Lassen Sie die Batterie einen Tag lang ruhen.                                                                                                    |                                                  |
| Prüfen Sie nach einem Tag die Zellspannungen und notieren Sie sie:                                                                                                    |                                                  |
| Zelle 1: Zelle 2: Zelle 3: Zelle                                                                                                    | Ja.                                              |
| (Zelle 5: Zelle 6: Zelle 7: Zelle                                                                                                    | Nein, keine Garantie.                            |
| Ist die Batterie weiterhin ausgeglichen?                                                                                                    |                                                  |
|                                                                                                    | Ja, keine Garantie.                              |
| Liegt die Batteriespannung deutlich unter 12,8 V?                                                                                                    | Nein.                                            |
| Entladen Sie die Batterie bis 11 V (22 V).                                                                                                    |                                                  |
| Laden Sie die Batterie mit einem BlueSmart-Batterieladegerät im<br>"Lithium"-Modus auf, wobei die Konstantspannung auf 14,2 V (28,4) und<br>die Ladeerhaltung auf 13,5 V (27 V) eingestellt ist. Laden Sie, bis das<br>Ladegerät in die Ladeerhaltung übergebt | Ja, keine Garantie.                              |
| Sehen Sie sich den Verlauf des Ladegeräts an und prüfen Sie, wie viel Kapazität (Ah) in die Batterie geflossen ist.                                                                                                    | Nein, die Batterie ist in Ordnung.               |
| Gibt es einen großen Unterschied in der Nennkapazität (Ah) der Batterie<br>im Vergleich zu dem, was das Ladegerät geliefert hat?                                                                                                    |                                                  |

### 7. Anmerkungen

 Machen Sie zusätzliche Angaben zur Störung oder fügen Sie Themen hinzu, die nicht bereits in früheren Fragen behandelt wurden

 ....

 ....

 ....

 ....

 ....

 ....

 ....

 ....

 ....

 ....

 ....

 ....

 ....

 ....

## 8. Einreichung einer Ersatzanfrage

| Zu Ihrer Information geben Sie bitte nach Einreichung der RMA (Antrag auf Warenrücksendung) folgende<br>Informationen an |  |                                                 |
|----------------------------------------------------------------------------------------------------|--|-------------------------------------------------|
|                                                                                                    |  | Garantieanspruch.                               |
| Typ der Ersatzanfrage:                                                                                                   |  | Antrag auf Reparatur oder Ersatz ohne Garantie. |
| Datum der RMA-Einreichung                                                                                                |  |                                                 |
| Victron Energy RMA-Nummer                                                                                                |  |                                                 |
| Ihr Aktenzeichen                                                                                                    |  |                                                 |

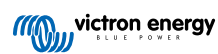